FUTURA Connettere, trasformare, innovare

Elettronica open al lavoro con robot, computer e smartphone, in laboratorio e sul campo Daniele Grosso

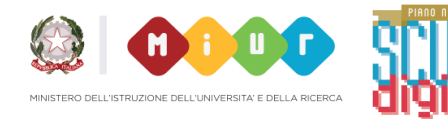

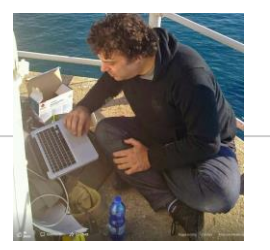

# Hello!

# Daniele Grosso

**Titoli**: Laurea in Fisica, Specializzazione in Fisica Medica, Dottorato in Fisica, Abilitazione per l'insegnamento della Fisica

Ricerca: in Fisica Medica, Fisica Ambientale, Astrofisica, Robotica, Didattica

**Didattica:** supporto in corsi per Fisica, Chimica, Ingegneria Elettrica Scuole, corsi, campi estivi di Robotica, Physical Computing, Coding

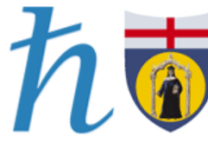

Dipartimento di Fisica Università degli Studi di Genova

grosso@fisica.unige.it

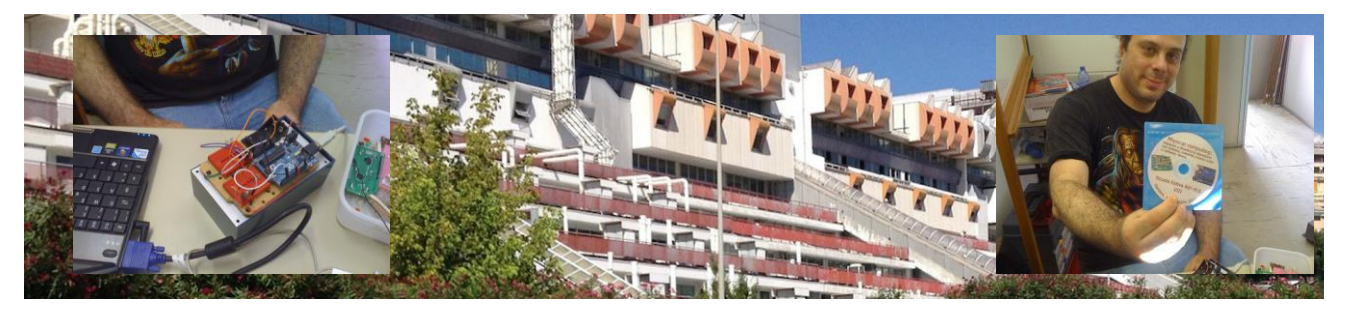

# Physical Computing Robotica e Coding Dipartimento di Fisica di Genova e Associazione per l'Insegnamento della Fisica

A partire dal 2010, linea per le attività di Laboratorio del PLS

- Scuola Estiva (Nazionale) per gli Insegnanti la III settimana di luglio, 18|24 posti
- Scuola Invernale (Regionale) per gli Insegnanti 1 pomeriggio a settimana, 8 incontri

Corsi al DIFI (Dipartimento di Fisica, UNIGE), in Laboratorio - collaborazione con AIF

Si affrontano tematiche come:

Physical Computing con **arduino, Robotica, Coding,** Modelli e Simulazioni, Smartphone in lab per avvicinare i ragazzi alle discipline scientifiche

# **ROBOTICA e PLS**

# *Sfruttiamo il fatto che la Robotica è intrinsecamente interdisciplinare per stimolare l'interesse verso le materie scientifiche*

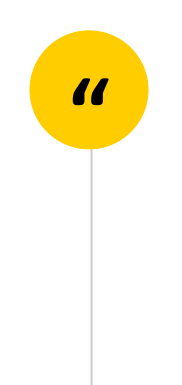

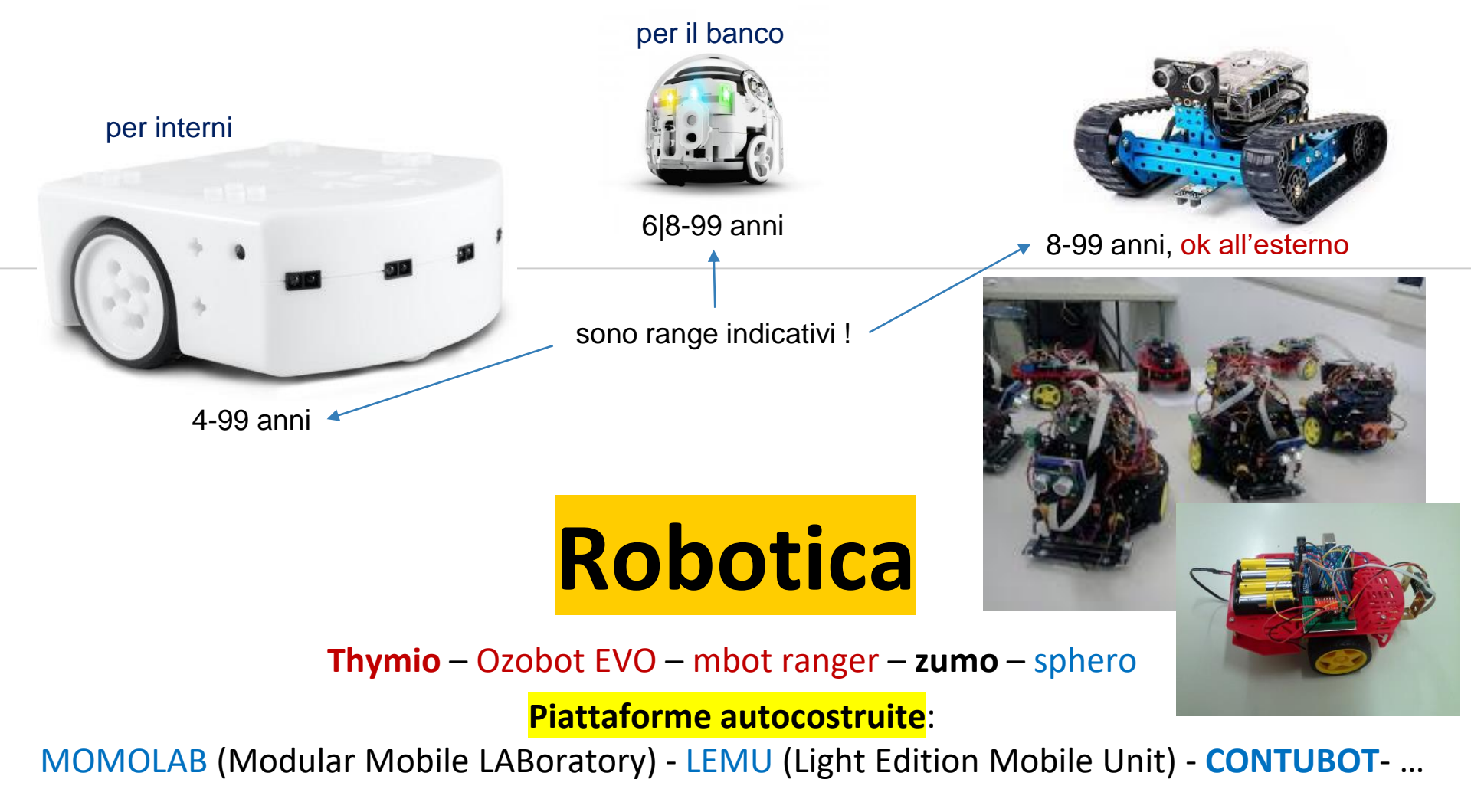

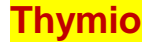

## anatomia e fisiologia

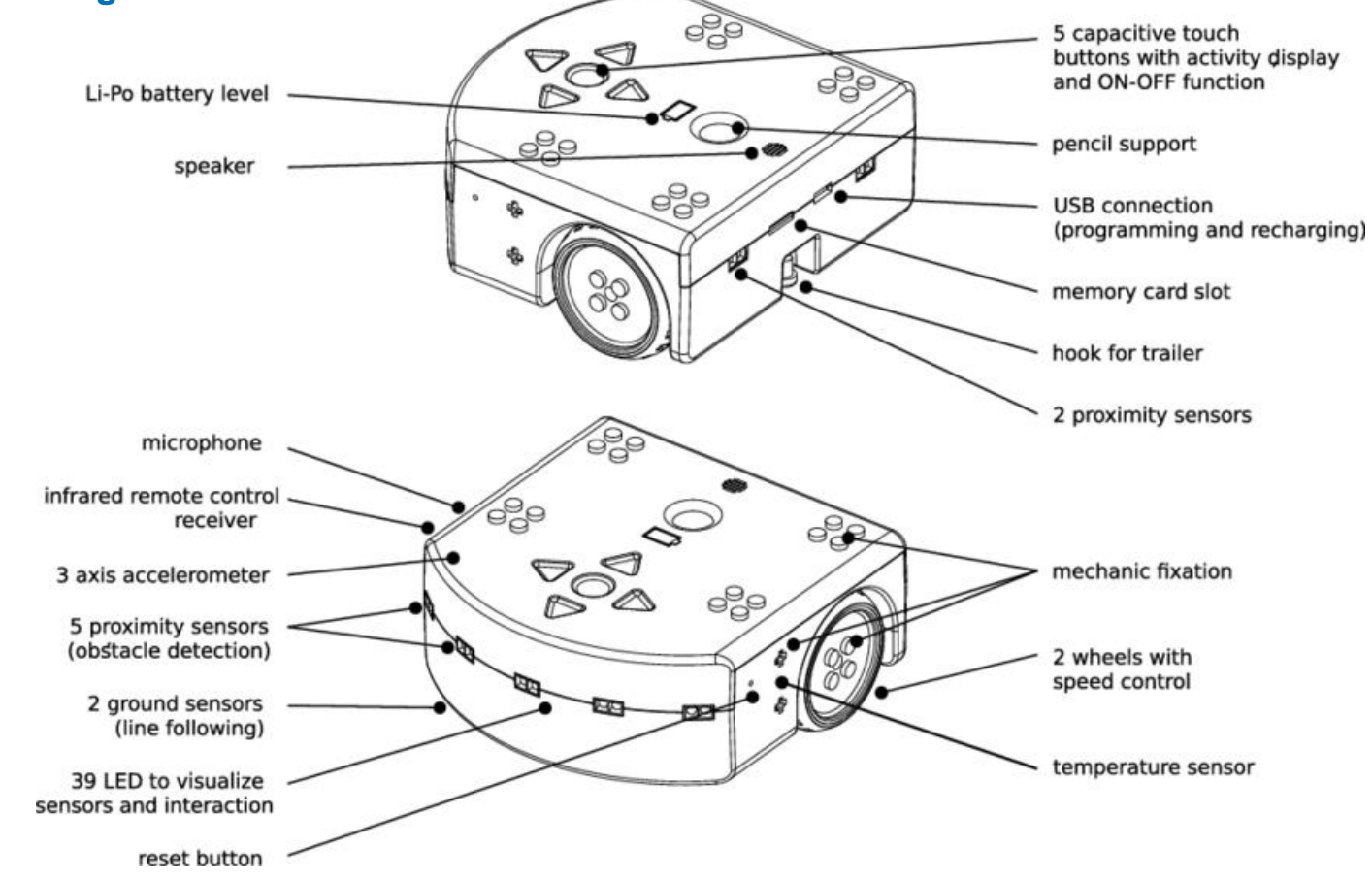

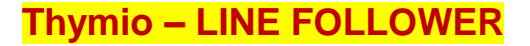

# Programmazione event driven in VPL

Untitled [modified] - Thymio Visual Programming Language - ver. 1.6.1

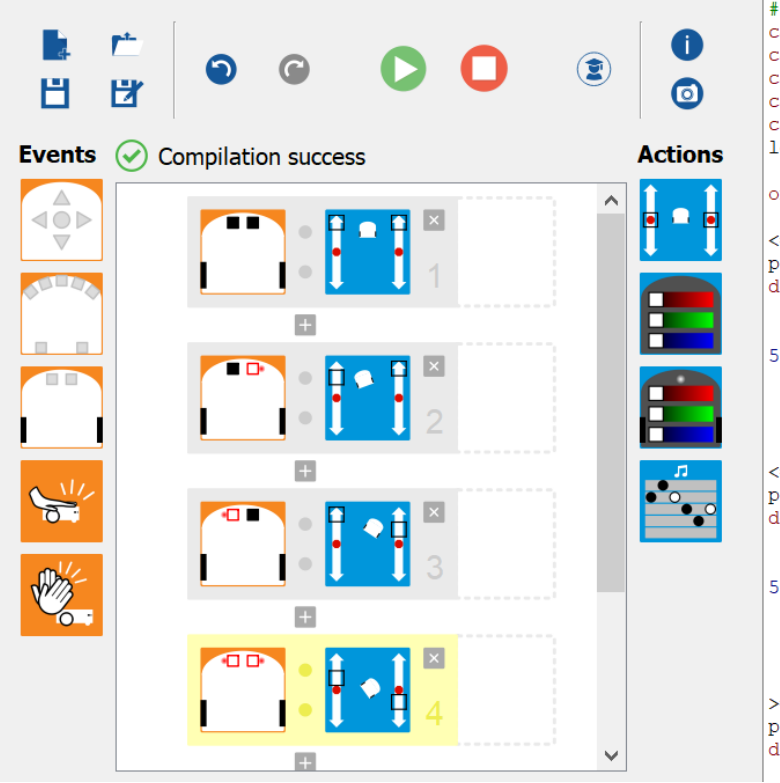

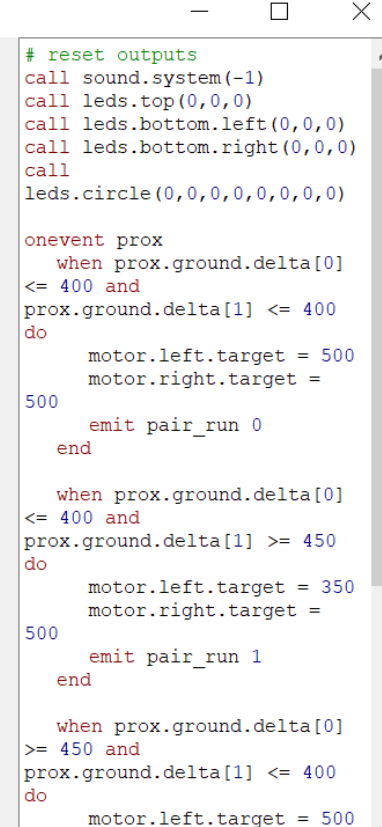

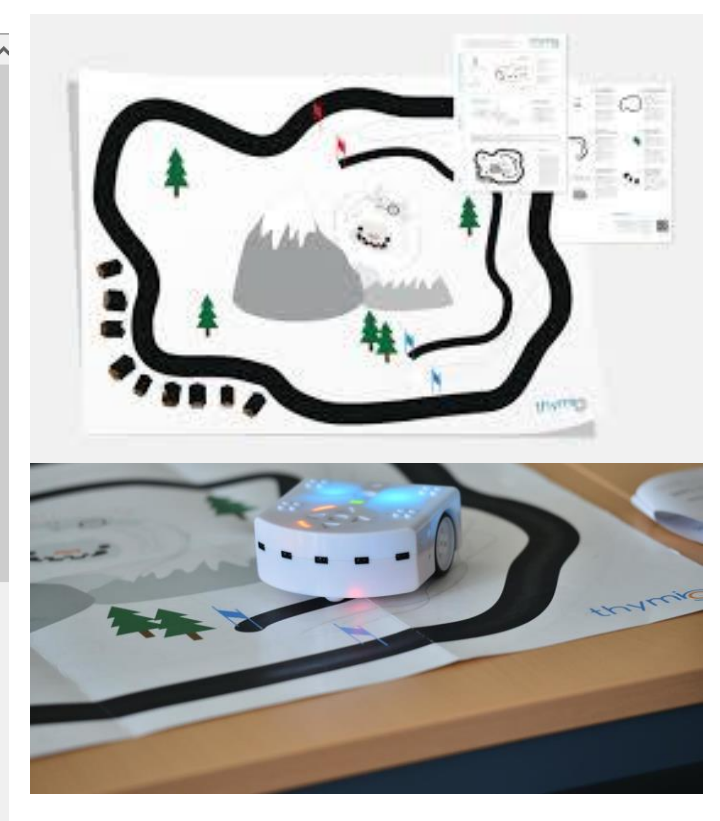

ambiente visual su android, non è necessario saper leggere => ok da 5/6 anni

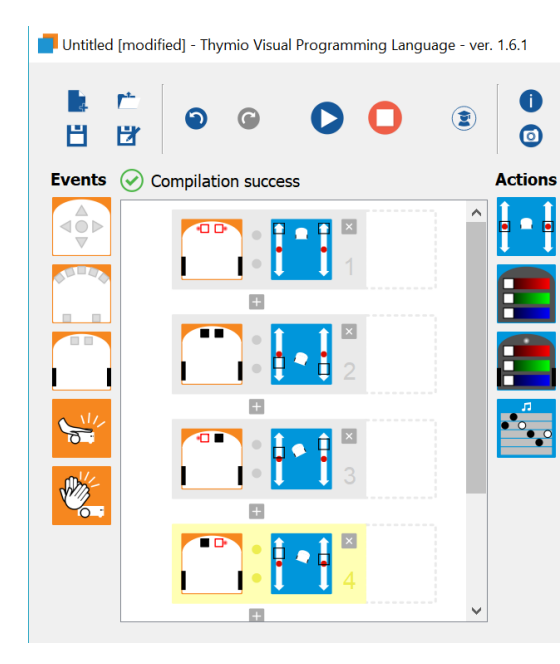

Consemplici modifiche si può trasformare l'iseguitore di linea in un lottatore di SUMO

#### Thymio – SUMO $\times$ call sound.system(-1) call leds.top(0,0,0) call leds.bottom.left(0,0,0) Programmazione event driven in VPL call leds.bottom.right(0,0,0) call leds.circle(0,0,0,0,0,0,0,0,0) onevent prox when prox.ground.delta[0] >= 450 and prox.ground.delta[1] >= 450 Untitled [modified] - Thymio Visual Programming Language - ver. 1.6.1 Х # reset outputs call sound.system(-1) C call leds.top(0,0,0) call leds.bottom.left(0,0,0) н H ര call leds.bottom.right(0,0,0) call leds.circle(0,0,0,0,0,0,0,0,0) Events 🕢 Compilation success Actions onevent prox when prox.ground.delta[0] $\nabla$ >= 450 and prox.ground.delta[1] >= 450 do motor.left.target = 500 motor.right.target = 500 emit pair run 0 end + when prox.ground.delta[0] <= 400 and prox.ground.delta[1] <= 400</pre> S do motor.left.target = -200 Ph/ motor.right.target = -350 emit pair run 1 end when prox.ground.delta[0] >= 450 and prox.ground.delta[1] <= 400 do

## Leggere i dati provenienti da un sensore e prendere decisioni in base ai valori letti – MBOT RANGER

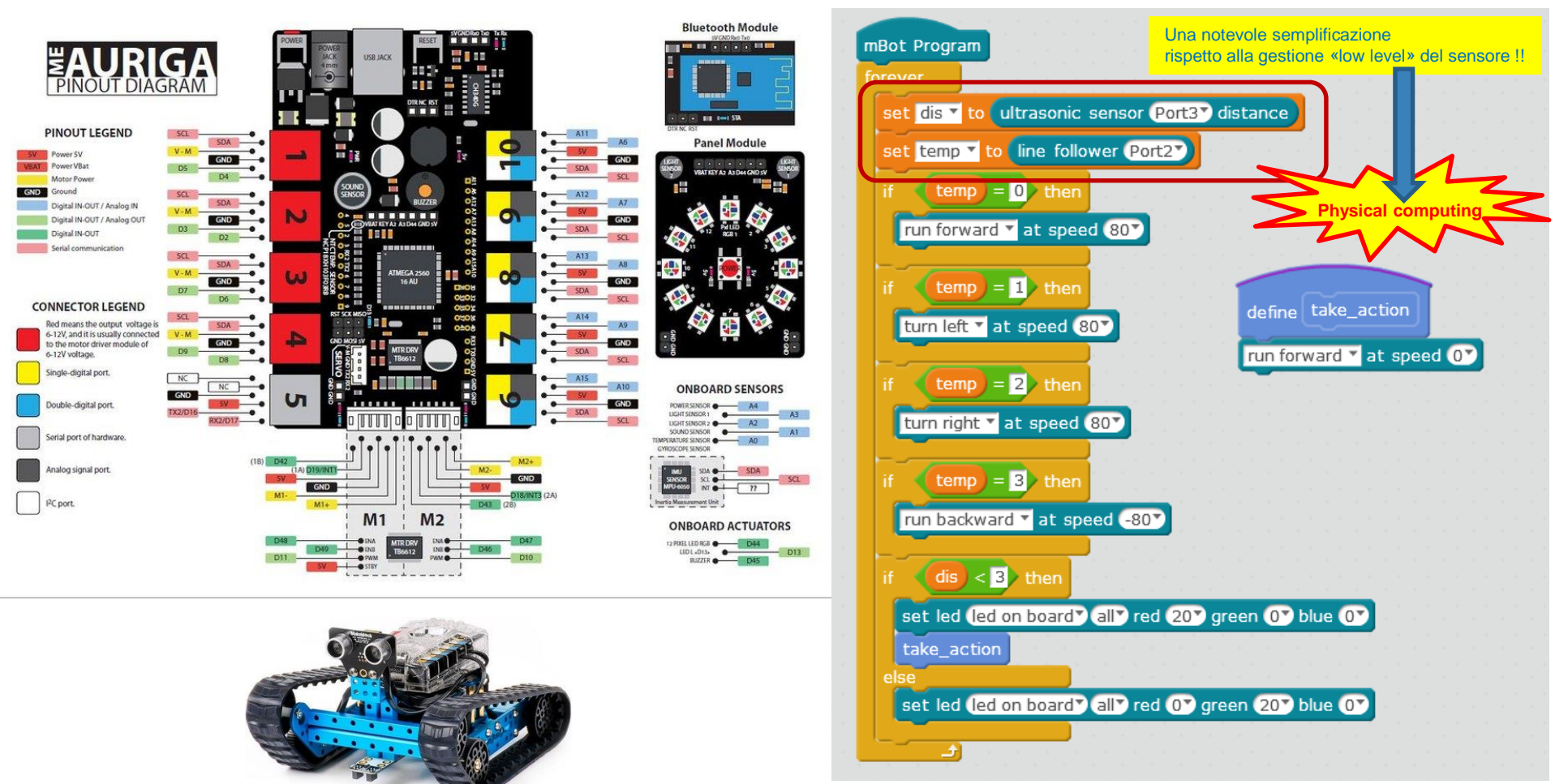

# Quale è il collegamento con la disciplina? (ad esempio con la didattica della Fisica)

#### La cinematica del dual drive

per la stabilità ed il controllo di direzione servono almeno 2 ruote indipendenti ed un punto di appoggio...

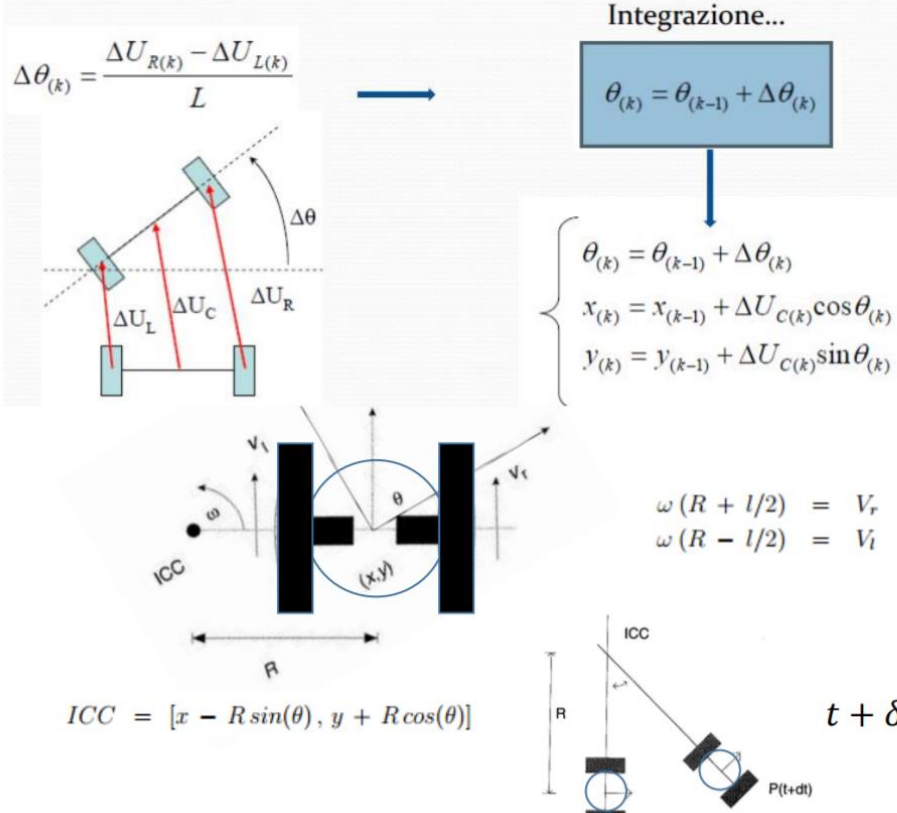

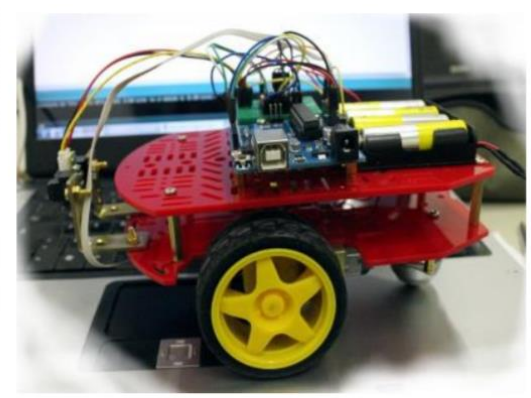

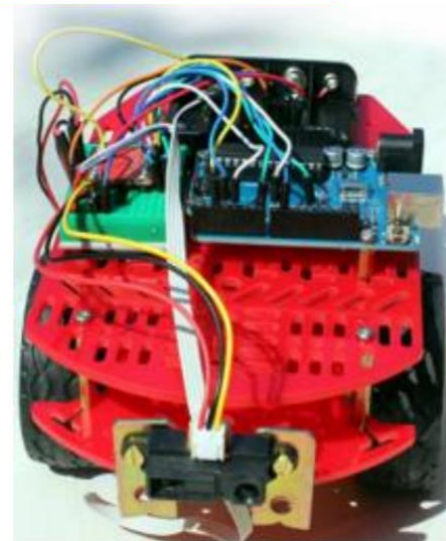

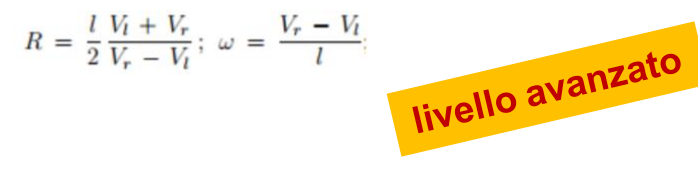

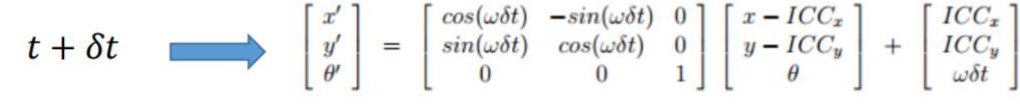

# Quale è il collegamento con la disciplina? (ad esempio con la didattica della Fisica)

# Odometria e determinazione della traiettoria errori casuali e sistematici, correzione con data fusion

#### Odometria:

- valutare lo spostamento
- sommare lo spostamento attuale al precedente per ottenere la traiettoria
   Problema:
- l'accumolo degli errori casuali
- la presenza di errori sistematici

livello intermedio

livello base

#### Tecnica di test:

- programmare ilmovimento lungo il perimetro di un quadrato
- effettuare misure per la calibrazione

Compensazione degli errori mediante la data fusion:

La traiettoria viene corretta con informazioni provenienti da fonti indipendenti bussola, gps, triangolazione, mappe ...

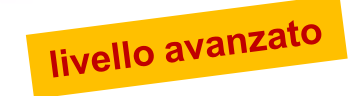

Per misure di distanza percorsa e per stabilizzare la traiettoria occorre:
convertire la rotazione delle ruote in un movimento lineare
compensare la diversa velocità di rotazione dei motori

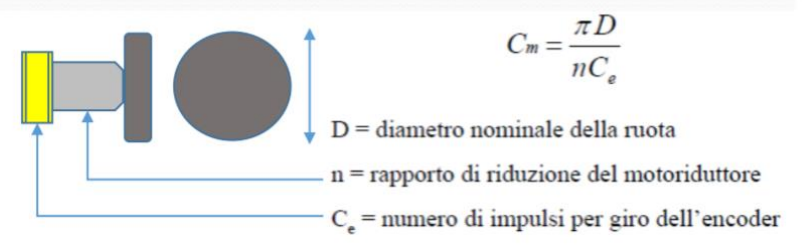

Per studiare i movimenti del robot, si studiano i movimenti del punto C, cioè del centro dell'asse che congiunge le ruote. Con b indichiamo la distanza fra le ruote (interasse).

## Funzionamento di un sensore ad ultrasuoni

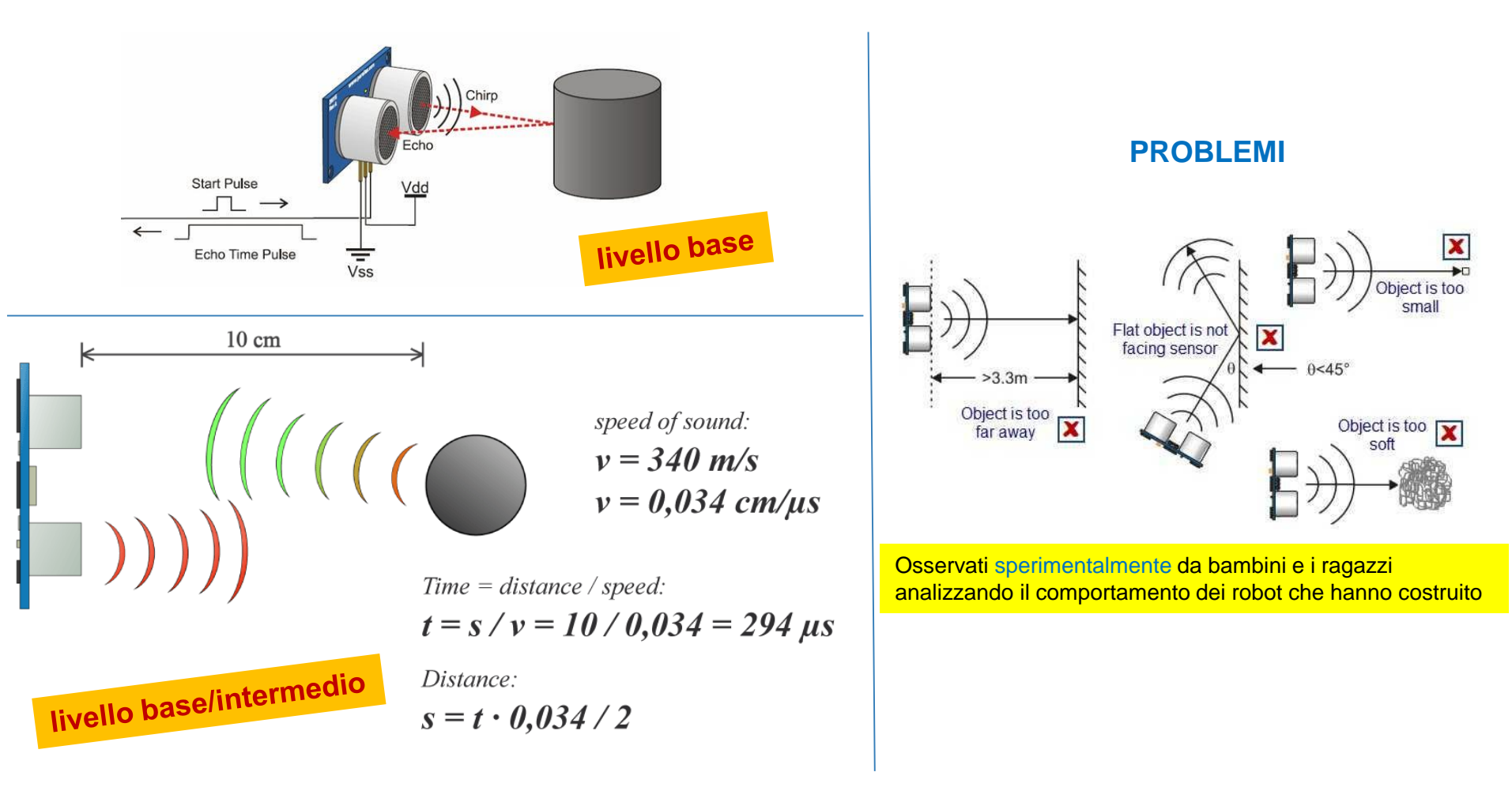

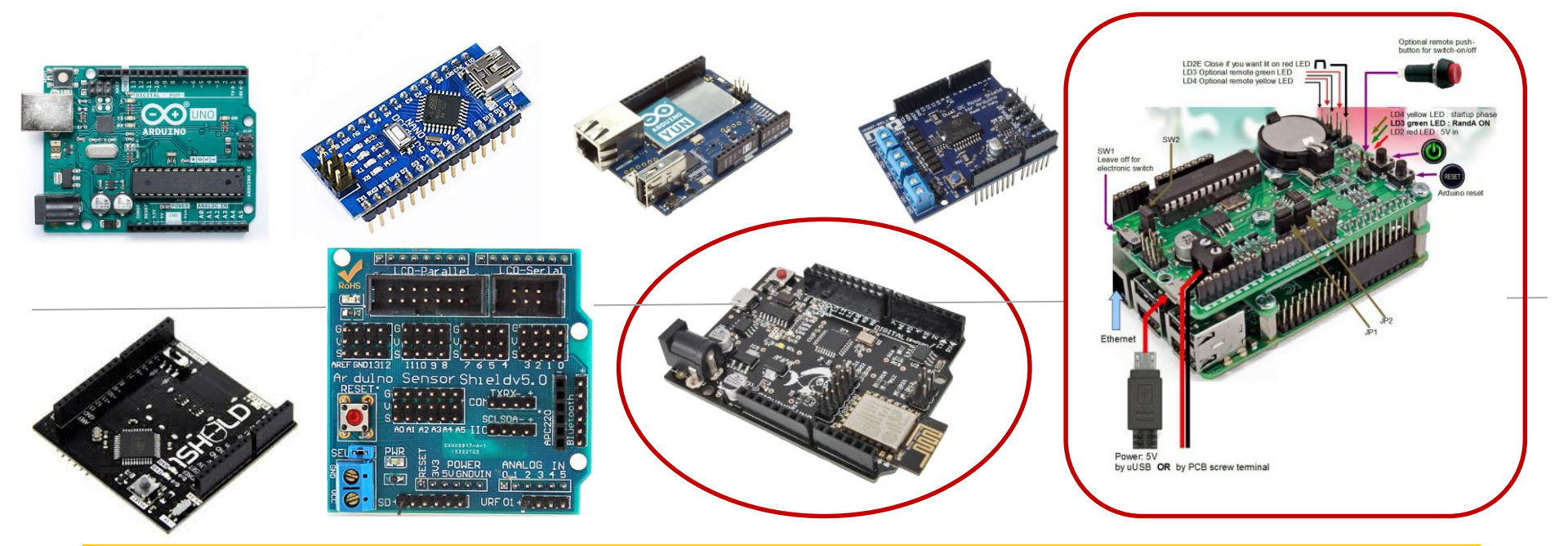

# Physical Computing con arduino, raspberry

Cosa succede «dietro le quinte»? – APPROFONDIAMO: sensori, acquisizione, ADC, DAC, elaborazione ... Arduino uno, arduino nano, fishino uno, fishino mega + shield commerciali/autocostruite Raspberry

🖲 microbit

**Physical computing** 

**Physical computing**, in the broadest sense, means building interactive <u>physical systems</u> by the use of <u>software</u> and <u>hardware</u> that can sense and respond to the <u>analog</u> world *wikipedia* 

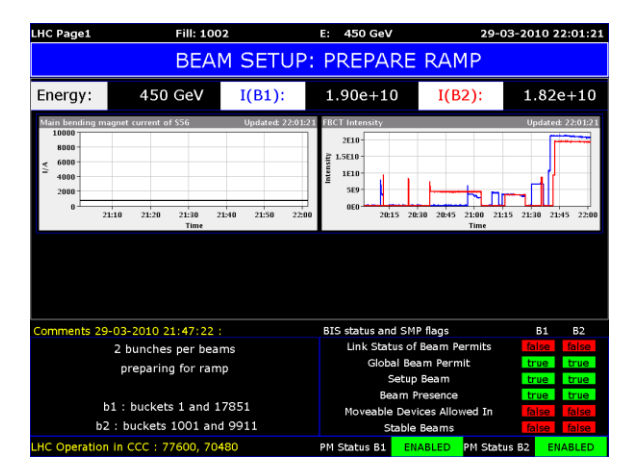

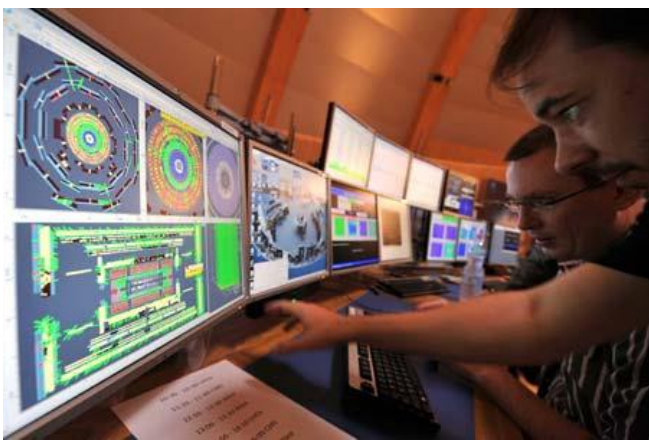

**Physical computing** 

**Physical computing**, in the broadest sense, means building interactive <u>physical systems</u> by the use of <u>software</u> and <u>hardware</u> that can sense and respond to the <u>analog</u> world *wikipedia* 

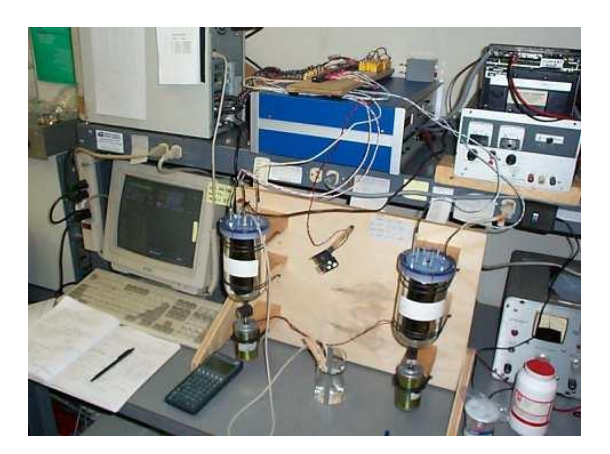

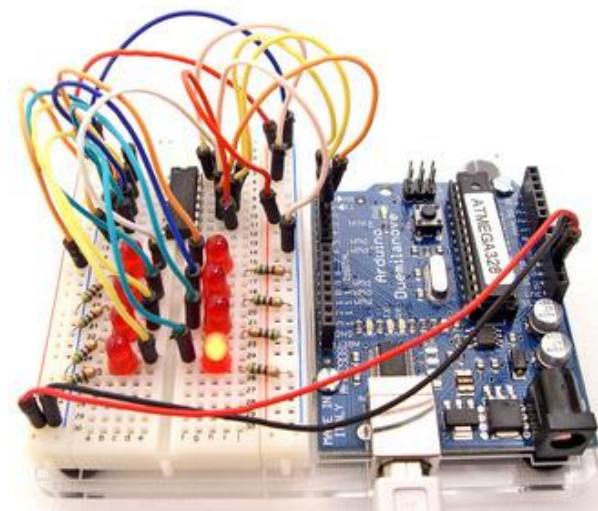

# Segnali digitali ed analogici

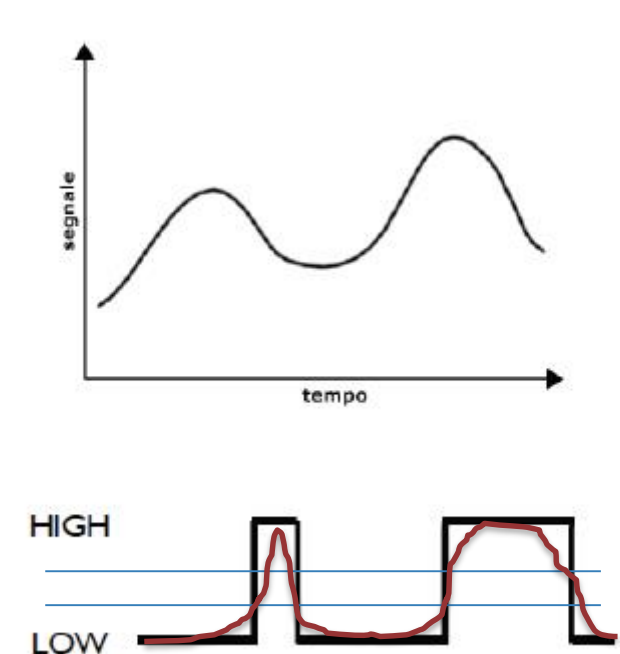

Un segnale analogico può assumere qualsiasi valore (entro un dato range) Si può pensare che siano "analogiche" tutte le grandezze fisiche misurabili nell'ambiente, in realtà molte grandezze fisiche sono discrete e l'atto del misurare implica una «discretizzazione» a causa della risoluzione limitata dello strumento con cui si effettua la misura ...

Un segnale digitale minimale può assumere due soli stati: High/Low, 1/0, alto/basso corrispondenti a due livelli di tensione (ad esempio, 5-0V). Si può pensare che siano "digitali" tutte le informazione scambiate tra «componenti logici»...

TTL s < 0,8 V e quella superiore a s > 2,2 V (altrimenti è indeterminato) CMOS (5V): s < 1,3V => 0 e s > 3,7 V => 1

## Il dispositivo ideale per il physical computing

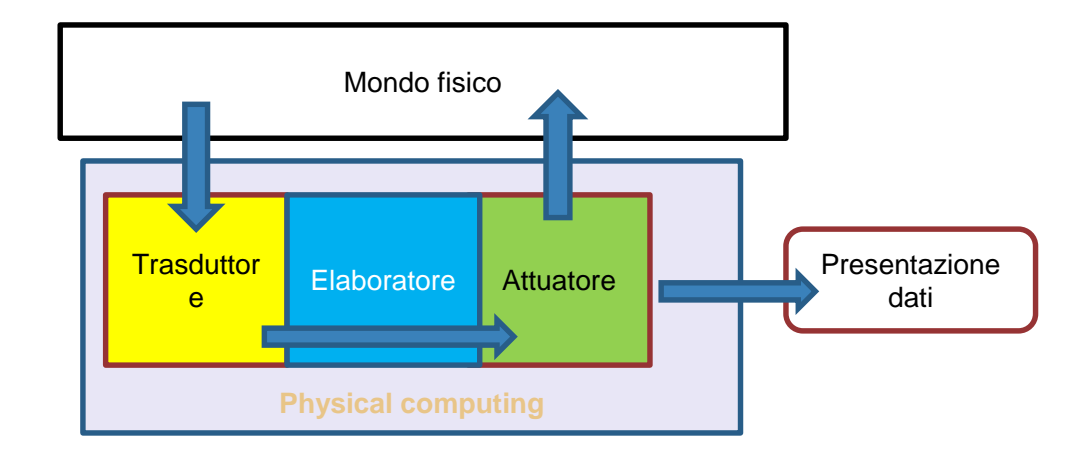

Trasduttore/i che non interferisce con i fenomeni/altera la misura, sensibilità, accuratezza, riproducibilità, rate campionamento, immunità al rumore, selettività etc illimitati, Attuatore/i con caratteristiche ideali analoghe al trasduttore, potenza illimitata in uscita etc Elaboratore con memoria illimitata, capacità di calcolo illimitata etc etc

La realtà è differente, ogni miglioramento aumenta i costi, tuttavia, a patto di accettare compromessi ragionevoli, sono disponibili in commercio strumenti a costi accessibili (quindi di interesse chi si occupa di didattica)

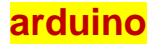

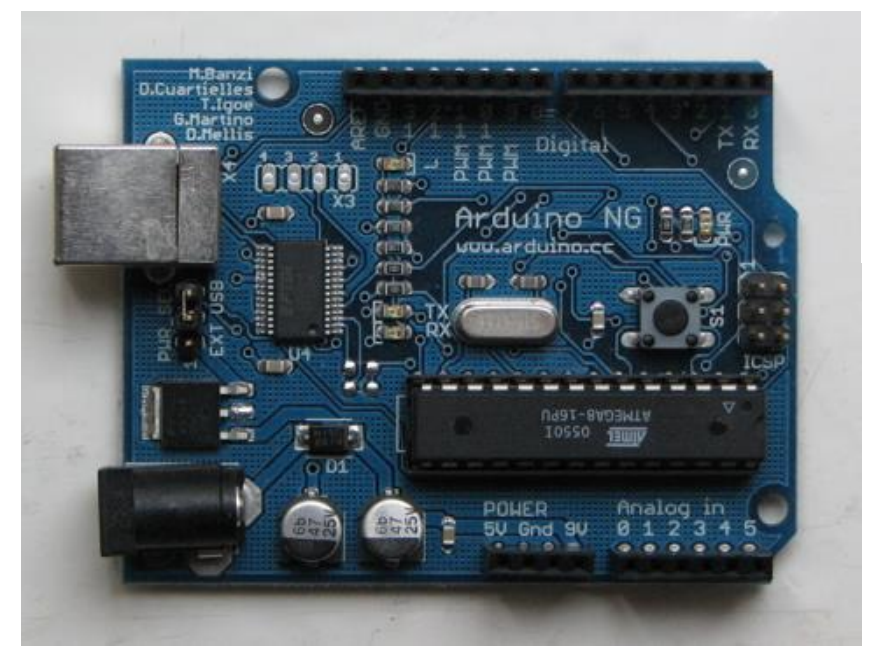

**Arduino** è una piattaforma hardware per il physical computing sviluppata all'Interaction Design Institute di Ivrea, un istituto fondato dalla <u>Olivetti</u> e da <u>Telecom Italia</u>

Arduino è basato su

- una scheda di <u>I/O</u> e
- un ambiente di sviluppo che usa una libreria <u>Wiring</u> per semplificare la scrittura di programmi

Tool di sviluppo •ARDUINO: <u>http://arduino.cc/</u> •PROCESSING: <u>http://processing.org/</u>

# Versioni differenti di arduino

- Serial Arduino, con porta seriale DB9, e microcontroller ATmega8
- Arduino Extreme con <u>USB</u> e chip ATmega8
- Arduino Mini, versione in miniatura con ATmega168 a montaggio superficiale
- Arduino Nano, più piccola della Mini, controller ATmega168 <u>SMD</u> e alimentaz. USB
- LilyPad Arduino per applicazioni indossabili con ATmega168 <u>SMD</u>
- Arduino NG, con e ATmega8
- Arduino BT, con <u>Bluetooth</u> e ATmega168
- Arduino Duemilanove con Atmega168 (o Atmega328 ) e alimentata in <u>corrente continua</u> tramite USB, con switching automatico
- Arduino UNO
- **Arduino Mega** con ATmega2560 a montaggio superficiale e memoria addizionale
- **Seeduino Mega** con ATmega1280 a montaggio superficiale e memoria addizionale

# ARDUINO 2009

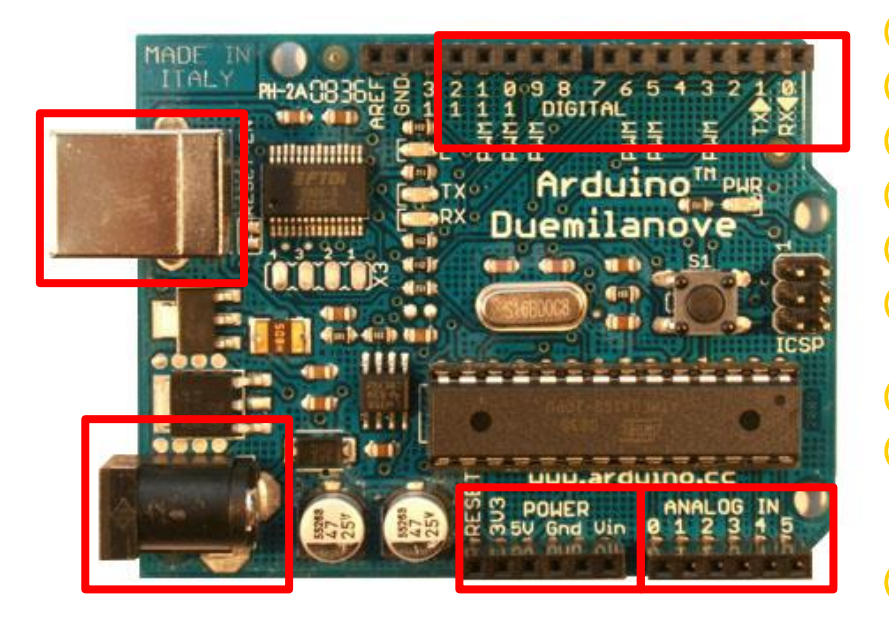

- Analog Reference pin (orange) Digital Ground (light green) Digital Pins 2-13 (green) Digital Pins 0-1/Serial In/Out – TX/RX (dark green) Reset Button – S1 (dark blue) In-circuit Serial Programmer (blue-green) Analog In Pins 0-5 (light blue) Power and Ground Pins (power: orange, grounds: light orange) External Power Supply In (9-12VDC) – X1 (pink) **Toggles External Power and USB Power (place** jumper on two pins closest to desired supply) – SV1 (purple)
  - USB (used for uploading sketches to the board and for serial communication between the board and the computer; can be used to power the board) (yellow)

## Caratteristiche tecniche

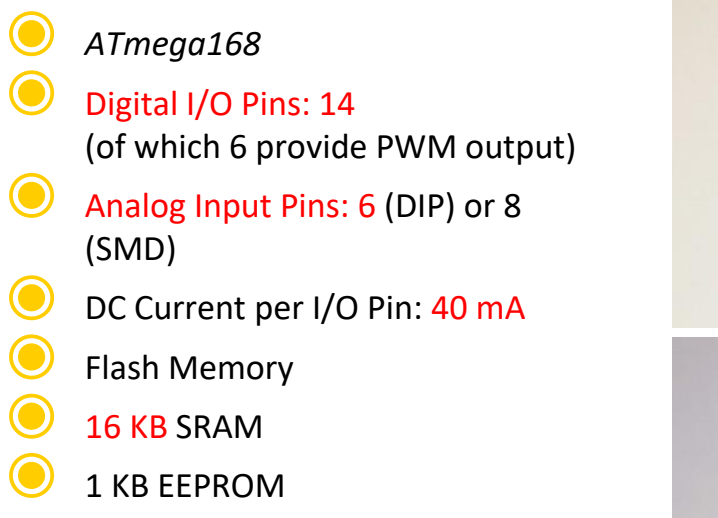

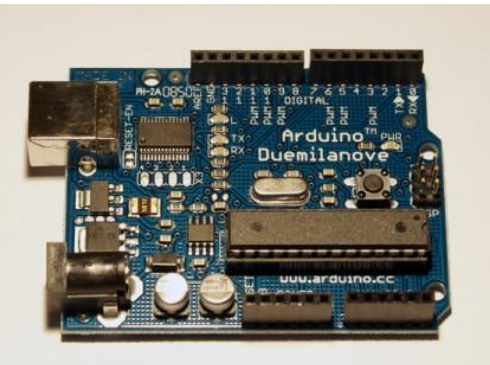

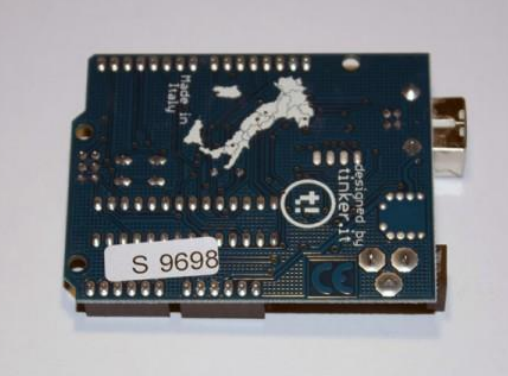

# ARDUINO Caratteristiche tecniche – PIN digitali

#### Pin Digitali

I Pin Digitali dell'Arduino possono essere utilizzati come input o output attraverso i comandi <u>pinMode()</u>, <u>digitalRead()</u>, e <u>digitalWrite()</u>.

#### Ogni Pin ha una resistenza di pull-up interna che può essere accesa o spenta usando <u>digitalWrite()</u> (con un valore di HICH o LOW) guando il Pin é

valore di HIGH o LOW) quando il Pin é configurato come input.

**Serial: 0 (RX) and 1 (TX).** usati per ricevere (RX) o inviare (TX) dati seriali (TTL

**External Interrupts: 2 and 3.** These pins can be configured to trigger an interrupt on a low value, a rising or falling edge, or a change in value.

See the <u>attachInterrupt()</u> function for details.

**PWM: 3, 5, 6, 9, 10, and 11.** Provide 8-bit PWM output with the <u>analogWrite()</u> function.

BT Reset: 7. (Arduino BT-only)

Connected to the reset line of the bluetooth module. SPI: 10 (SS), 11 (MOSI), 12 (MISO), 13 (SCK).

These pins support SPI communication, which, although provided by the underlying hardware, is not currently included in the Arduino language.

**LED: 13.** On the Diecimila and LilyPad, there is a built-in LED connected to digital pin 13. When the pin is HIGH value, the LED is on, when the pin is LOW, it's off.

# ARDUINO Caratteristiche tecniche – pin analogici

#### Pin Analogici

I Pin Analogici supportano conversioni da analogico a digitale con una risoluzione di 10 bit (ADC) usando la funzione <u>analogRead</u>

I Pin Analogici possono essere anche usati come Pin Digitali: analog input 0 come digital pin 14 fino a analog input 5 come digital pin 19

I Pin Analogici 6 and 7 (presenti sull'Arduino Mini e BT) non possono essere usati come Pin Digitali.

#### I<sup>2</sup>C: 4 (SDA) and 5 (SCL).

Supporto del protocollo I<sup>2</sup>C (TWI) per mezzo della libreria Wire (la documentazione sul sito di Wiring).

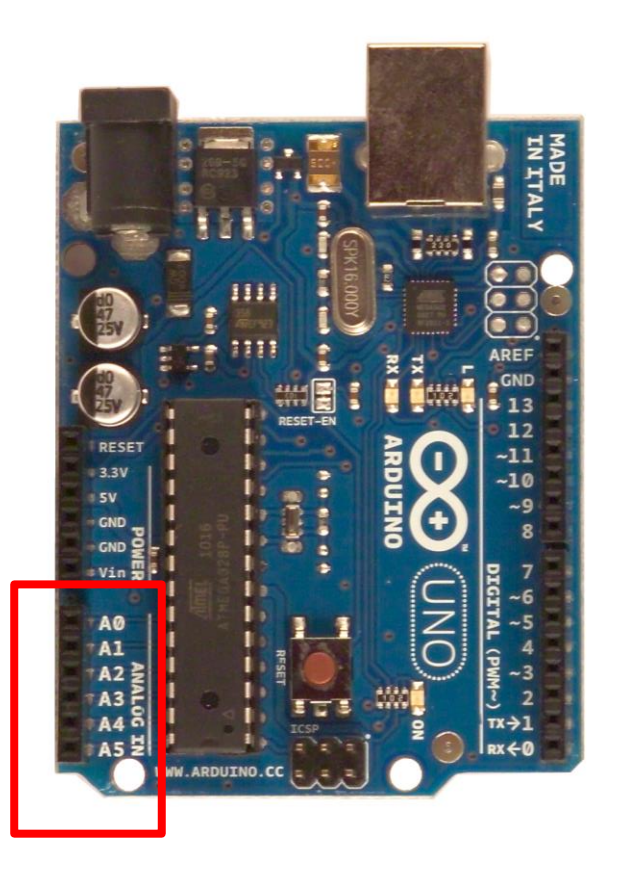

# ARDUINO

### Caratteristiche tecniche - alimentazione

#### Pin di Alimentazione

VIN (alcune volte appare come "9V"). Il voltaggio della scheda quando l'Arduino usa un'alimentazione esterna (diversa quindi dall'alimentazione standard dell'USB di 5V)

si può alimentare la scheda attraverso questo Pin se la scheda é alimentata attraverso il jsck si può ricevere l'alimentazione da questo Pin.

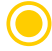

**5V.** L'alimentazione standard usata per alimentare la scheda e i sensori/attuatori attaccati ad essa. questo può avvenire anche attraverso VIN con il regolatore di tensione a bordo della scheda oppure mediante un alimentatore esterno a5V

**3V3.** (Solo 2009)

Pin di alimentazione legato al Chip FTDI, ma accessibile

GND. Masse

Altri Pin AREF. Reference VOltage for the analog inputs. Used with analogReference() Reset. (Solo 2009) Bring this line LOW to reset the microcontroller. Typically used to add a reset button to shields which block the one on the board

# ARDUINO UNO

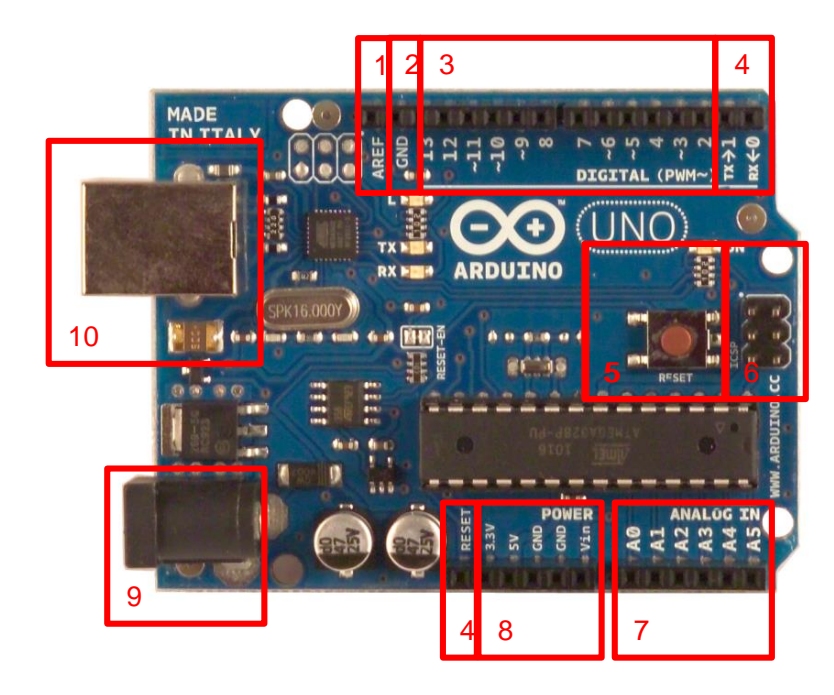

- 1. Analog Reference pin
- 2. Digital Ground
- 3. Digital Pins 2-13
- Digital Pins 0-1/Serial In/Out TX/RX
- 5. Reset Button S1
- 6. In-circuit Serial Programmer
- 7. Analog In Pins 0-5
- 8. Power and Ground Pins
- External Power Supply In (9-12VDC) – X1 Toggles External Power and USB Power (place jumper on two pins closest to desired supply) – SV1
- 10. USB (used for uploading sketches to the board and for serial communication between the board and the computer; can be used to power the board)

# **ARDUINO UNO REV3**

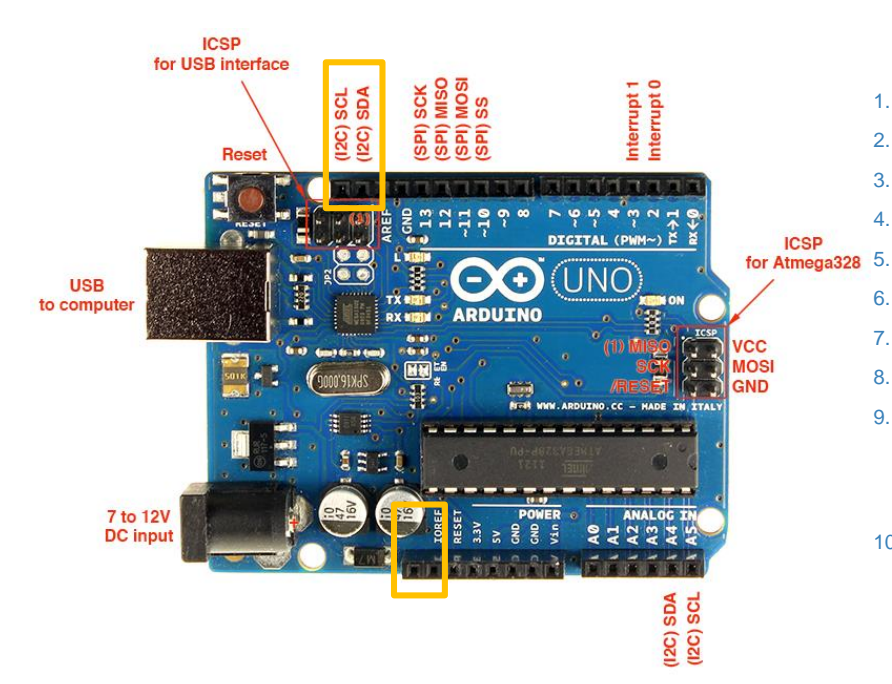

Le caratteristiche introdotte nella versione R3 sono:

- ATmega16U2 invece del 8U2 come convertitore USB-seriale
- sono stati aggiunti i pin SDA e SCL per la comunicazione TWI vicino al pin AREF e vicino al pin RESET altri sono stati collocati altri due nuovi pin, il pin IOREF che consentirà agli shield di adattarsi alla tensione fornita dalla scheda, ed un pin riservato per scopi futuri
- Circuito di RESET migliorato

- 1. Analog Reference pin
- 2. Digital Ground
- 3. Digital Pins 2-13
- 4. Digital Pins 0-1/Serial In/Out TX/RX
- 5. Reset Button S1
- 6. In-circuit Serial Programmer
- 7. Analog In Pins 0-5
- 8. Power and Ground Pins
- External Power Supply In (9-12VDC) X1 Toggles External Power and USB Power (place jumper on two pins closest to desired supply) – SV1
- 10. USB (used for uploading sketches to the board and for serial communication between the board and the computer; can be used to power the board)

## Arduino mega

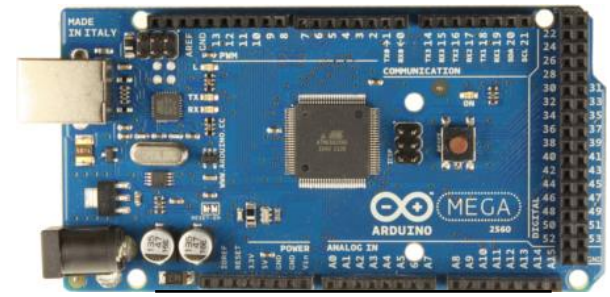

| Microcontrollore                       | ATmega2560                                      |
|----------------------------------------|-------------------------------------------------|
| Tensione di funzionamento              | 5 V                                             |
| Tensione di ingresso<br>(raccomandato) | 7-12V                                           |
| Tensione di ingresso (limiti)          | 6-20V                                           |
| I/O digitali                           | 54 (di cui 14 funzionano anche come uscite PWM) |
| Ingressi analogici                     | 16                                              |
| Corrente DC per ogni pin I/O           | 40 mA                                           |
| Corrente DC per pin 3.3V               | 50 mA                                           |
| Memoria flash                          | 256 KB di cui 8 KB utilizzati dal<br>bootloader |
| SRAM                                   | 8 KB                                            |
| EEPROM                                 | 4 KB                                            |
| Velocità di clock                      | 16 MHz                                          |

|                 | COMPARENT LIFE II II II II II II II II II II II II II |
|-----------------|-------------------------------------------------------|
|                 |                                                       |
|                 |                                                       |
| WW ADDUCTION CC | ARDUINO fee Androld"                                  |

dispone di un **host Usb** per il collegamento con dispositivi Android e l'utilizzo del kit di sviluppo ADK di Google

## Seeduino mega

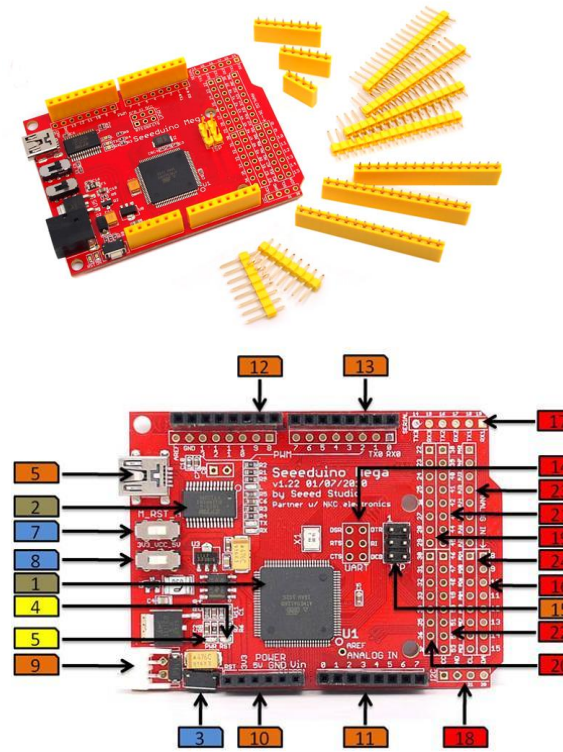

derived from <u>Arduino Mega</u>, based on ATmega1280 Seeeduino Mega v3.0 is based on ATmega2560 instead of ATmega1280 which has larger Flash Memory 256KB

**1.Label [5]** The Seeeduino Mega uses a 4 Position mini-Type B Jack while the rest of the Arduino family uses standard 4 Position Type B Jack. The Arduino uses circular Power Jack.

**2.Label[9]** The Seeeduino Mega uses a 2 Pin JST connector for the power supply while the rest of the Arduino family uses coaxial power plugs.

**3.Label[3]** For the Reset button the Seeeduino Mega uses a an edge mounted push button while other Arduino based platforms uses a four legged tack switch .

4.Yellow Labels are indicator LEDs.

5.Blue Labels are mode selector and reset switches.

**6.Brown Labels** are items that are common to the Arduino family; this makes the Seeeduino Mega compatible with most Arduino shields.

**7.Red Labels** are the things that add the MEGA in the Seeeduino, the set includes additional ADC input pins and a bunch of bidirectional IO pins.

# Arduino due

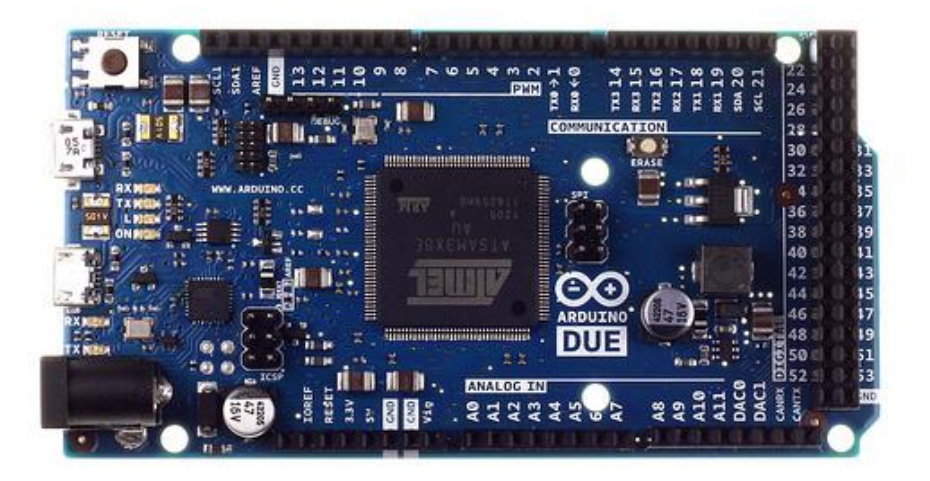

Arduino Due board runs at 3.3V The maximum voltage that the I/O pins can tolerate is 3.3V Providing higher voltages, like 5V to an I/O pin could damage the board

Arduino board based on a 32-bit ARM core microcontroller

based on the Atmel SAM3X8E ARM Cortex-M3 CPU (<u>datasheet</u>).

54 digital input/output pins

12 can be used as PWM outputs,

12 analog inputs

4 UARTs (hardware serial ports),

84 MHz clock, an USB OTG capable connection,

2 DAC (digital to analog)

2 TWI, a power jack, an SPI header, a

JTAG header, a reset button and an erase button

# Seeduino stalker

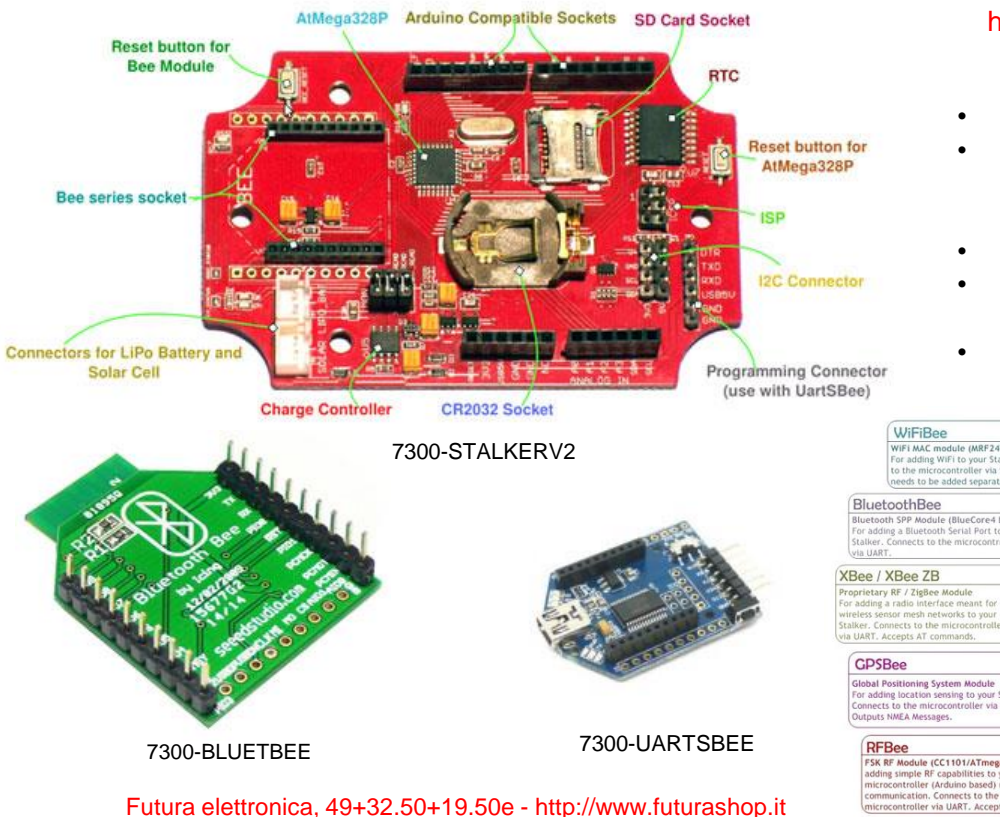

# Può essere impiegata come hub per la raccolta dati

- microcontrollore ATmega328
- Dispone di RTC (Real Time Clock), slot per micro SD card,
- 20 I/O
- protocollo di comunicazione I<sup>2</sup>C e UART
- connettore per inserire moduli wireless come Xbee,
   Bluetooth e RF

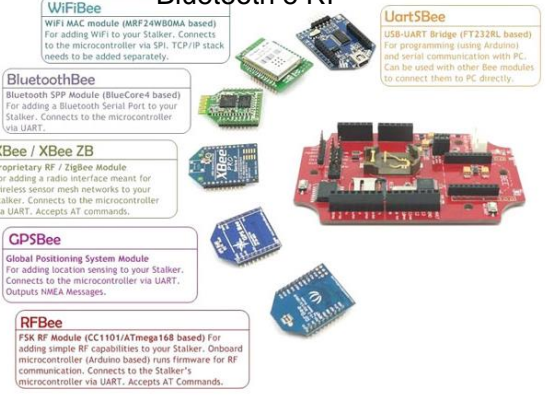

# ARDUINO STARTER KIT

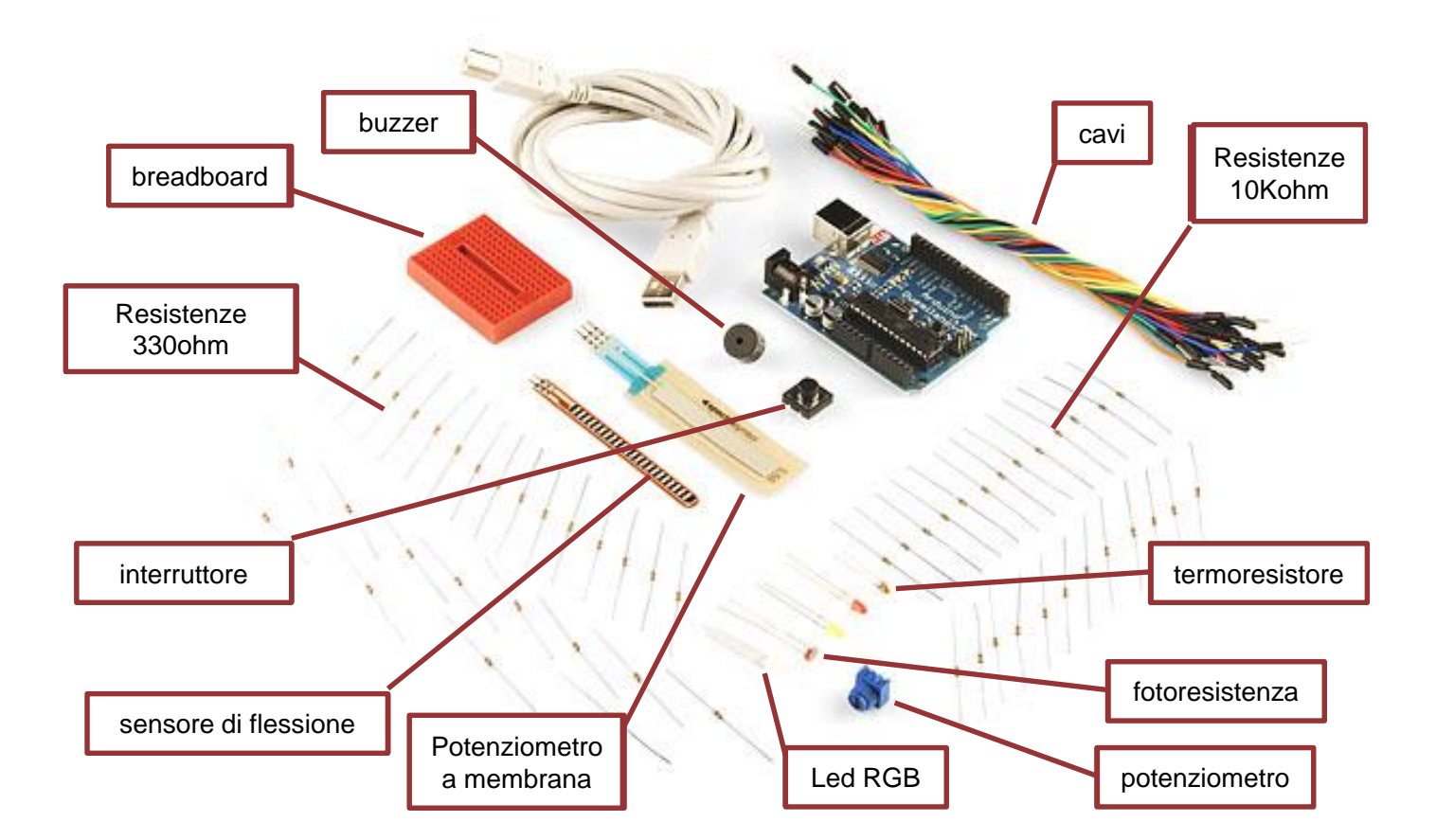

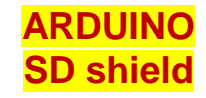

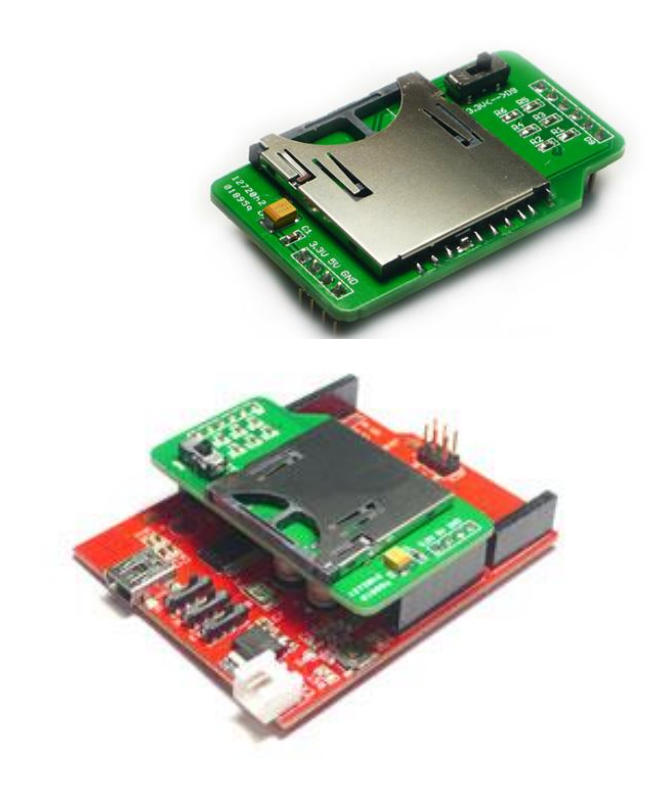

 Permette ai dispositivi come Arduino e Seeduino di leggere e scrivere le SD card con apposite <u>librerie disponibili</u> gratuitamente.

SD shield è particolarmente interessante per la realizzazione di semplici data logger

# ARDUINO Ethernet shield (compatibile seeduino)

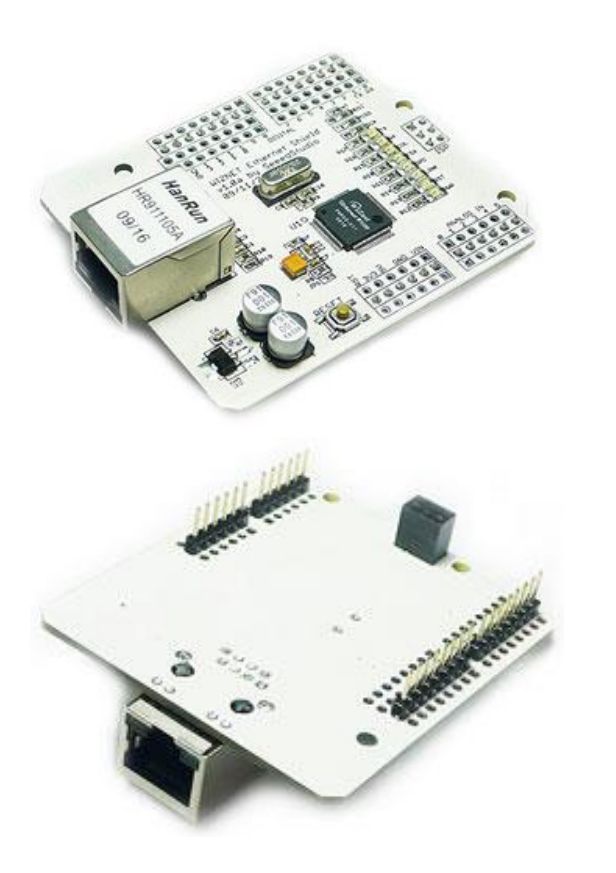

#### Dispositivo basato sul chip ethernet Wiznet) W5100 (datasheet)

Permette di connettere una scheda Arduino o Seeeduino ad una LAN utilizzando la libreria Ethernet library. SeeedWiznet supporta fino a quattro connessioni socket simultanee.

I pin digitali 10, 11, 12 e 13 di Arduino o Seeeduino vengono impiegati per comunicare con il chip W5100, quindi quando si utilizza SeeedWiznet, questi pin non possono essere utilizzati come i/0.

Il pulsante di reset sulla scheda resetta sia il chip W5100 che la scheda Arduino o Seeeduino.

Questa scheda è particolarmente interessante per la realizzazione di servizi web (ad es pubblicazione dei dati raccolti)

# **ARDUINO ETHERNET SHIELD**

 $( \$ 

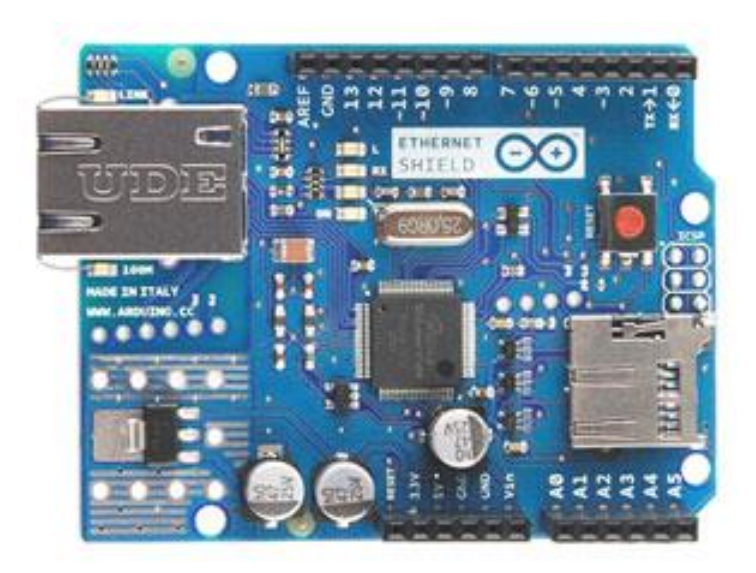

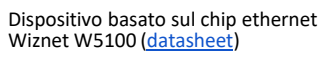

permette di connettere una scheda Arduino ad una LAN utilizzando la libreria Ethernet library

dispone di connettore per micro SD card

supporta fino a quattro connessioni socket simultanee

I pin digitali 10, 11, 12 e 13 di Arduino vengono impiegati per comunicare con il chip W5100, quindi quando si utilizza Arduino Ethernet Shield, questi pin non possono essere utilizzati come I/O

Il pulsante di reset sulla scheda resetta sia il chip W5100 che la scheda Arduino

Compatibile anche con la scheda Arduino MEGA

Power Over Ethernet utilizzabile

# ARDUINO SHIELD ARDUINO Wi-Fi

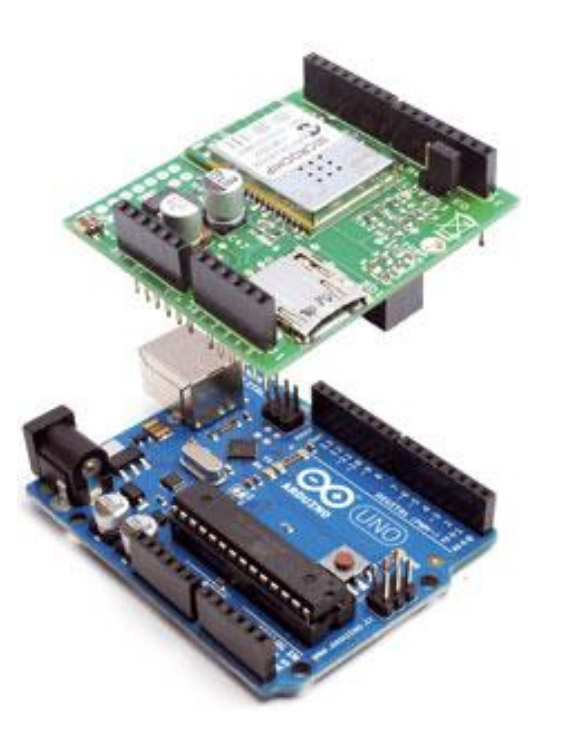

- Modulo transceiver Wi-Fi a 2,4 GHz standard 802.11 IEEE della Microchip
- antenna integrata su PCB e supporto integrato per l'hardware AES, TKIP e (WEP, WPA , WPA2)
- copertura di qualche decina di metri
- Consente l'uso di microSD card
- Alimentazione 12 Vdc fornita direttamente dalla scheda Arduino

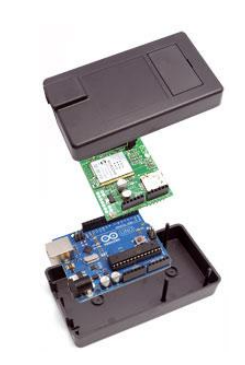

# ARDUINO PROTO SHIELD

Piastra sperimentale (58,50 x 82,70 mm) per piccole applicazioni, realizzata appositamente per le schede Arduino o Seeduino, permette di avere un numero maggiore di piazzole su cui montare i componenti. Alcuni piazzole sono predisposte per montare un connettore USB tipo B, un mini potenziometro da stampato, pulsanti, LED, ecc. Dispone di piazzole riservate al montaggio di connettori per UART, ISP e I2C.

2 Pz. Connettore maschio 40 pin 1 Pz. Connettore femmina 40 pin 3 Pz. - Connettore femmina 8 pin 1 Pz. - Connettore femmina 6 pin 1 Pz. Connettore doppio maschio 40 pin per Arduino/Seeeduino 1 Pz. Connettore femmina 3 pin x 2 file 1 Pz. Connettore maschio 3 pin x 2 file 4 Pz. Mini pulsante da c.s. 1 Pz. Connettore USB femmina tipo B 1 Pz. - Potenziometro 10 kohm montaggio verticale 2 Pz. Doppio mini deviatore da c.s. 1 Pz. - LED bicolore 3 mm 2 Pz. - LED rosso 3 mm 2 Pz. - LED verde 3 mm 4 Pz. - Resistenza 1kohm 2 Pz. - Resistenza 10 kohm
# ARDUINO DANGER SHIELD

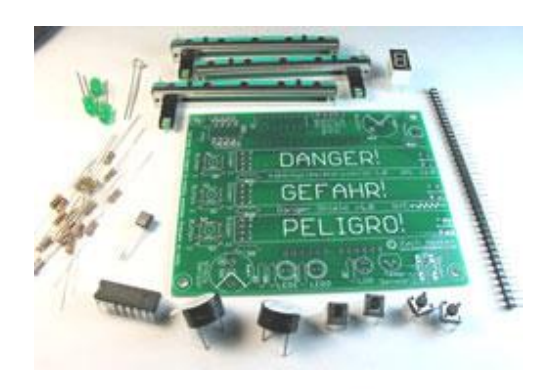

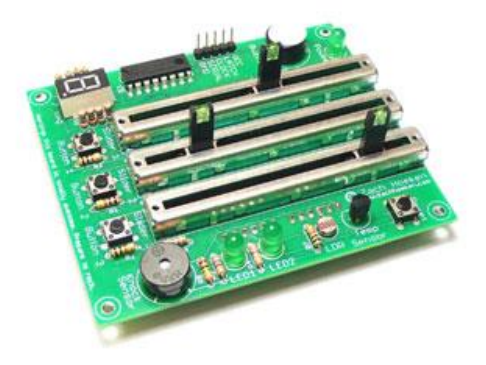

Montata sopra una scheda Arduino o Seeeduino, permette di testare i vari ingressi/uscite

Viene fornita in kit (va montata)

#### Il KIT contiene:

3 Slider lineari con LED integrati, 4 pulsanti,

- 3 LED indicatori, 1 Buzzer,
- 1 Sensore di temperatura,
- 1 Fotoresistenza,

1 knock sensor,

- 1 Display a 7 segmenti e
- 1 integrato 74HC595N (shift register).

# SHIELD ARDUINO - IN/OUT

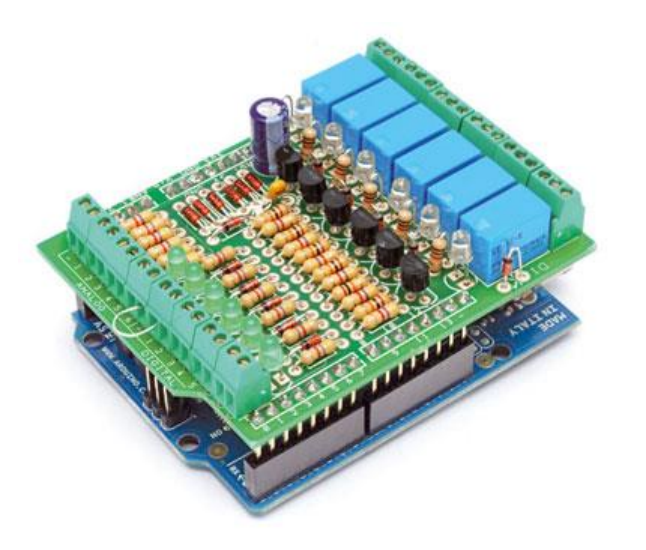

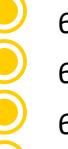

#### 6 relay

6 digital input

6 analog input

The digital inputs and relay outputs are equipped with an LED that indicates the status

The lines of I/O are connected to the Arduino through corresponding pin-strip pitch 2.54 mm

NB The mini relay works at 12V

Futura elettronica <u>http://www.futurashop.it</u> assemblaggio: <u>http://www.futurashop.it/Allegato\_PDF\_IT/7100-FT919K.pdf</u> esempio: <u>http://www.futurashop.it/image/Download/7100-FT919K.zip</u>

# **DFROBOT** IO Expansion Shield per Arduino (V5)

Power Supply

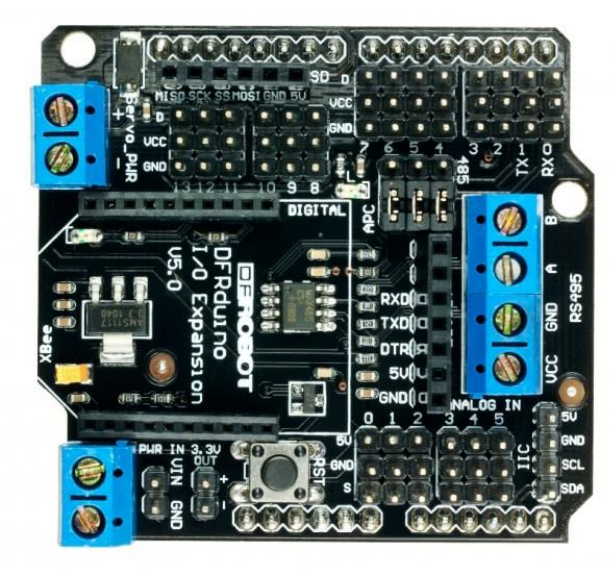

Robot domestici: http://www.robot-domestici.it Robot Italy: <u>http://www.robot-italy.com/</u> Emmeshop: http://www.emmeshop.it/ Dfrobot: www.dfrobot.com

#### Specification

- Support RS485
- Support Xbee (Xbee pro)
- Support Bluetooth
- Support APC220
- Support SD card read/write

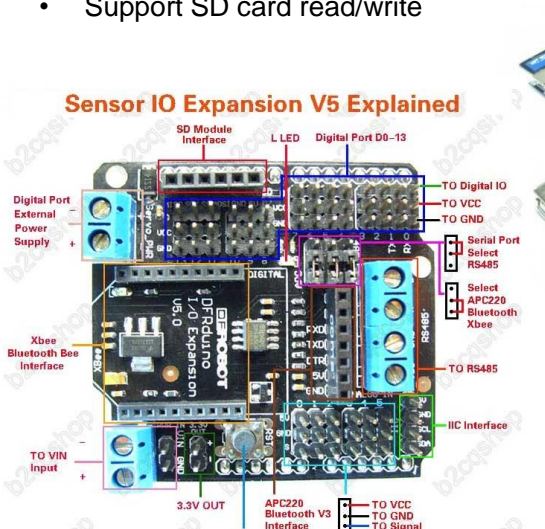

RESET

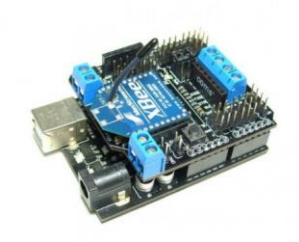

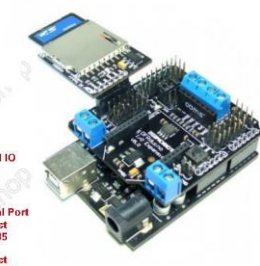

Info: http://www.funnyrobotics.com/2011/04/arduino-with-bluetoothwireless.html

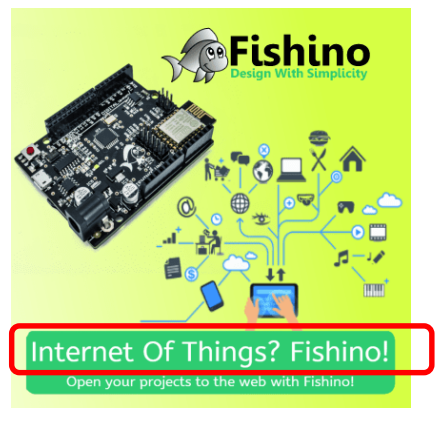

#### **FISHINO**

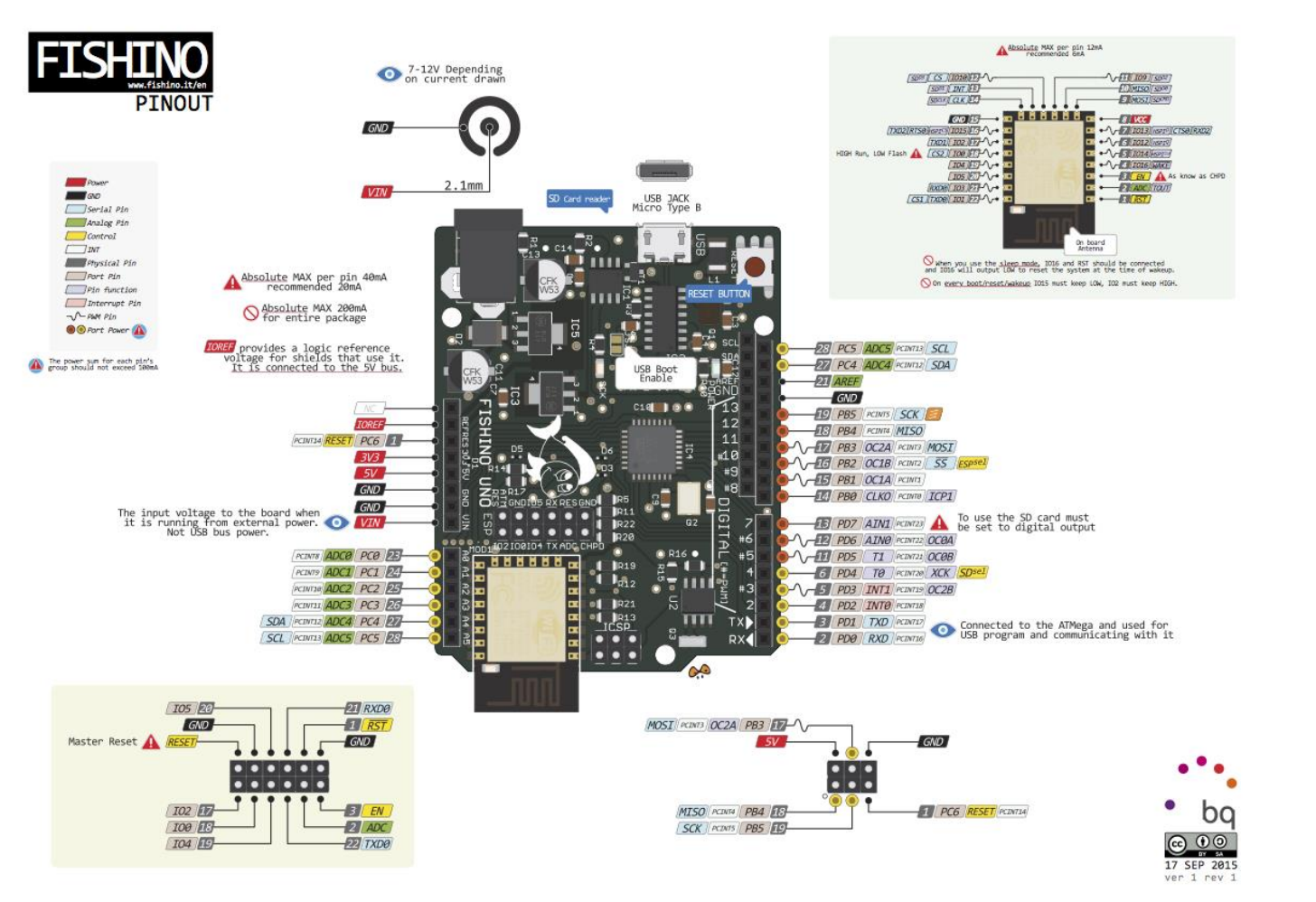

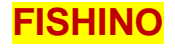

# Fishino32

# The 32 bit Fishino board

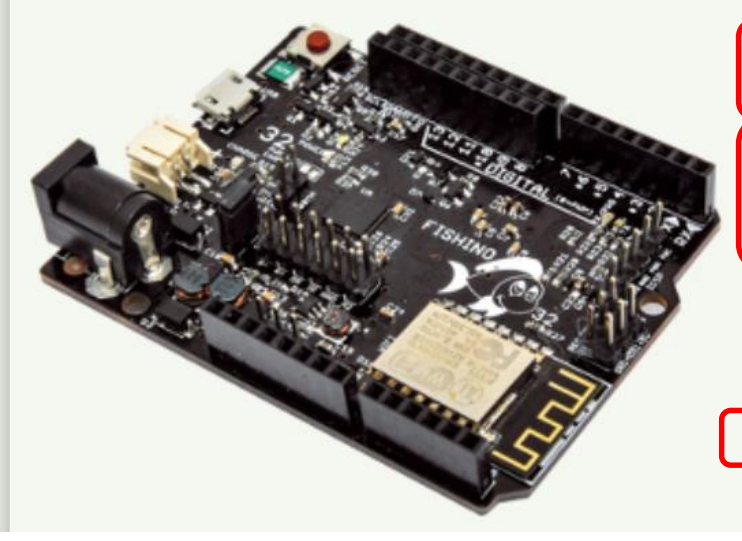

»High performance PIC32MX controller
 »high performance, with 120 MHz clock, 512 KBytes flash and 128 KBytes RAM
 »WiFi module on board
 »MicroSD card reader on board

RTC module on board

»Stereo audio codec on board

»High performance switching power supply

»Additional pinheader connector for breadboard compatibility

»Can be powered by a single cell LiPo battery, with on board charger

»Can be powered off by software and awaken by external events

#### Esempio «hallo world» – programma arduino per led lampeggiante

int dt1=1000; int dt2=dt1;

// the setup function runs once when you press reset or power the board

void setup() {
 // initialize digital pin LED\_BUILTIN as an output.

pinMode(LED\_BUILTIN, OUTPUT);

// the loop function runs over and over again forever

void loop() {
 digitalWrite(LED\_BUILTIN, HIGH); // turn the LED on (HIGH is the voltage level) delay(dt1); // wait for a second
 digitalWrite(LED\_BUILTIN, LOW); // turn the LED off by making the voltage LOW delay(dt2); // wait for a second

#### Esempio – programma arduino per la lettura di un dato con ADC

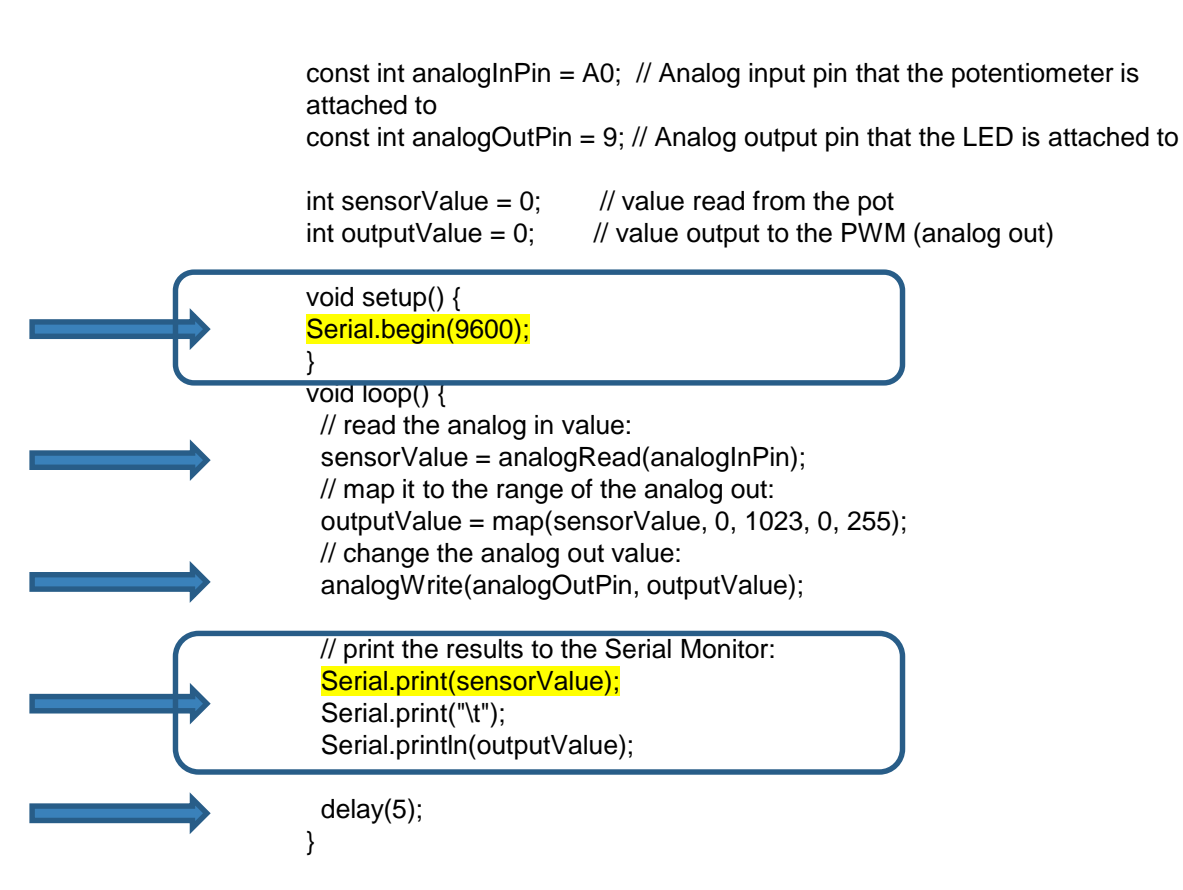

#### Esempio – tecnica alla base di un timing «non bloccante»

```
const int ledPin = LED BUILTIN;// the number of the LED pin
                            // ledState used to set the LED
int ledState = LOW:
unsigned long previousMillis = 0;
                                      // will store last time LED was updated
const long interval = 1000;
                                 // interval at which to blink (milliseconds)
void setup() {
 pinMode(ledPin, OUTPUT);
void loop() {
 unsigned long currentMillis = millis();
 if (currentMillis - previousMillis >= interval) {
  // save the last time you blinked the LED
  previousMillis = currentMillis;
  // if the LED is off turn it on and vice-versa:
  if (ledState == LOW) {
   ledState = HIGH;
   } else {
   ledState = LOW;
  // set the LED with the ledState of the variable:
  digitalWrite(ledPin, ledState);
```

# ARDUINO Rilevare lo stato di un interruttore

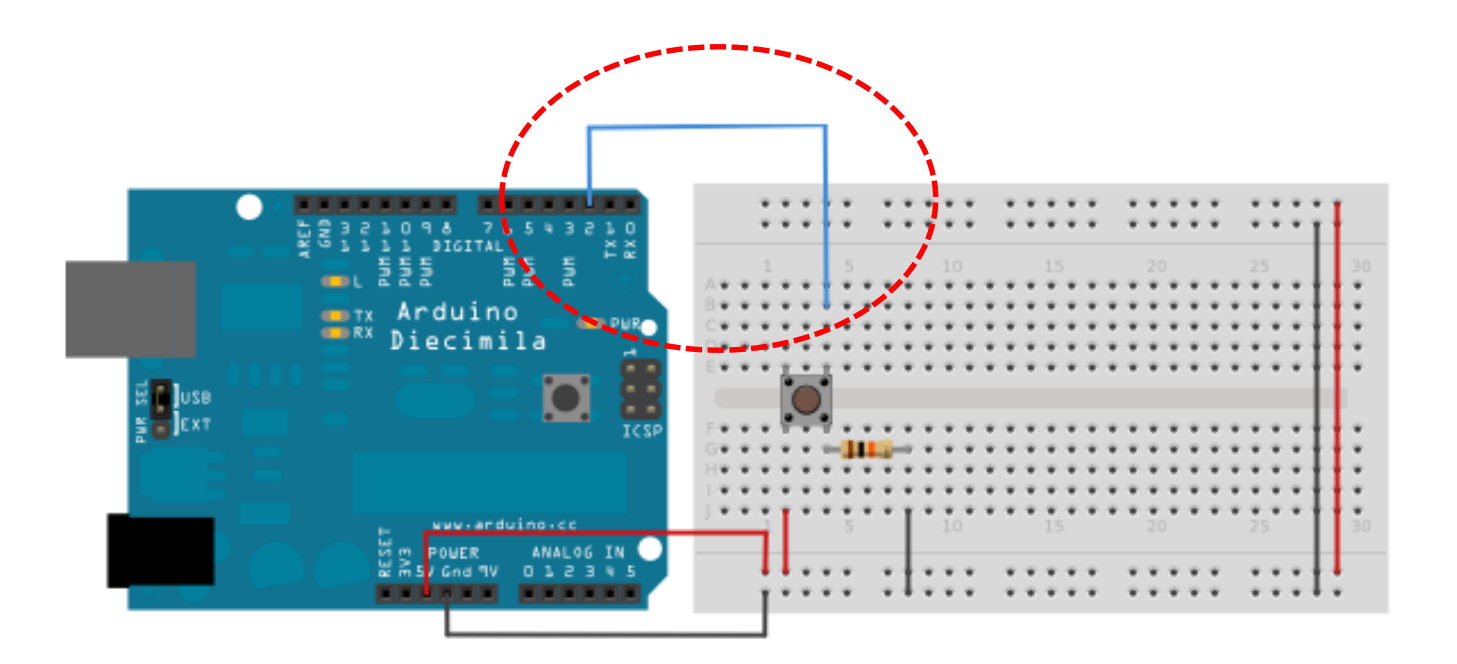

# ARDUINO Rilevare lo stato di un interruttore

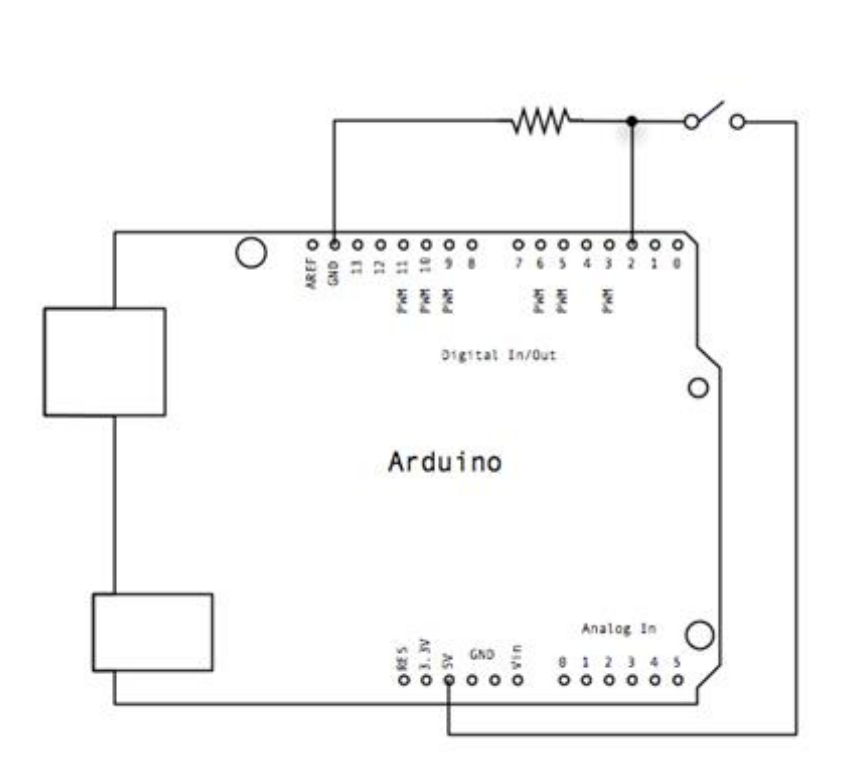

const int buttonPin = 2; // the number of the
pushbutton pin
const int ledPin = 13; // the number of the LED pin

// variables will change: int buttonState = 0; // variabl pushbutton status

// variable for reading the

#### void setup() {

// initialize the LED pin as an output: pinMode(ledPin, OUTPUT); // initialize the pushbutton pin as an input: pinMode(buttonPin, INPUT);

void loop(){
 // read the state of the pushbutton value:
 buttonState = digitalRead(buttonPin);

// check if the pushbutton is pressed.
// if it is, the buttonState is HIGH:
if (buttonState == HIGH) {
 // turn LED on:
 digitalWrite(ledPin, HIGH);
 }
else {
 // turn LED off:
 digitalWrite(ledPin, LOW);

# ARDUINO Rilevare lo stato di un interruttore

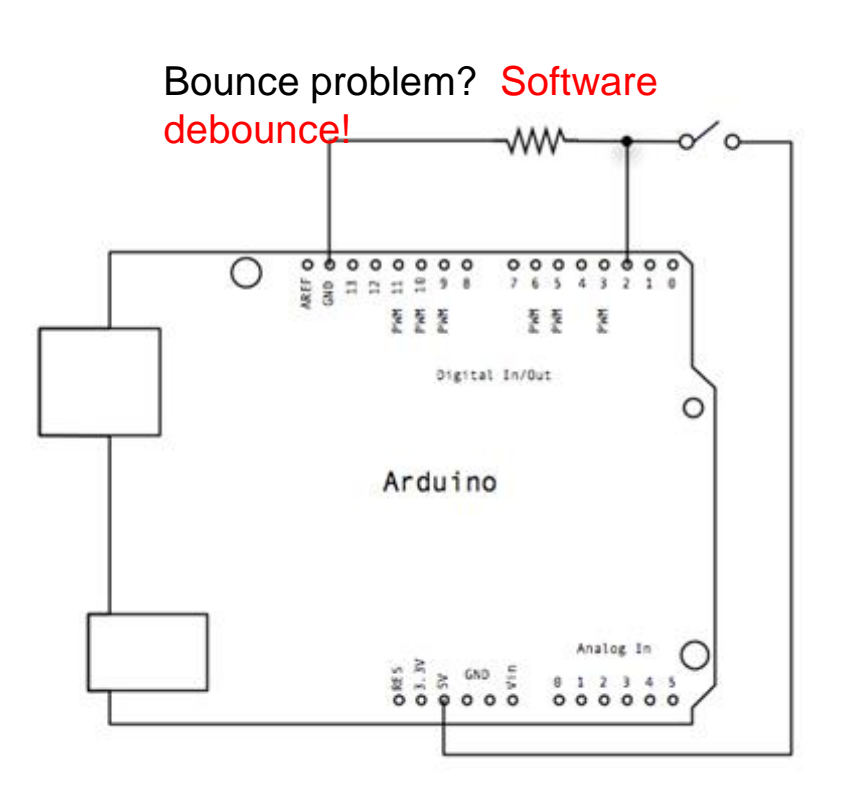

void setup() {
 pinMode(buttonPin, INPUT);
 pinMode(ledPin, OUTPUT);

void loop() {

// read the state of the switch into a local variable: int reading = digitalRead(buttonPin);

// check to see if you just pressed the button
// (i.e. the input went from LOW to HIGH), and you've waited
// long enough since the last press to ignore any noise:

// If the switch changed, due to noise or pressing: if (reading != lastButtonState) { // reset the debouncing timer lastDebounceTime = millis();

if ((millis() - lastDebounceTime) > debounceDelay) {

// whatever the reading is at, it's been there for longer
// than the debounce delay, so take it as the actual current state:
buttonState = reading;

// set the LED using the state of the button: digitalWrite(ledPin, buttonState); // save the reading. Next time through the loop, // it'll be the lastButtonState:

lastButtonState = reading;

## ARDUINO Controllare un led

Viene fatto lampeggiare un LED Utilizziamo il pin 13 perche' ha una resistenza di pull up in serie (per questo è sufficiente un LED ed un programma)

# Con opportune resistenze è possibile pilotare più LED con un programma ad es con piu' DigitalWrite(...)

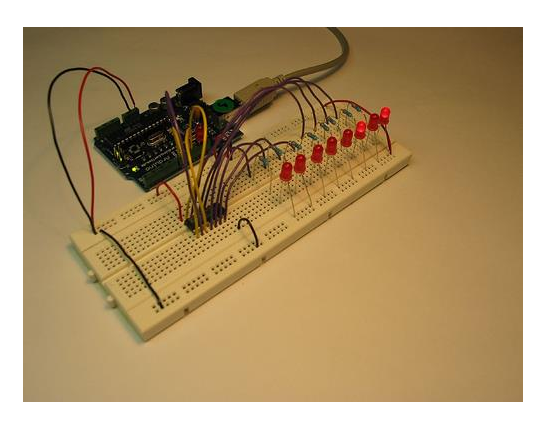

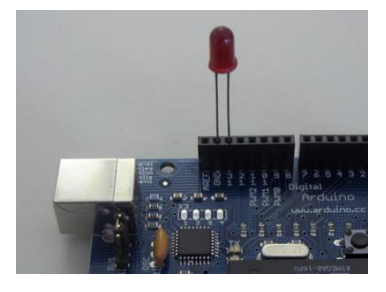

int ledPin = 13; // LED connected to digital pin 13

#### void setup()

{ pinMode(ledPin, OUTPUT); // sets the digital pin as output

, void loo

#### void loop()

{

digitalWrite(ledPin, HIGH); // sets the LED on delay(1000); // waits for a second digitalWrite(ledPin, LOW); // sets the LED off delay(1000); // waits for a second

## ARDUINO Controllare un led RGB

int sensorPin = 3: int bluePin = 6; int greenPin = 5; int redPin = 3; int sensorValue = 0; void setup (){ pinMode (redPin, OUTPUT); pinMode (greenPin, OUTPUT); pinMode (bluePin, OUTPUT); Serial.begin (9600); void loop (){ sensorValue = analogRead (sensorPin); int ledFadeValue = map(sensorValue,0, 1023, 0, 255); int ledFadeValue2 = map(sensorValue,0, 1023, 0, 255); int ledFadeValue3 = map(sensorValue,0, 1023, 255, 0); analogWrite (3, ledFadeValue); analogWrite (5, ledFadeValue2); analogWrite (6, ledFadeValue3); delay (20);

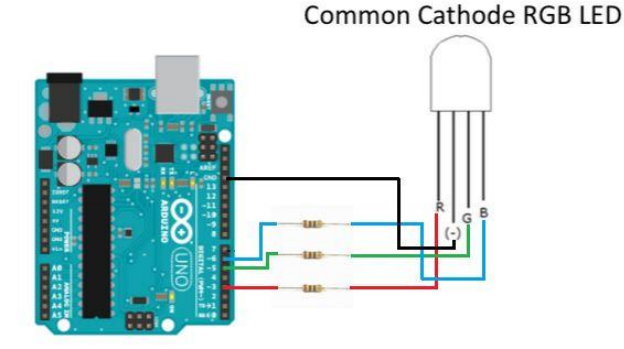

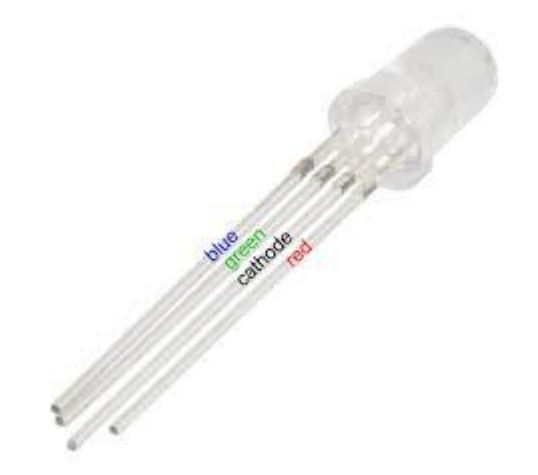

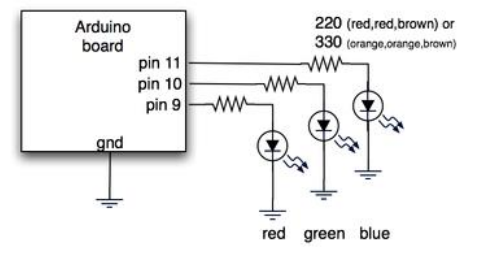

# ARDUINO Rilevare una resistenza variabile

Il circuito è molto semplice: un potenziometro collegato come segue: PIN1  $\rightarrow$  5V PIN2  $\rightarrow$  ANALOG0 PIN3  $\rightarrow$  Ground

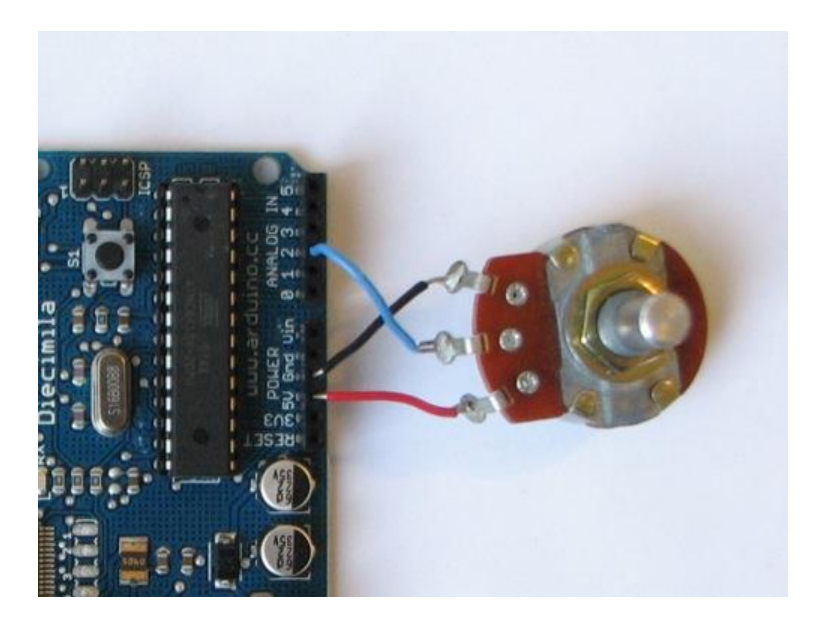

int potPin = 2; // select the input pin for the potentiometer int ledPin = 13; // select the pin for the LED int val = 0; // variable to store the value coming from the sensor

#### void setup() {

pinMode(ledPin, OUTPUT); // declare the ledPin as an OUTPUT
}

#### void loop() {

val = analogRead(potPin); // read the value from the sensor digitalWrite(ledPin, HIGH); // turn the ledPin on delay(val); // stop the program for some time digitalWrite(ledPin, LOW); // turn the ledPin off delay(val); // stop the program for some time

# ARDUINO Rilevare una misura di luminosità

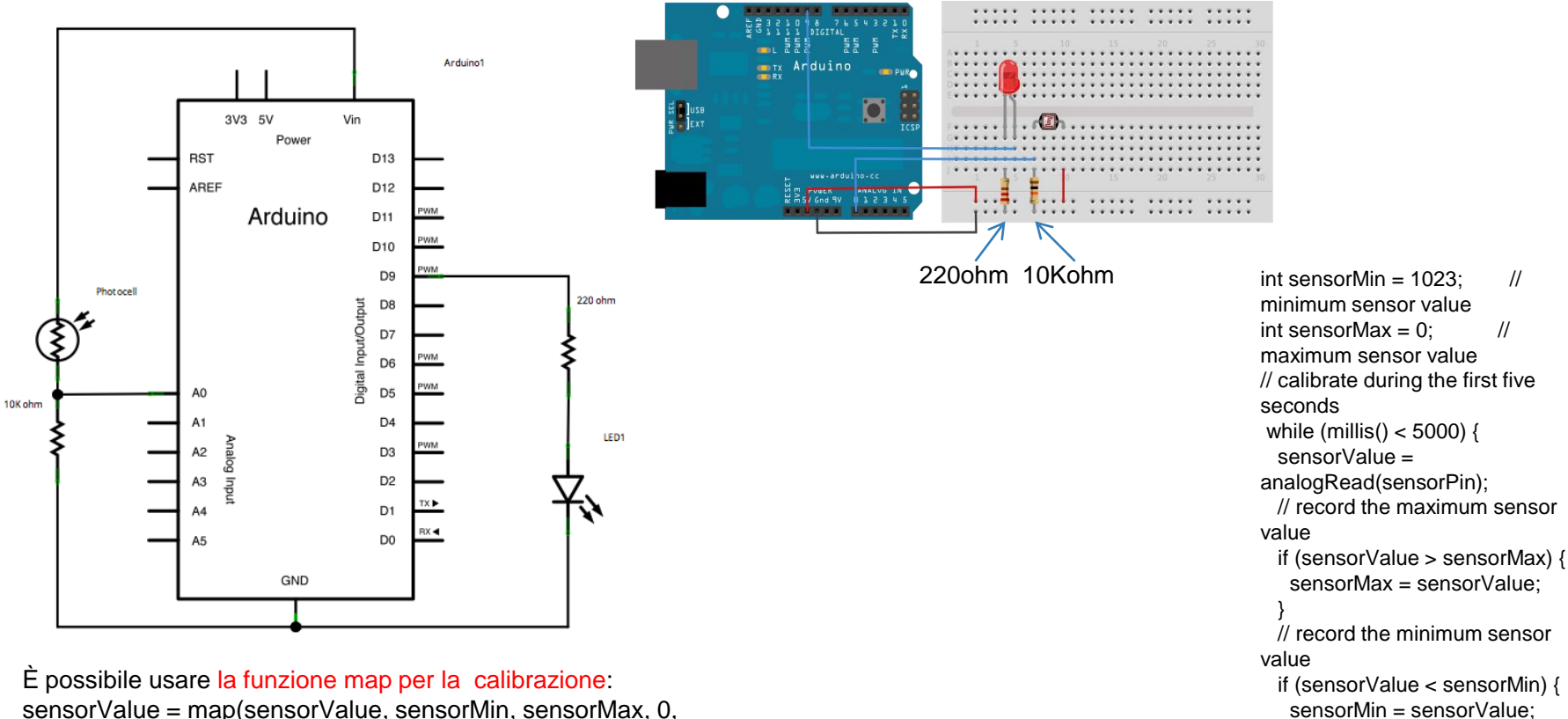

sensorValue = map(sensorValue, sensorMin, sensorMax, 0,
255);

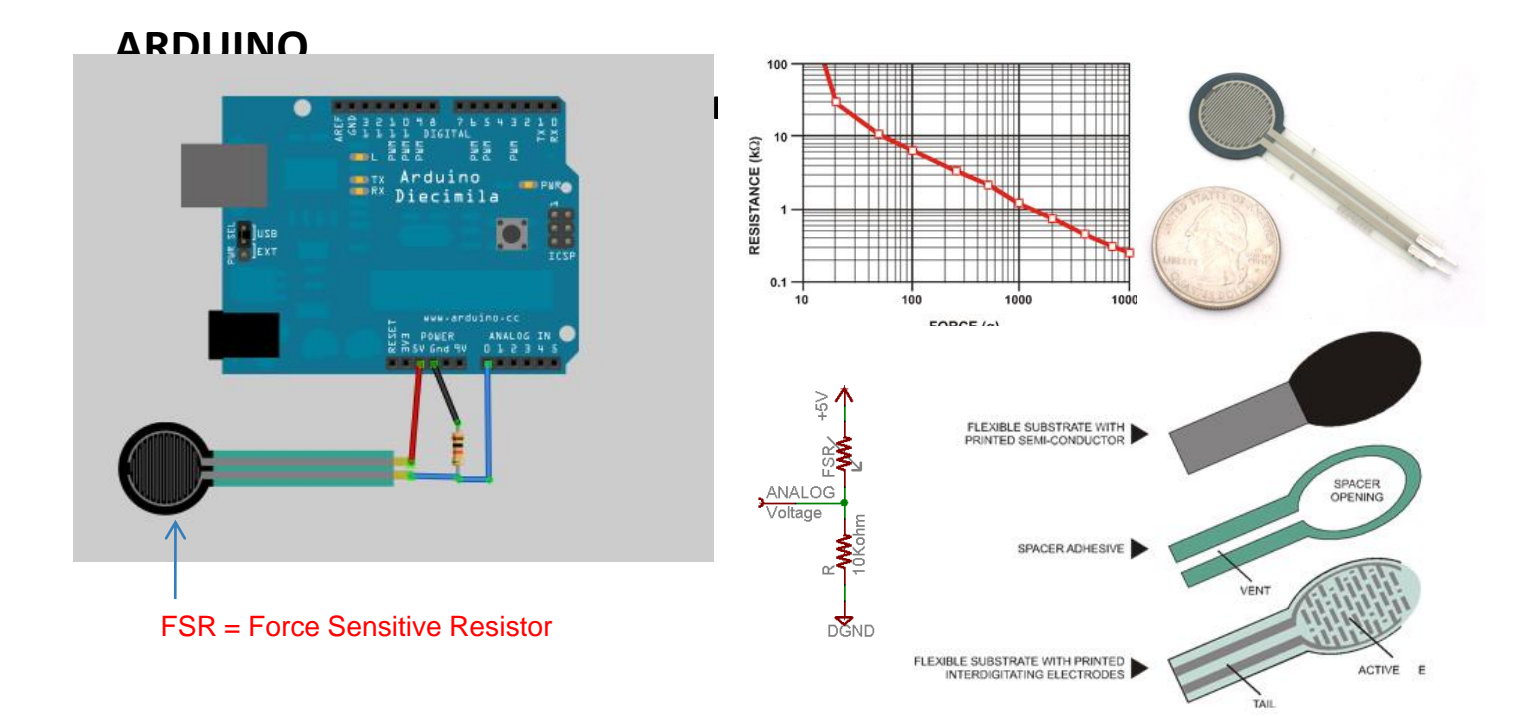

# ARDUINO Controllo di un LED mediante FSR e PWM

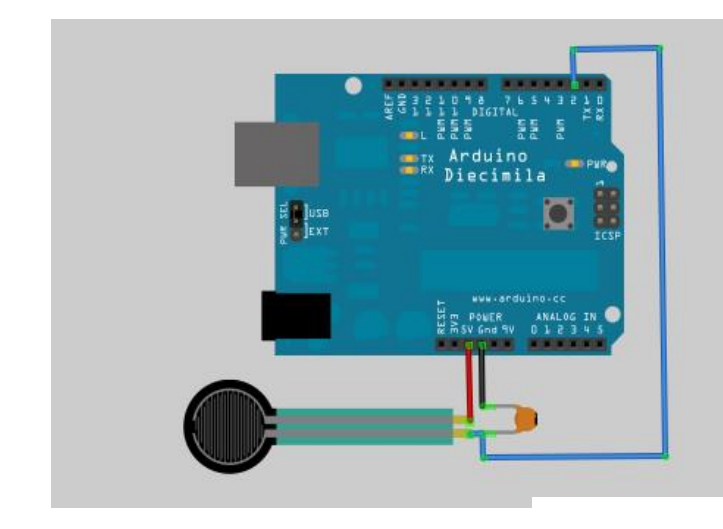

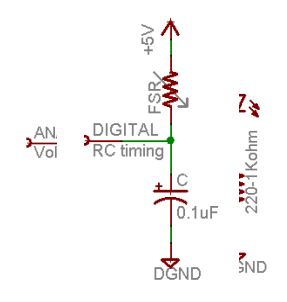

int fsrAnalogPin = 0; // FSR is connected to analog 0
int LEDpin = 11; // connect Red LED to pin 11
(PWM pin)
int fsrReading; // the analog reading from the FSR
resistor divider
int LEDbrightness;

void setup(void) {

Serial.begin(9600); // We'll send debugging information via the Serial monitor pinMode(LEDpin, OUTPUT);

#### }

void loop(void) {
 fsrReading = analogRead(fsrAnalogPin);
 Serial.print("Analog reading = ");
 Serial.println(fsrReading);

// we'll need to change the range from the analog reading (0-1023) down to the range // used by analogWrite (0-255) with map! LEDbrightness = map(fsrReading, 0, 1023, 0, 255); // LED gets brighter the harder you press analogWrite(LEDpin, LEDbrightness); delay(100);

## ARDUINO Misura di flessione

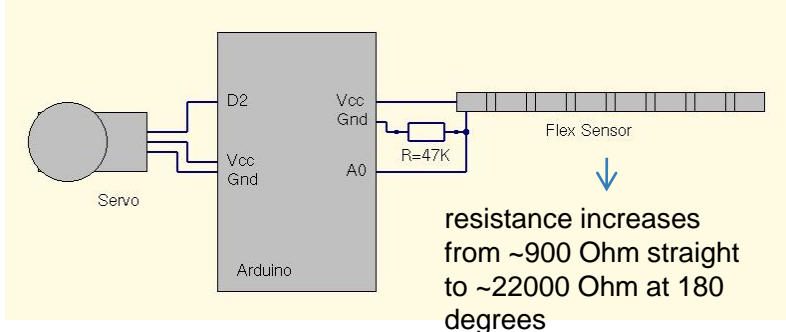

int CdS\_PIN = 0; // select the input pin for the CdS Cell int ledPIN = 13; // select the output pin for the LED

int CdS\_VAL = 0; // variable to store the value coming from the CdS Cell void setup() {

Serial.begin(9600); // set the baud rate for the serial window pinMode(ledPIN, OUTPUT); // declare the ledPin as an OUTPUT // ANALOG IN is an input by default

}

void loop() {

CdS\_VAL = analogRead(CdS\_PIN); // read the value from the CdS Cell CdS\_VAL = (CdS\_VAL/2 + 16); // shift the CdS\_VAL to be a useful flashrate // (barely visible to 511ms)

digitalWrite(ledPIN, HIGH); // set the ledPIN HIGH, which turns on the LED delay(CdS\_VAL); // do nothing for (CdS\_VAL) milliseconds digitalWrite(ledPIN, LOW); // set the ledPIN LOW, which turns off the LED delay(CdS\_VAL); // do nothing for (CdS\_VAL) milliseconds Serial.println(CdS\_VAL); // print CdS\_VAL in the serial arduino serial window

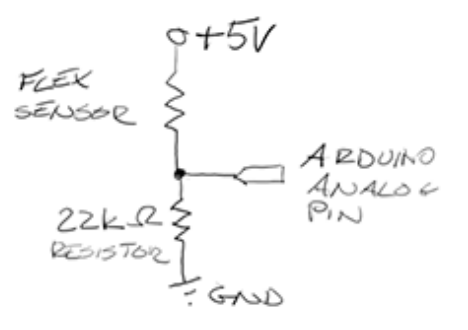

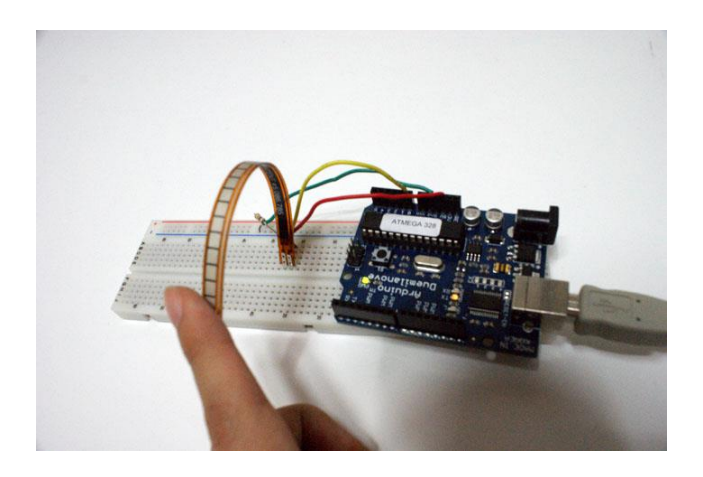

#### ARDUINO

#### Misurare la temperatura con resistenze NTC

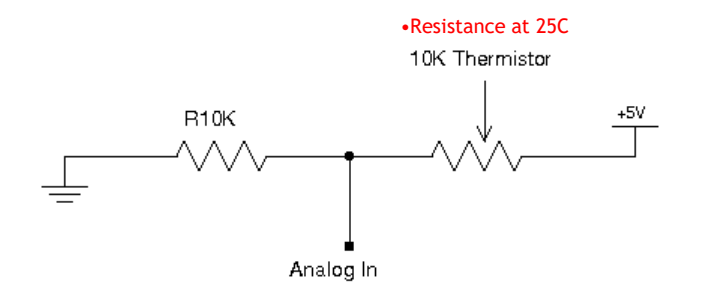

I termistori non hanno una risposta lineare: R=R0\*e^{B/T-B/T0} R0 (4.7K) è la resistenza ad una temperatura nota T0, in Kelvin. B (beta) è un parametro del termistore che può essere calcolato a partire da una misura oppure trovato nei datasheet

Quando conviene utilizzare un sensore di temperatura come LM35

int sensor=0; //analog pin float temp; float adc; //value of analog pin float adcVolts; //value of analog pin in volts //thermistor parameter float beta=3950.0; //beta float r0=4700.0; //resistance at t0 temperature float t0=25.0 + 273.15; //Kelvin float r1=10000.0: float r2=4400.0; float r: //r1 parallel r2 //resistance of thermistor float rT: float k: //constant part of exponential equation float vs; //effettive bias voltage void setup(){ Serial.begin(9600); //r1 parallel r2 r=( r1 \* r2 ) / (r1 + r2); k = r0 \* exp(-beta / t0); //constant part of exponential equation vs= (r1 \* 5.0) / (r1 + r2); //effective bias voltage void loop(){ adc=analogRead(sensor); adcVolts = adc \* 5.0 / 1023: // convert the 10 bit ADC value to a voltage rT = adcVolts / ((vs - adcVolts)/r); // resistance of thermistor temp = beta /  $\log(rT / k)$  -273.15; //Celsius Serial.print(temp,DEC); Serial.println("°C");

## ARDUINO Misurare la temperatura con LM35

Im35 fornisce 10 mV per ogni grado centigrado => la massima precisione è di mezzo grado centigrado l'Im35 ha un range di misurazione da 0 a 100C Per un range maggiore conviene (-40 a 150C)

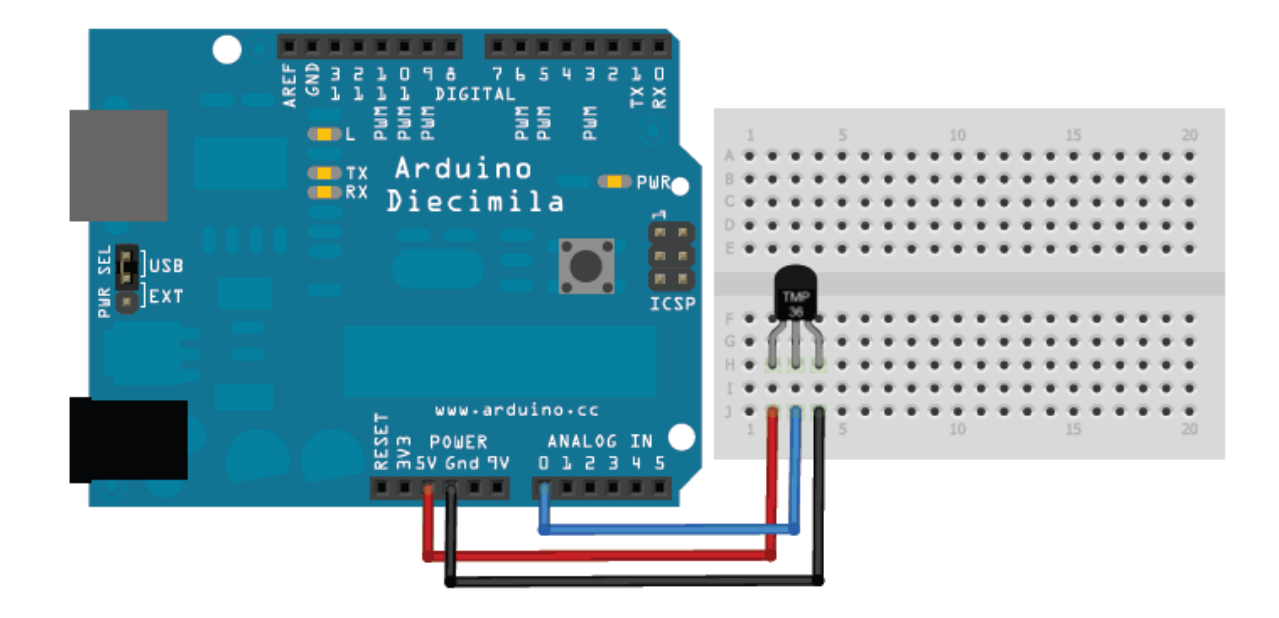

#### ARDUINO Misurazione temperatura con TMP36

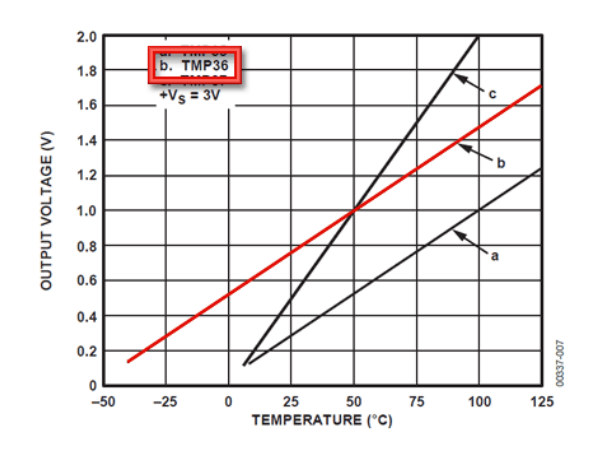

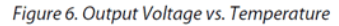

Ground

Price: \$2.00 at the Adafruit shop Temperature range: -40°C to 150°C / -40°F to 302°F Output range: 0.1V (-40°C) to 2.0V (150°C) but accuracy decreases after 125°C Power supply: 2.7V to 5.5V only, 0.05 mA current draw //TMP36 Pin Variables

int sensorPin = 0; //the analog pin the TMP36's Vout (sense) pin is connected to

//the resolution is 10 mV / degree centigrade with a //500 mV offset to allow for negative temperatures

\* setup() - this function runs once when you turn your Arduino on \* We initialize the serial connection with the computer \*/

#### void setup()

Serial.begin(9600); //Start the serial connection with the computer //to view the result open the serial monitor

void loop()

// run over and over again

//getting the voltage reading from the temperature sensor int reading = analogRead(sensorPin); // converting that reading to voltage, for 3.3v arduino use 3.3 float voltage = reading \* 5.0 / 1024; // print out the voltage Serial.print(voltage); Serial.println(" volts");

// now print out the temperature float temperatureC = (voltage - 0.5) \* 100 ; //converting from 10 mv per degree wit 500 mV offset

//to degrees ((volatge - 500mV) times 100)
Serial.print(temperatureC); Serial.println(" degress C");

// now convert to Fahrenheight
float temperatureF = (temperatureC \* 9 / 5) + 32;
Serial.print(temperatureF); Serial.println(" degress F");

Analog voltage out

2.7-5.5V

delay(1000);

//waiting a second

## ARDUINO Controllare un buzzer

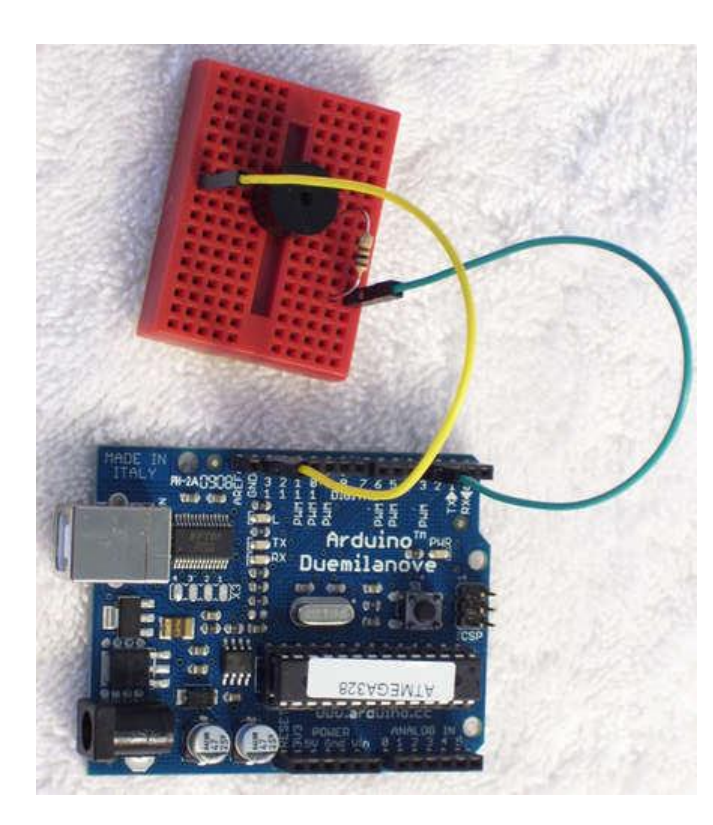

void setup()

#### {

pinMode(11, OUTPUT); // pin as output

void loop()

{

analogWrite(11,128); delay(500); digitalWrite(11, LOW); delay(500);

The sketch above will beep the piezo on and off, and be somewhat annoying. Perfect. However with the *analogWrite();* function it is impossible to use the full frequency range of the piezo buzzer.

With a value of 254 for the duty cycle, the frequency generated is around 1500 Hz:

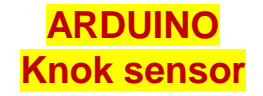

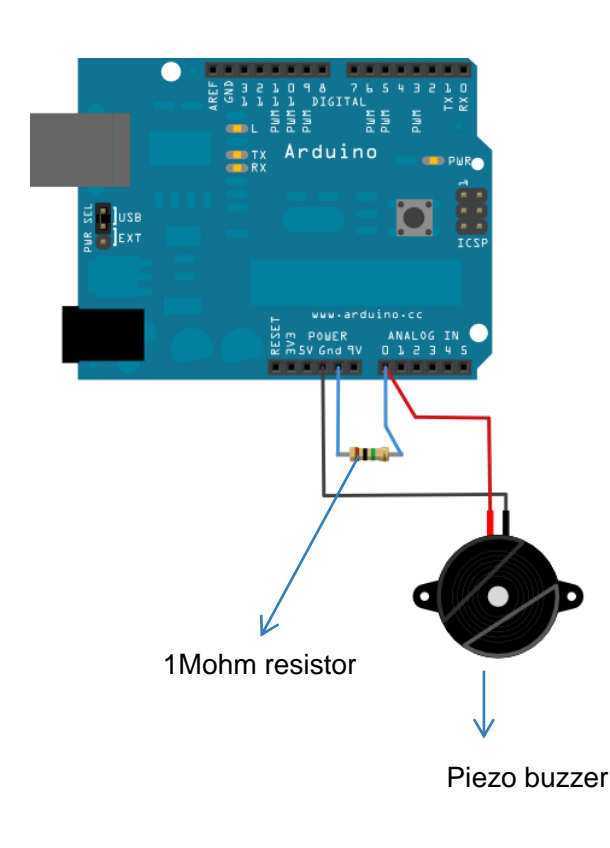

const int ledPin = 13; // led connected to digital pin 13 const int knockSensor = A0; // the piezo is connected to analog pin 0

const int threshold = 100; // threshold value to decide when the detected sound is a knock or not

// these variables will change:

int sensorReading = 0; // variable to store the value read from the sensor pin

int ledState = LOW; // variable used to store the last LED status, to toggle the light

```
void setup() {
```

pinMode(ledPin, OUTPUT); // declare the ledPin as as OUTPUT

Serial.begin(9600); // use the serial port

void loop() {

// read the sensor and store it in the variable sensorReading: sensorReading = analogRead(knockSensor);

// if the sensor reading is greater than the threshold: if (sensorReading >= threshold) { // toggle the status of the ledPin: ledState = !ledState; // update the LED pin itself: digitalWrite(ledPin, ledState); // send the string "Knock!" back to the computer, followed by newline Serial.println("Knock!"); }

delay(100): // delay to avoid overloading the serial port buffer

## ARDUINO Carica di un condensatore

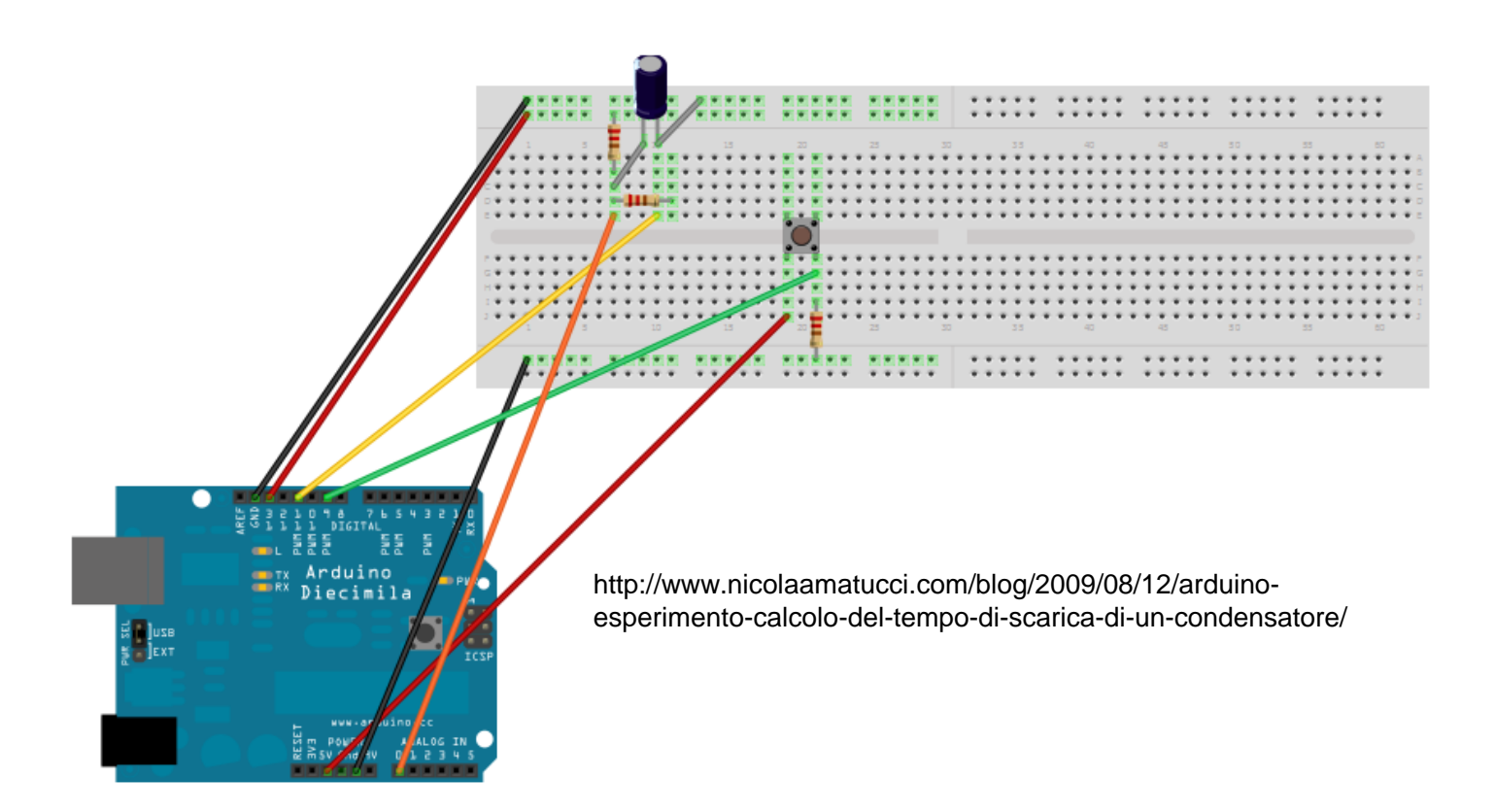

## ARDUINO Controllo di un servomotore (pulse)

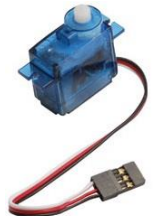

Un servomotore (o servo) è un motore che può essere mosso di un angolo variabile tramite un solo segnale di controllo.

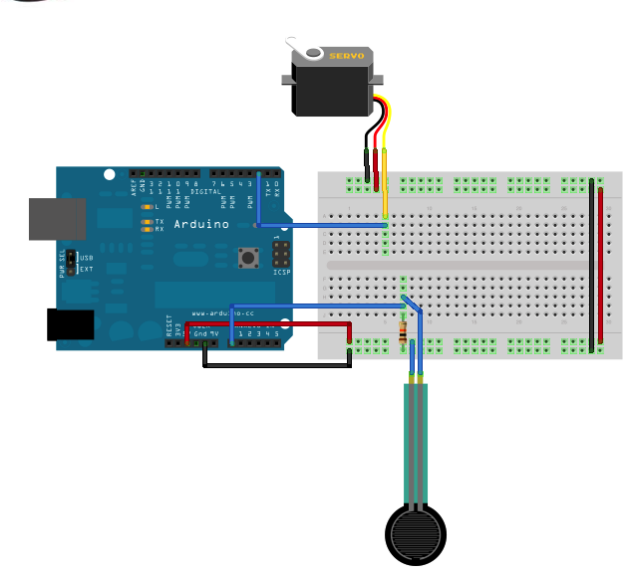

int servoPin = 2; // Control pin for servo motor int minPulse = 500; // Minimum servo position int maxPulse = 2500; // Maximum servo position int pulse = 0; // Amount to pulse the servo

long lastPulse = 0; // the time in milliseconds of the last pulse int refreshTime = 20; // the time needed in between pulses

int analogValue = 0; // the value returned from the analog sensor int analogPin = 0; // the analog pin that the sensor's on

#### void setup() {

pinMode(servoPin, OUTPUT); // Set servo pin as an output pin pulse = minPulse; // Set the motor position value to the minimum Serial.begin(9600); }

#### void loop() {

analogValue = analogRead(analogPin); // read the analog input pulse = map(analogValue,0,1023,minPulse,maxPulse); // convert the analog value

// to a range between minPulse
// and maxPulse.

// pulse the servo again if rhe refresh time (20 ms) have passed: if (millis() - lastPulse >= refreshTime) {

digitalWrite(servoPin, HIGH); // Turn the motor on

delayMicroseconds(pulse); // Length of the pulse sets the motor position

digitalWrite(servoPin, LOW); // Turn the motor off lastPulse = millis(); // save the time of the last pulse

#### ARDUINO Controllo di un servomotore (servo.h)

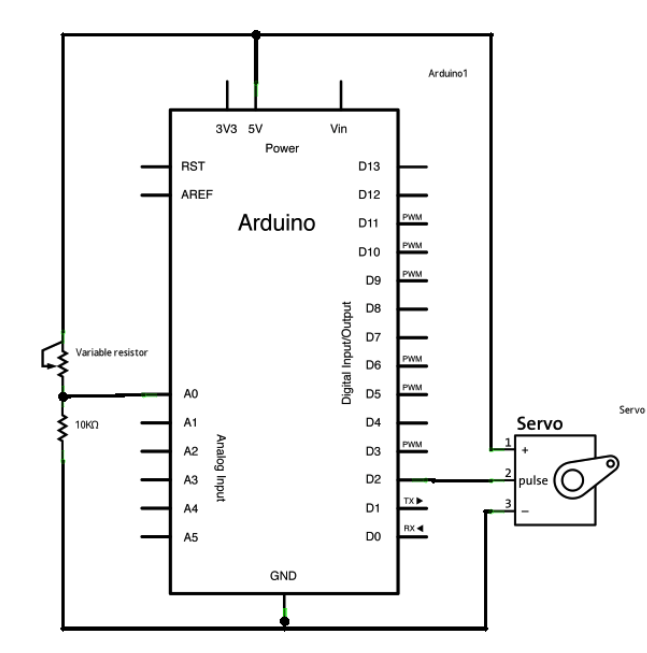

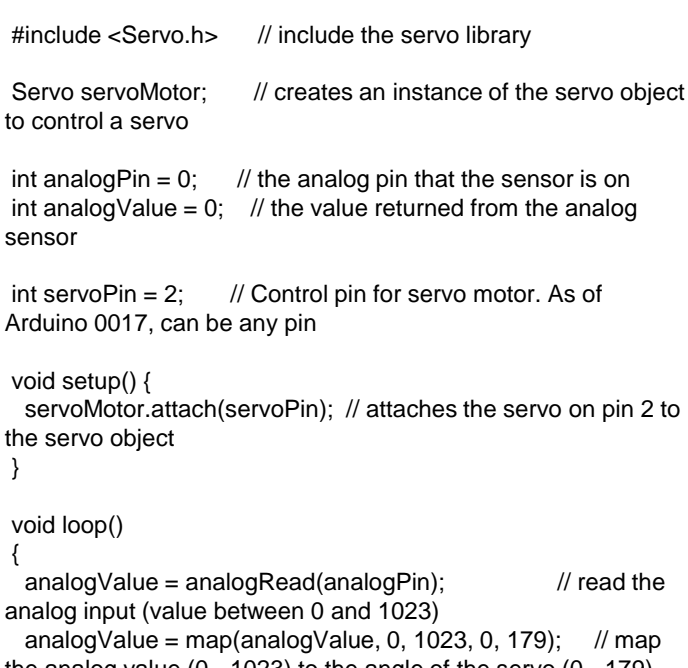

the analog value (0 - 1023) to the angle of the servo (0 - 179) servoMotor.write(analogValue); // write the new mapped analog value to set the position of the servo delay(15); // waits for the servo to get there

## CARDUINO Controllo di un carico resistivo

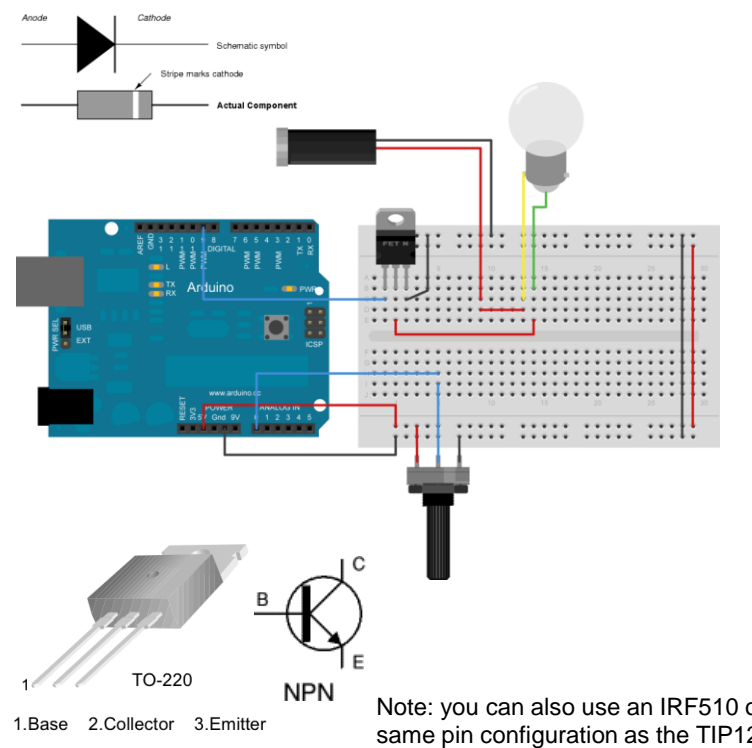

const int transistorPin = 9;
// connected to the base of the transistor

void setup() {
 // set the transistor pin as output:
 pinMode(transistorPin, OUTPUT);
}

void loop() {
 digitalWrite(transistorPin, HIGH);
 delay(1000);
 digitalWrite(transistorPin, LOW);
 delay(1000);

Note: you can also use an IRF510 or IRF520 MOSFET transistor for this. They have the same pin configuration as the TIP120, and perform similarly. They can handle more amperage and voltage, but are more sensitive to static electricity damage

## **ARDUINO** Controllo di un carico induttivo

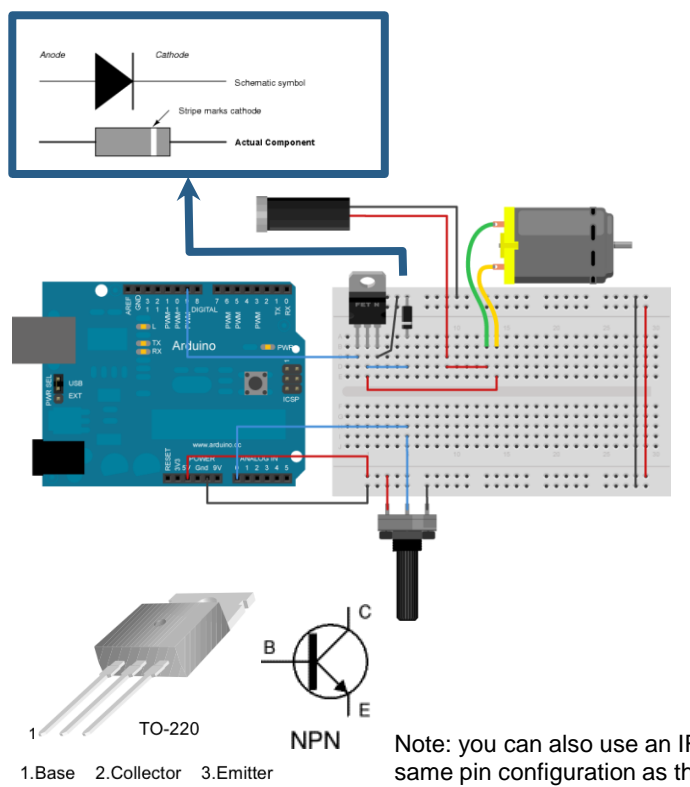

const int potPin = 0; potentiometer const int transistorPin = 9; // connected to the base of the transistor

int potValue = 0; potentiometer

// value returned from the

// Analog in 0 connected to the

#### void setup() {

// set the transistor pin as output: pinMode(transistorPin, OUTPUT);

#### void loop() {

// read the potentiometer, convert it to 0 - 255: potValue = analogRead(potPin) / 4; // use that to control the transistor: analogWrite(9, potValue);

Note: you can also use an IRF510 or IRF520 MOSFET transistor for this. They have the same pin configuration as the TIP120, and perform similarly. They can handle more amperage and voltage, but are more sensitive to static electricity damage

## ARDUINO Controllare un relè

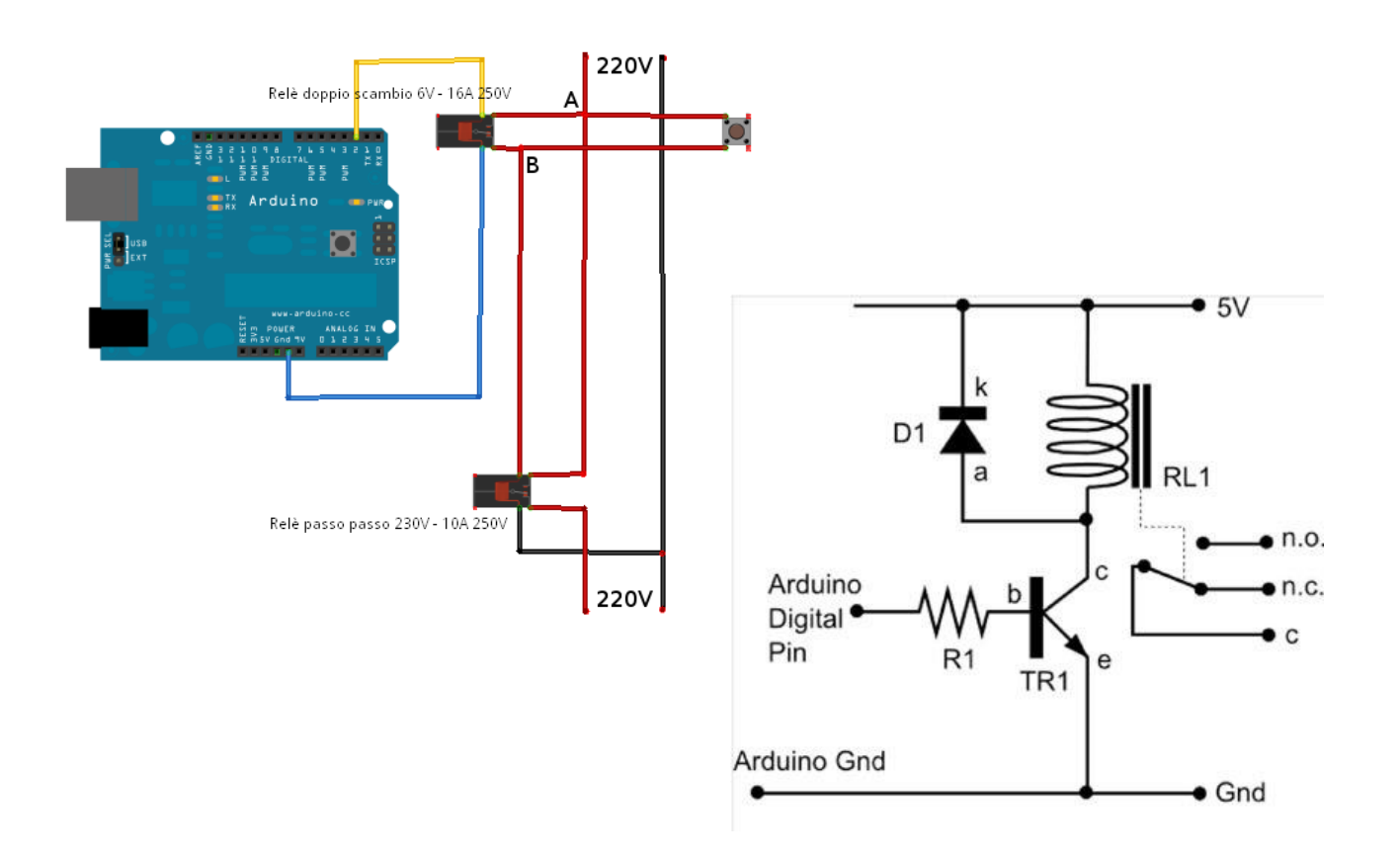

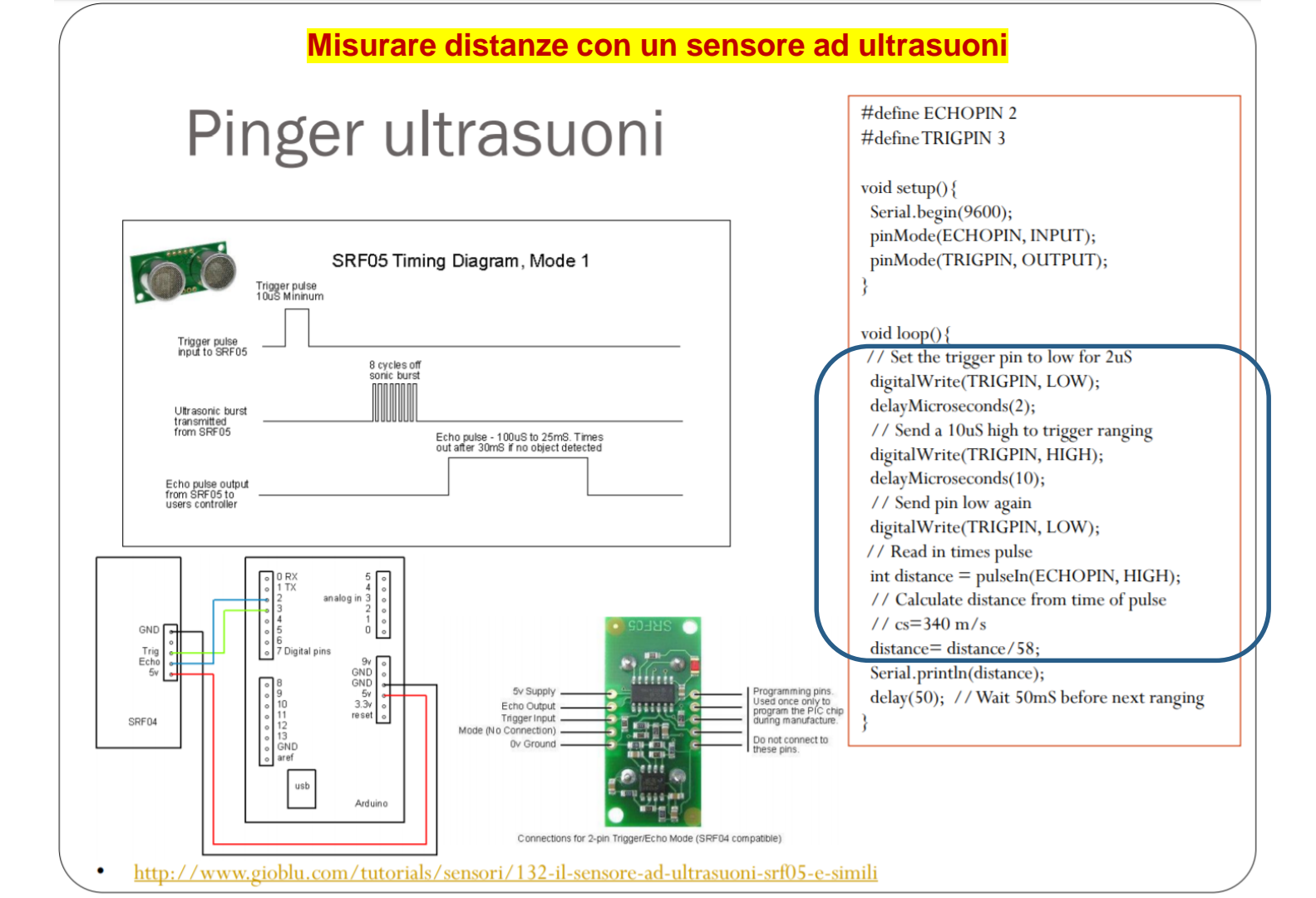

#### Misurare temperature con una sonda immergibile

# Temperatura con sonda DS18B20

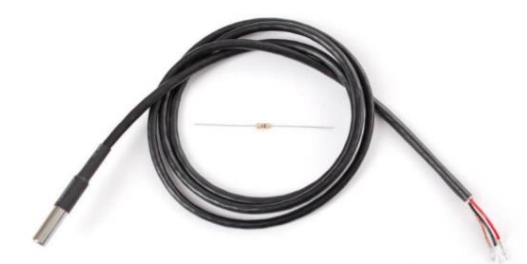

<u>Robot-domestici</u> <u>Robot Italy</u>

**Datasheet** 

Libreria onewire

#include <OneWire.h>
#include <OneWire.h>
#include <DallasTemperature.h>
// Data wire is plugged into pin 2 on the Arduino
#define ONE\_WIRE\_BUS 2
// Setup a oneWire instance to communicate with any OneWire devices (not
just Maxim/Dallas temperature ICs)
OneWire oneWire(ONE\_WIRE\_BUS);
// Pass our oneWire reference to DallasTemperature.
DallasTemperature sensors(&oneWire);
void setup(void) {
 // start serial port
 Serial.begin(9600);
 Serial.println("DallasTemperature IC Control Library Demo");

// Start up the library
// IC Default 9 bit. If you have troubles consider upping it 12.
// Ups the delay giving the IC more time to process the temperature
measurement
sensors.begin();

void loop(void) {
 // call sensors.requestTemperatures() to issue a global temperature
 // request to all devices on the bus
 Serial.print("Requesting temperatures...");
 sensors.requestTemperatures(); // Send the command to get temperatures
 Serial.println("DONE");

Serial.print("Temperature for Device 1 is: "); //Why "byIndex"?You can have more than one IC on the same bus // 0 refers to the first IC on the wire Serial.print(sensors.getTempCByIndex(0));

#### Schema di traccia per esperienze di laboratorio nella scuola secondaria

#### Traccia

- Realizzare un programma per arduino che legga i dati sul canale analogico o
- connettere uno slider (potenziometro) ad arduino ed utilizzare il programma per acquisire i dati
- 3. Realizzare un grafico di  $R_s = R_{slider}(t)$  con processing
- 4. Realizzare un circuito su breadboard con una fotoresistenza in un partitore di tensione e connettere la fotoresistenza ad arduino al canale analogico 1
- 5. Modificare il programma per leggere i canali o ed 1 trasmettere i valori letti a processing
- 6. Realizzare un grafico di R<sub>f</sub>=R<sub>fotoresistenza</sub>(t) (oscurare il trasduttore...)
- Aggiungere un led la cui frequenza di oscillazione è regolata dallo slider (lineare )
- orientare la fotoresistenza in modo che riceva la luce emessa dal led e analizzare di R<sub>1</sub>=R<sub>fotoresistenza</sub>(t) al variare della frequenza

#### Materiali

- arduino
- Fotoresistenza, resistenza da 5-10 kohm
- potenziometro slider
- Processing
- LED, resistenza da 330 ohm

# Metodi

- per utilizzare la fotoresistenza è' necessario realizzare un partitore di tensione (occorre limitare la corrente)
- Per non danneggiare il LED occorre limitare la corrente

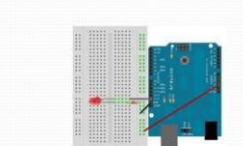

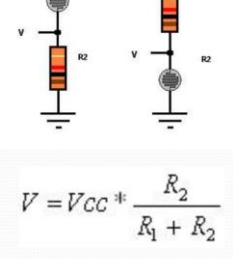

NB consultare gli esempi per il codice arduino e processing

voltage

DGNE

# Spunti di riflessione, proposte

- verificare il circuito con diversi trasduttori resistivi
- Come realizzare un grafico per rappresentare l'andamento temporale di una grandezza fisica s=s(t)? quali problemi emergono?
- Come realizzare un grafico XY che rappresenti il legame tra 2 grandezze fisiche?
- quali problemi emergono?
- Cosa succede quando si rimuove la fotoresistenza? (valori indefiniti e resistenze pullup e/o pulldown)

## Progettare e realizzare strumenti di misura – stazione meteo wireless

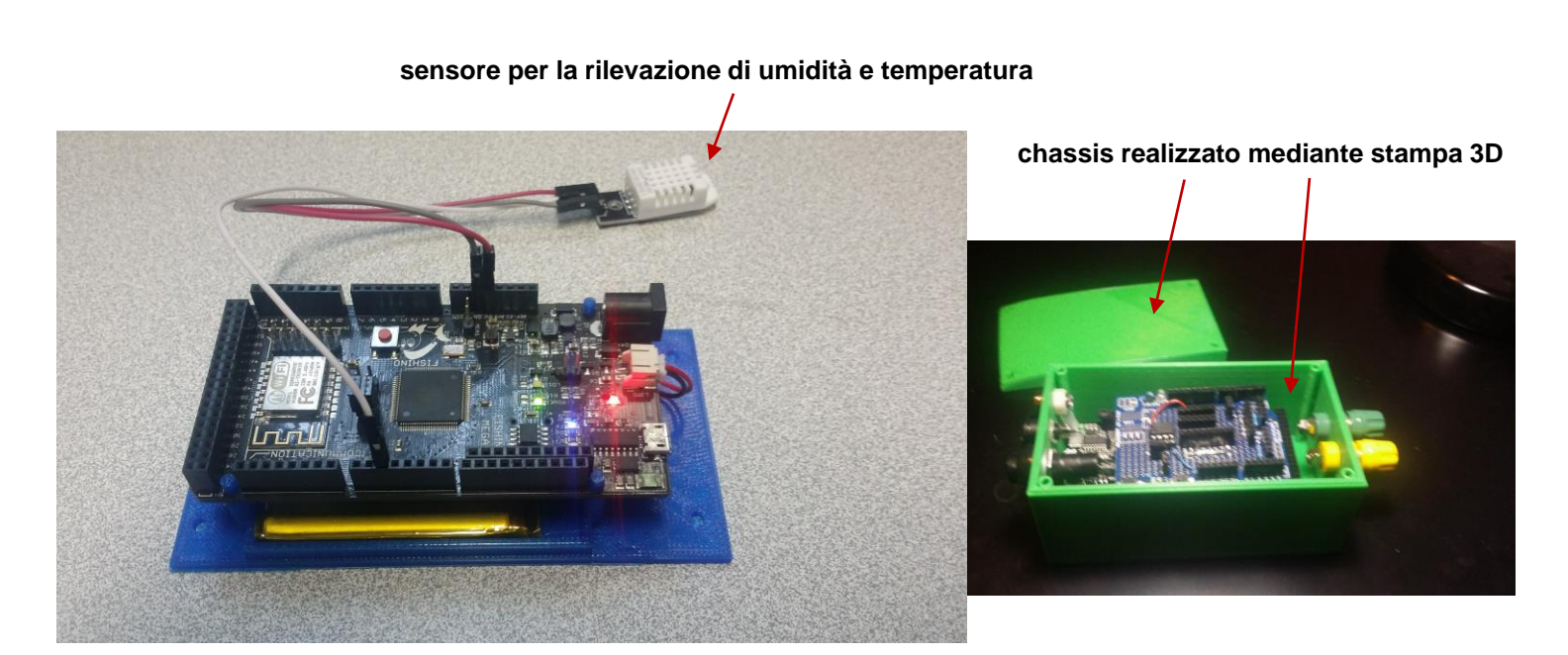

#### Processing.org

# Processing

Processing is an open source programming language and environment for people who want to create images, animations, and interactions.

- free to download and open source
- Interactive programs using 2D, 3D or PDF output
- OpenGL integration for accelerated 3D
- For GNU/Linux, Mac OS X, and Windows
- Projects run online or as double-clickable applications
- Over 100 libraries extend the software sound, video, computer vision, and more...
- Well <u>documented</u>

(processing.org)

Per info e download: http://processing.org/

Per l'installazione e' sufficiente decomprimere il programma in una directory

Processing è il precursore del linguaggio utilizzato per programmare arduino

# Codice processing (live....,

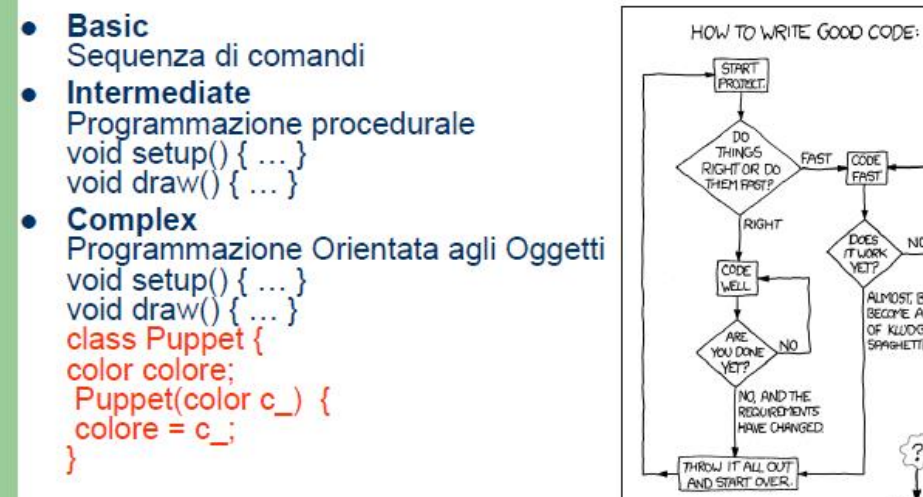

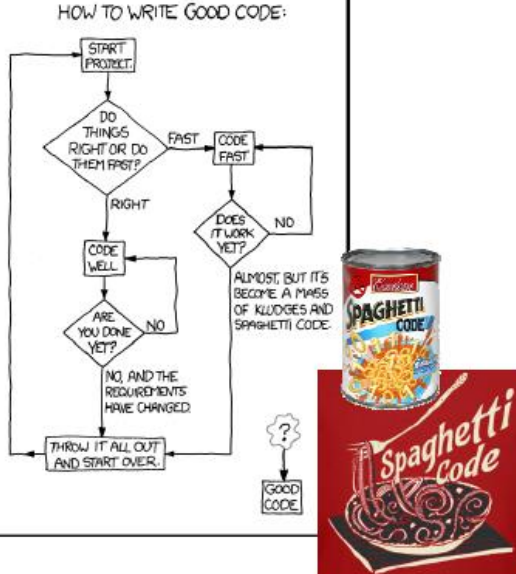

#### Esempio if then else

```
size(200, 200);
background(0);
for(int i=10; i<width; i+=10) {
    // If 'i' divides by 20 with no remainder draw the first
line
    // else draw the second line
    if(i%20 == 0) {
        stroke(153);
        line(i, 40, i, height/2);
    } else {
        stroke(102);
        line(i, 20, i, 180);
    }
}
```
#### Esempio if then else

size(200, 200); background(0);

for(int i=2; i<width-2; i+=2) {
 // If 'i' divides by 20 with no remainder
 // draw the first line else draw the second line
 if(i%20 == 0) {
 stroke(255);
 line(i, 40, i, height/2);
 } else if (i%10 == 0) {
 stroke(153);
 line(i, 20, i, 180);
 } else {
 stroke(102);
 line(i, height/2, i, height-40);
 }
}</pre>

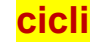

```
float box_size = 11;
float box_space = 12;
int margin = 7;
size(200, 200);
background(0);
noStroke();
// Draw gray boxes
for (int i = margin; i < height-margin; i += box_space){</pre>
 if(box_size > 0)
  for(int j = margin; j < width-margin; j+= box_space){</pre>
    fill(255-box_size*10);
    rect(j, i, box_size, box_size);
  box_size = box_size - 0.6;
```

#### **Operatori logici**

```
size(200, 200);
background(126);
boolean op = false;
for(int i=5; i<=195; i+=5) {
 // Logical AND
 stroke(0);
 if((i > 35) && (i < 100)) {
  line(5, i, 95, i);
  op = false;
 // Logical OR
 stroke(76);
 if((i <= 35) || (i >= 100)) {
  line(105, i, 195, i);
  op = true;
 // Testing if a boolean value is "true"
 // The expression "if(op)" is equivalent to "if(op == true)"
 if(op) {
  stroke(0);
  point(width/2, i);
 // Testing if a boolean value is "false"
 // The expression "if(!op)" is equivalent to "if(op == false)"
 if(!op) {
  stroke(255);
  point(width/4, i);
```

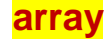

size(200, 200);

float[] coswave = new float[width];

```
for (int i = 0; i < width; i++) {
  float amount = map(i, 0, width, 0, PI);
  coswave[i] = abs(cos(amount));
}
for (int i = 0; i < width; i++) {
  stroke(coswave[i]*255);
  line(i, 0, i, height/3);
}
for (int i = 0; i < width; i++) {
  stroke(coswave[i]*255 / 4);
  line(i, height/3, i, height/3*2);
}
for (int i = 0; i < width; i++) {
  stroke(255 - coswave[i]*255);
  line(i, height/3*2, i, height);
}</pre>
```

# Esempio simpleRead (lato arduino)

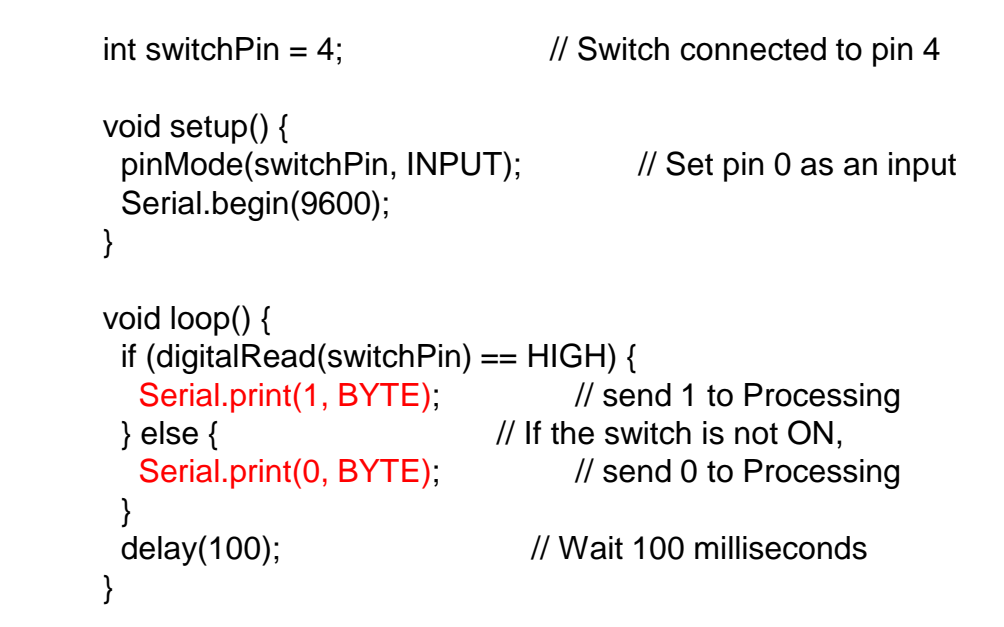

- Imposta il pin su input
- Imposta la velocità trasmissione dei dati
- Trasmette 1 byte attraverso la seriale

#### Esempio simpleRead

# Attivare la libreria serial

- Creare un oggetto serial
- Selezionare porta USB da una lista di disponibili
- Impostare la velocità
- Estrarre un dato dal buffer dei trasmessi sulla porta

```
Serial myPort; // Create object from Serial class
int val;
          // Data received from the serial port
                                                             setup
void setup()
 size(200, 200);
String portName = Serial.list()[0];
 myPort = new Serial(this, portName, 9600);
void draw()
                                                             draw
 if (myPort.available() > 0) \{ // If data is available,
                             // read it and store it in val
  val = myPort.read();
 background(255);
                             // Set background to white
 if (val == 0) {
                        // If the serial value is 0,
                     // set fill to black
  fill(0);
                      // If the serial value is not 0.
 else {
                      // set fill to light gray
  fill(204);
 rect(50, 50, 100, 100);
```

import processing.serial.\*;

# Esempio simpleWrite (lato arduino)

# Imposta il pin su output

- Imposta la velocità trasmissione dei dati
- Controlla se il dato è disponibile per la lettura
- legge1 byte trasmesso attraverso la seriale

```
char val; // Data received from the serial port
int ledPin = 4; // Set the pin to digital I/O 4
```

```
void setup() {
pinMode(ledPin, OUTPUT); // Set pin as OUTPUT
Serial.begin(9600); // Start serial communication at 9600 }
```

```
void loop() {
    if (Serial.available()) { // If data is available to read,
    val = Serial.read(); // read it and store it in val
    }
    if (val == 'H') { // If H was received
    digitalWrite(ledPin, HIGH); // turn the LED on
    } else {
    digitalWrite(ledPin, LOW); // Otherwise turn it OFF
    }
    delay(100); // Wait 100 milliseconds for next reading
}
```

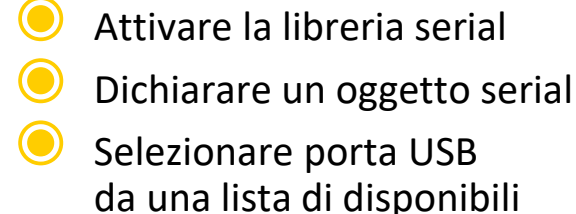

- Creare un oggetto serial Impostare la velocità
- Cambiare colore (riempimento)

# Trasmettere un dato

- Definire una funzione
  - Leggere le coordinate del mouse

#### Esempio simpleWrite

import processing.serial.\*;

```
Serial myPort: // Create object from Serial class
int val;
           // Data received from the serial port
void setup()
 size(200, 200);
String portName = Serial.list()[0];
 myPort = new Serial(this, portName, 9600);
void draw() {
 background(255);
 if (mouseOverRect() == true) { // If mouse is over square,
  fill(204);
                       // change color and
  myPort.write('H');
                             // send an H to indicate
 else {
                      // If mouse is not over square,
                      // change color and
  fill(0);
  myPort.write('L');
                            // send an L otherwise
 rect(50, 50, 100, 100);
                              // Draw a square
```

boolean mouseOverRect() { // Test if mouse is over square
return ((mouseX >= 50) && (mouseX <= 150) && (mouseY >= 50) && (mouseY <= 150));</pre>

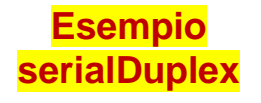

Attivare la libreria serial

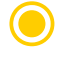

- Dichiarare un oggetto serial
- Visualizza un elenco delle porte disponibili Selezionare porta USB da una lista di disponibili
- Creare un oggetto serial
- Ricevere un dato
- Trasmettere un dato

import processing.serial.\*;

Serial myPort; // The serial port int whichKey = -1; // Variable to hold keystoke values int inByte = -1; // Incoming serial data

void setup() {
 size(400, 300);
 // create a font with the third font available to the system:
 PFont myFont = createFont(PFont.list()[2], 14);
 textFont(myFont);

// List all the available serial ports:
println(Serial.list());

```
String portName = Serial.list()[0];
myPort = new Serial(this, portName, 9600);
}
```

```
void draw() {
    background(0);
    text("Last Received: " + inByte, 10, 130);
    text("Last Sent: " + whichKey, 10, 100);
}
```

```
void serialEvent(Serial myPort) {
    inByte = myPort.read();
}
```

```
void keyPressed() {
    // Send the keystroke out:
    myPort.write(key);
    whichKey = key;
}
```

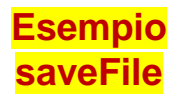

- Disattiva il riempimento
- Definisce una forma tramite i suoi vertici
- Aggiunge un elemento in coda ad un array
- Creare un file leggibile da altri programmi
- Salva i dati come stringhe di testo

```
int[] x = new int[0];
int[] y = new int[0];
void setup() {
 size(200, 200);
void draw() {
 background(204);
 stroke(0);
 noFill();
 beginShape();
 for (int i = 0; i < x.length; i++) {
  vertex(x[i], y[i]);
 endShape();
 // Show the next segment to be added
 if (x.length \ge 1) {
  stroke(255);
  line(mouseX, mouseY, x[x.length-1], y[x.length-1]);
void mousePressed() { // Click to add a line segment
 x = append(x, mouseX);
 y = append(y, mouseY);
void keyPressed() { // Press a key to save the data
 String[] lines = new String[x.length];
 for (int i = 0; i < x.length; i++) {
  lines[i] = x[i] + "\t" + y[i];
 saveStrings("lines.txt", lines);
 exit(); // Stop the program
```

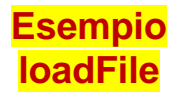

# Dichiara un array di stringhe

Imposta il numero di frame/s

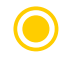

- Legge un file
- Estrae i singoli dati usando tab come separatore

```
String[] lines;
int index = 0;
void setup() {
 size(200, 200);
 background(0);
 stroke(255);
 frameRate(12);
 lines = loadStrings("positions.txt");
void draw() {
 if (index < lines.length) {
  String[] pieces = split(lines[index], '\t');
  if (pieces.length == 2) {
    int x = int(pieces[0]) * 2;
    int y = int(pieces[1]) * 2;
    point(x, y);
  index = index + 1;
```

L'evoluzione del software ha portato a Processing semplice, flessibile e potente, multipiattaforma...

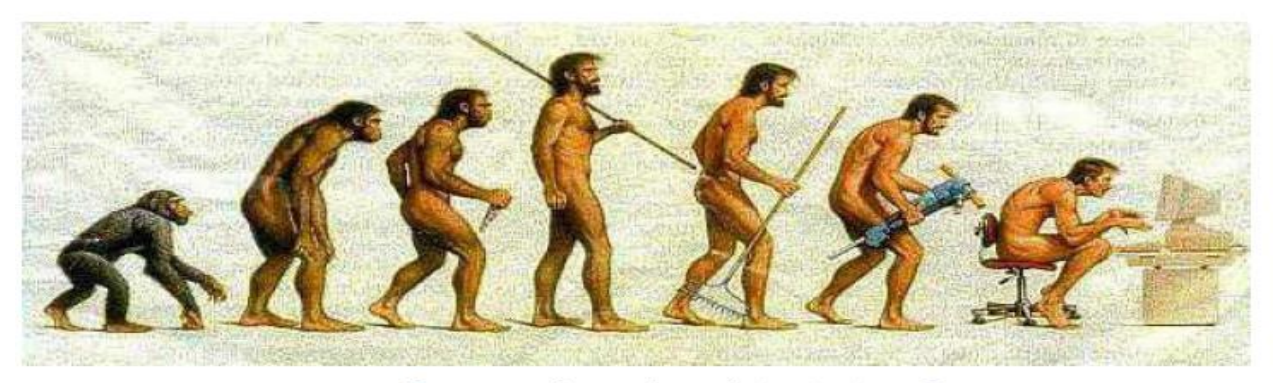

Forse qualcosa è andato storto...?

ARRGH! MY MAP OF LISTS OF MAPS TO STRINGS IS TOO HARD TO ITERATE THROUGH! I'LL JUST ASSIGN EVERYTHING A NUMBER AND USE A "!\*!@ ARRAY

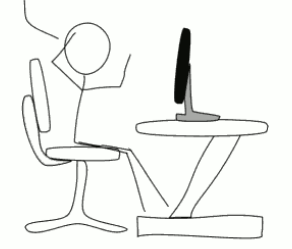

... poteva andare anche peggio !!!

## Light Edition (arduino based) Mobile Unit

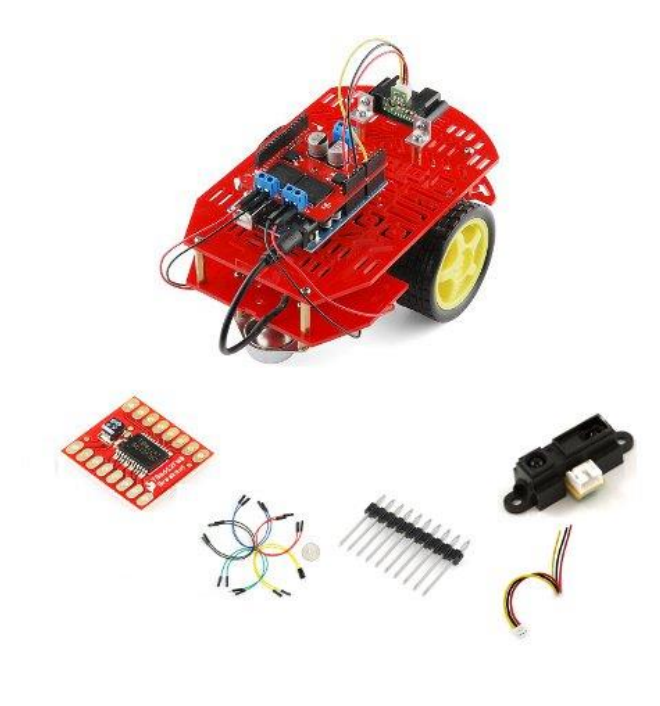

LEMU è basato sul <u>robot beginner kit</u> offerto da <u>robot-domestici</u>

Il kit comprende:

- 1 x Magician Chassis
- 1 x SHARP <u>GP2Y0A21YK</u> (sensore IR analogico, range 60cm)
- 1 x Motor Driver <u>1A Dual TB6612FNG</u>
- 2 x Strip 10 pin
- 1 x Infrared Sensor Jumper Wire - 3-Pin JST
- 10 x Jumper Wires M/F
- 10 x Jumper Wires F/F

Ordinate anche una mini breadboard, vi servirà (e una scorta di Jumper Wires M/M) serviranno anche 1 o 2 squadrette per fare da supporto al sensore IR

Assemblaggio chassis/motori (1/3)

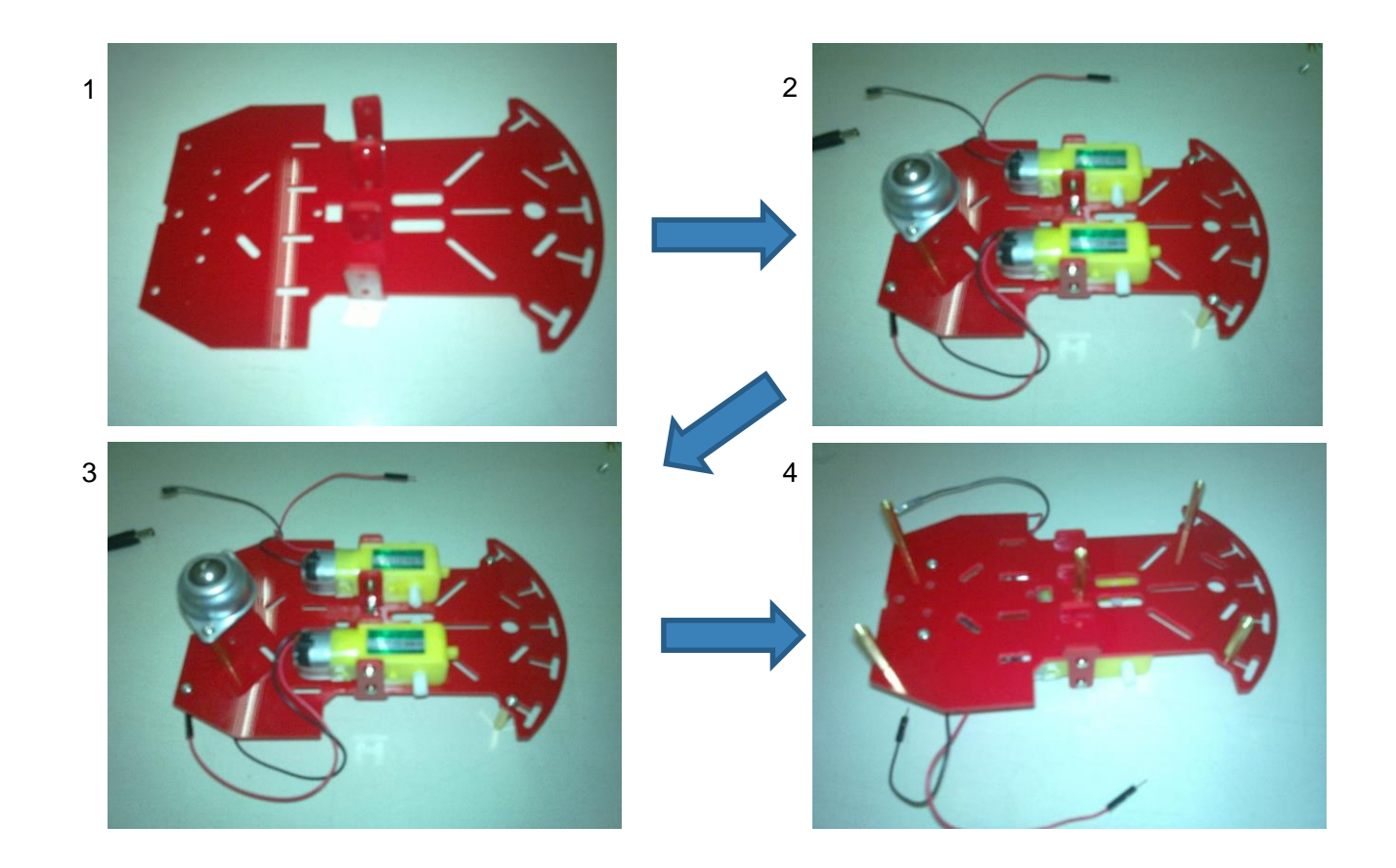

#### Assemblaggio 2/3 driver motori, pacco batterie, arduino

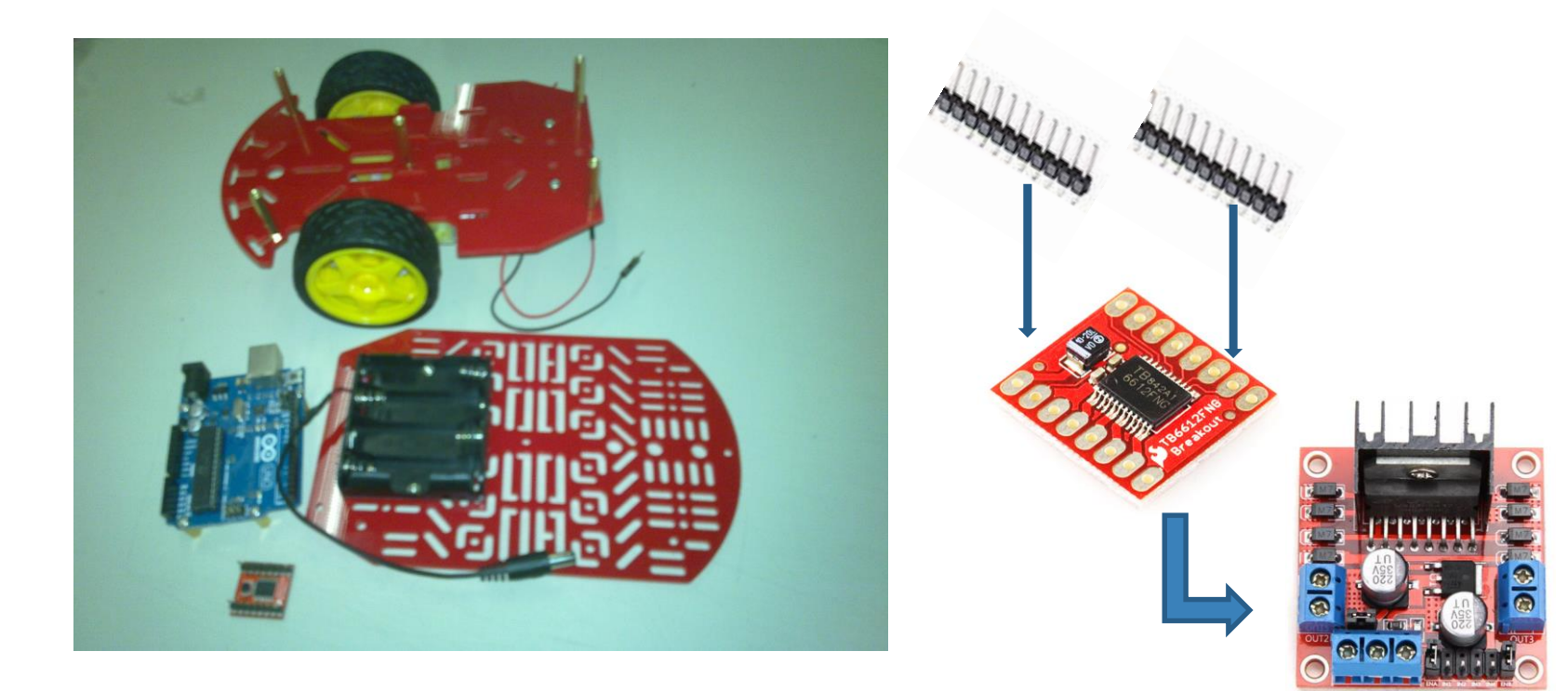

Saldare gli strip maschi in modo tale che le indicazioni dei pin sul driver motori siano leggibili quando si installa il driver su una minibreadboard Assemblaggio 3/3 sensore infrarosso, cablaggi

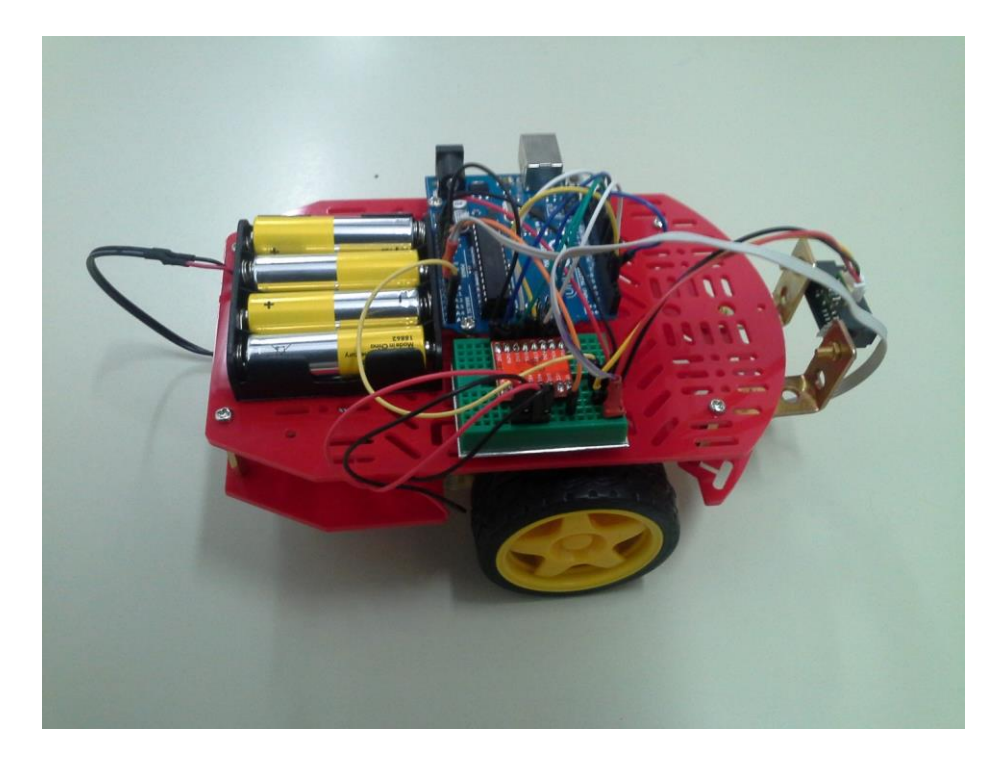

#### Realizziamo un encoder per LEMU

Questa parte è opzionale ma fortemente consigliata perché tramite l'encoder si potranno stimare:

- spazio percorso
- velocità angolare delle ruote
- velocità e accelerazione del LEMU
- e si potrà controllare la traiettoria

Materiale occorrente:

- 2 coppie di sensori IR RX/TX
- Una millefori (che andrà tagliata ad hoc)
- 2 resistenze da 3300hm
- 🥑 2 resistenze da 10Kohm

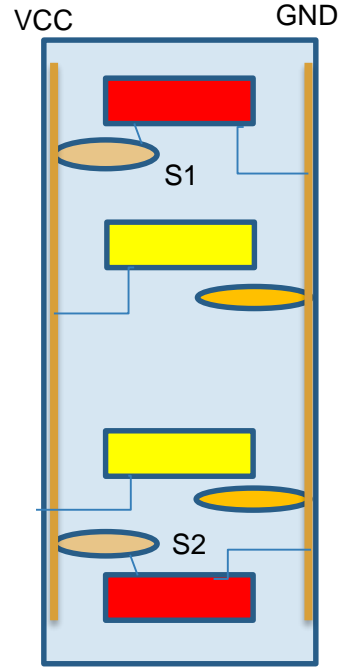

#### Fissare l'encoder allo chassis

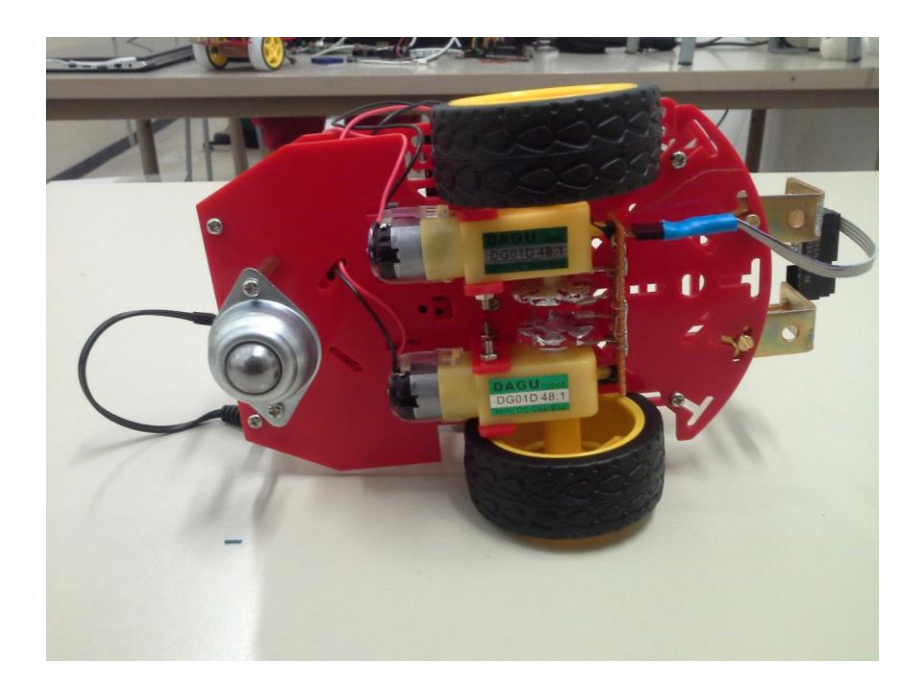

È possibile utilizzare colla a caldo per il fissaggio

Attenzione è necessario rivestire di alluminio le ruote dentate di plastica comprese nel kit perché sono trasparenti all'infrarosso (utilizzare una colla ad alta tenuta)

#### Meccanica dual drive

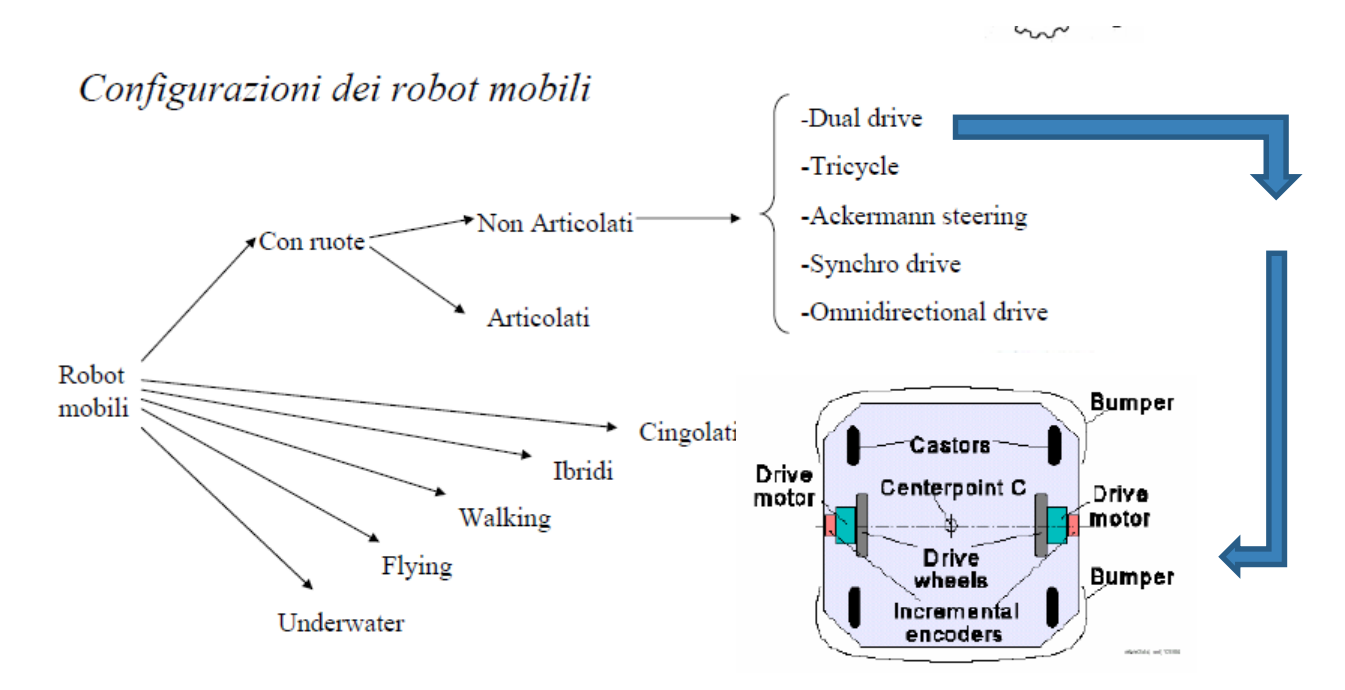

- Per la stabilità servono almeno 3 punti di appoggio: 2 ruote indipendenti e ball caster
- Il controllo proporzionale (oppure on-off) avviene mediante encoder

Per misure di distanza percorsa e per stabilizzare la traiettoria occorre:

convertire la rotazione delle ruote in un movimento lineare

compensare la diversa velocità di rotazione dei motori

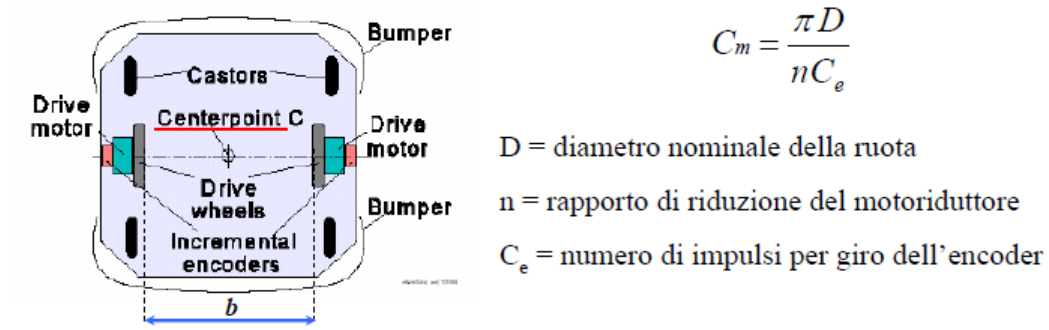

Per studiare i movimenti del robot, si studiano i movimenti del punto C, cioè del centro dell'asse che congiunge le ruote. Con b indichiamo la distanza fra le ruote (interasse).

Dato il numero di impulsi registrati dall'encoder è possibile determinare il tratto percorso (...misure!)

 $\Delta U_{L,R(k)} = C_m N_{L,R(k)}$ 

Il punto medio subirà uno spostamento dato dalla media degli spostamenti delle due ruote:

$$\Delta U_{C(k)} = \frac{\Delta U_{L(k)} + \Delta U_{R(k)}}{2}$$

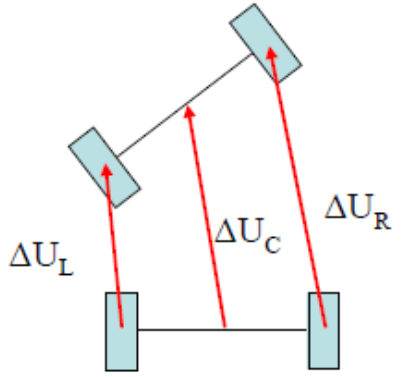

La variazione di orientamento e quindi l'orientamednto del robot (rispetto all'istante iniziale in cui è stato attivato) si possono ottenere dalle relazioni:

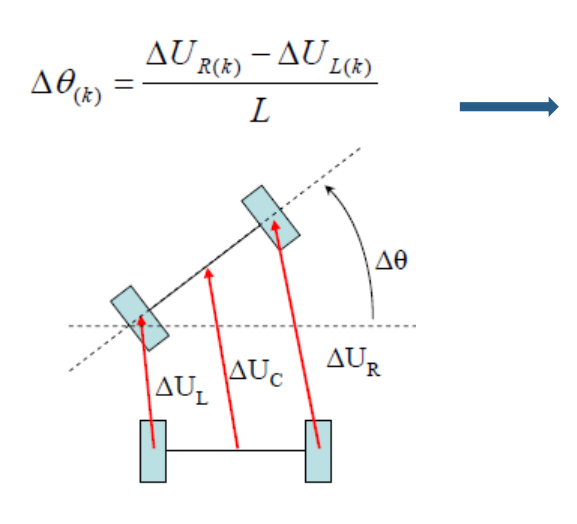

Integrazione...

$$\theta_{(k)} = \theta_{(k-1)} + \Delta \theta_{(k)}$$

$$\theta_{(k)} = \theta_{(k-1)} + \Delta \theta_{(k)}$$

$$x_{(k)} = x_{(k-1)} + \Delta U_{C(k)} \cos \theta_{(k)}$$

$$y_{(k)} = y_{(k-1)} + \Delta U_{C(k)} \sin \theta_{(k)}$$

## Odometria e determinazione della traiettoria errori casuali e sistematici, correzione con data fusion

#### Odometria:

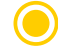

valutare lo spostamento

sommare lo spostamento attuale al precedente per ottenere la traiettoria

#### Problema:

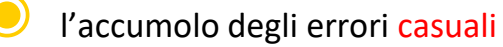

la presenza di errori sistematici

#### Tecnica di test:

- programmare ilmovimento lungo il perimetro di un quadrato
- effettuare misure per la calibrazione

Compensazione degli errori mediante la data fusion:

La traiettoria viene corretta con informazioni provenienti da fonti indipendenti; bussola, gps, triangolazione, mappe ...

Landmark: punti di riferimento di posizione nota

Mediante triangolazione (o multilaterazione)

si stima la posizione del robot relativamente ai landmark

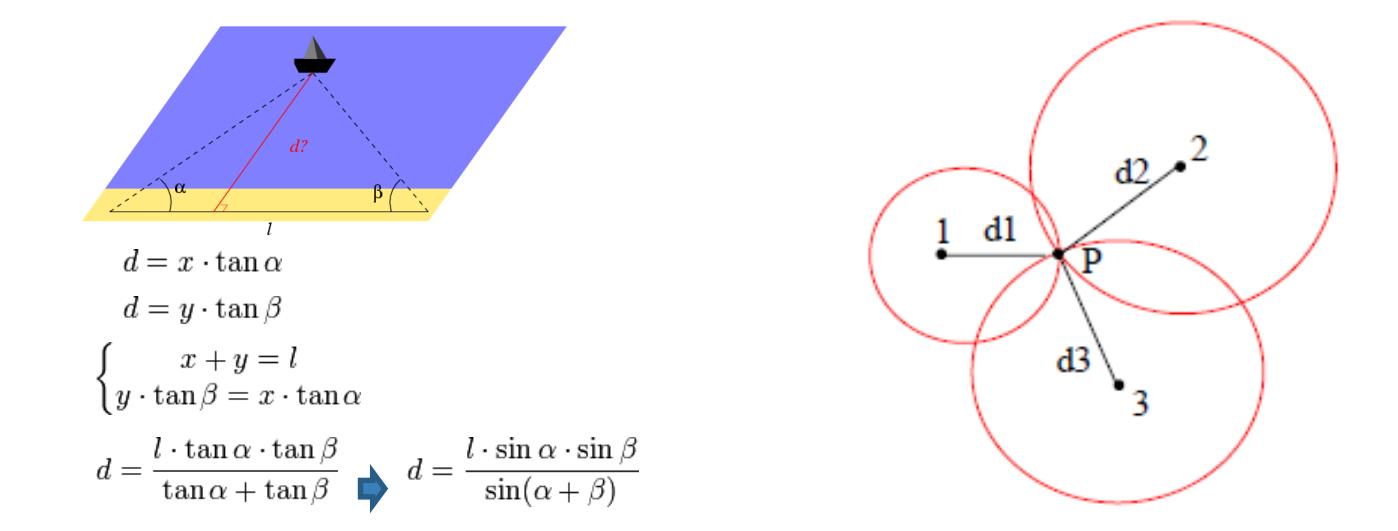

#### Navigazione e mappe

In alternativa e/o a complemento dei landmark si usano le mappe dell'ambiente (note a priori o costruite dinamicamente)

Si determina la propria posizione relativamente alla mappa e si aggiorna la mappa mentre si cerca di raggiungere un target ...

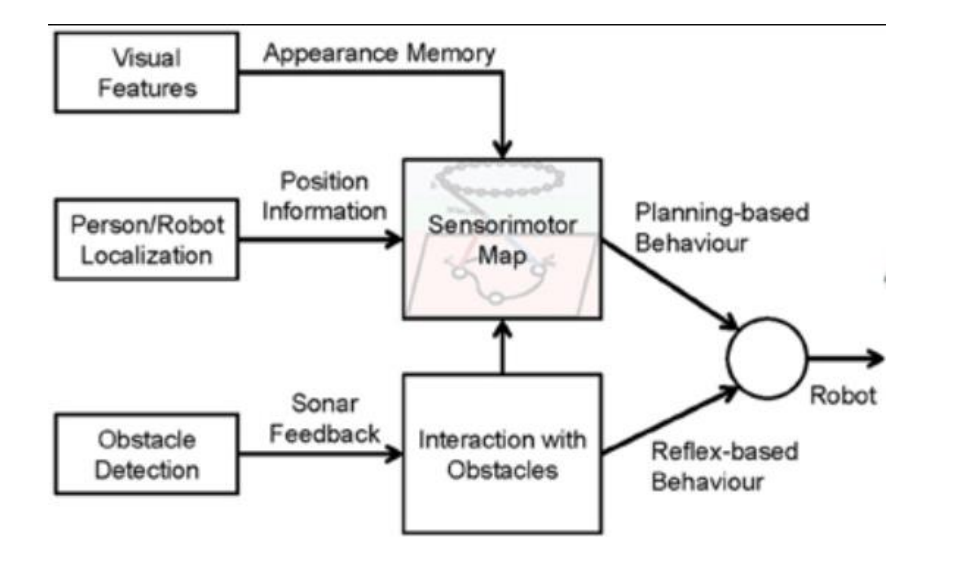

#### Trasmissione BT

#### Stabilire la connessione PC-Xduino via BT

- Utilizzare la libreria software seriale per trasmettere le informazioni da seeduino a PC trasmettere un carattere da PC a seeduino per controllare il robot
- Stabilire un protocollo asimmetrico EFFICIENTE !!
- Controllo heartbeat: in assenza di comandi, dopo un certo tempo, può essere disattivato il robot (per sicurezza) oppure entrare in modalità autonoma ...)

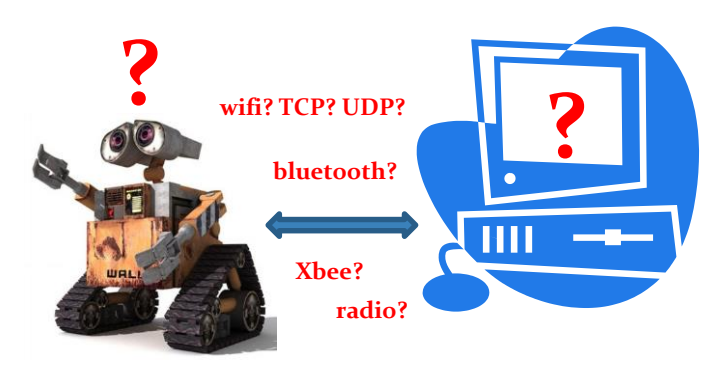

#### Telemetria e controllo remoto

... ci vuole tanta PAZIENZA

- Il robot acquisisce dati sull'ambiente attraverso i sensori
  - Le informazioni sono trasmesse attraverso la connessione BT
- Una apposita funzione del programma di controllo remoto del robot (ad es realizzato con processing),
  - o rimane in ascolto sul canale seriale BT
  - legge i dati dei sensori (immessi in una stringa di testo tab delimited (oppure in una sequenza di byte di lunghezza prefissata)
  - estrae i dati di ciascun sensore e aggiorna un vettore di stato (che rappresenta lo stato interno del robot)
- Una funzione del programma decide quali comandi inviare al robot (è sufficiente un carattere per 256 stati!)<sup>(1)</sup>
- Una funzione invia i comandi al robot attraverso BT

- definire un protocollo comune efficiente non è facile
- imparare a parlare non è facile
- insegnare una lingua non è facile

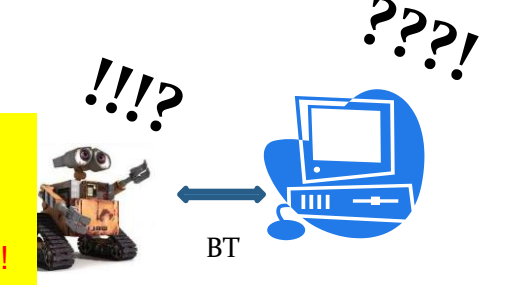

#include <SoftwareSerial.h> //Software Serial Port #define RxD 4 #define TxD 5 #define DEBUG ENABLED 1 SoftwareSerial blueToothSerial(RxD,TxD); char incoming; char InternalStatus[50]; int dataBT=38400; void setup() { Serial.begin(9600); pinMode(RxD, INPUT); pinMode(TxD, OUTPUT); setupBlueToothConnection(); void setupBlueToothConnection() { blueToothSerial.begin(38400); //Set BluetoothBee BaudRate to default baud rate 38400 delav(1000): sendBlueToothCommand("\r\n+STWMOD=0\r\n"); sendBlueToothCommand("\r\n+STNA=wally\r\n"); // CAMBIA IL NOME DEL TUO ROBOT sendBlueToothCommand("\r\n+STAUTO=0\r\n"); sendBlueToothCommand("\r\n+STOAUT=1\r\n"): sendBlueToothCommand("\r\n +STPIN=0000\r\n"); delay(2000); // This delay is required. sendBlueToothCommand("\r\n+INQ=1\r\n"); delay(2000); // This delay is required. }//Checks if the response "OK" is received void CheckOK() { char a,b; while(1) { if(blueToothSerial.available()) { a = blueToothSerial.read(): if('O' == a) { // Wait for next character K. available() is required in some cases, as K is not immediately available. while(blueToothSerial.available()) { b = blueToothSerial.read(); break: if('K' == b) { break: } } } } while( (a = blueToothSerial.read()) != -1) { //Wait until all other response chars are received

## Lato robot (arduino|seeduino...)

void sendBlueToothCommand(char command[]) { blueToothSerial.print(command); //CheckOK(); void loop() { updateStatus(); blueToothSerial.println(InternalStatus); // get character incoming=blueToothSerial.read(); if (incoming!=-1) { Serial.println(incoming); // dump everything } // decide what to do with it switch (incoming) { case '1': Serial.println("[1]"); // insert here your code break: case '2' Serial.println("[2]"); // insert here your code break; case '3': Serial.println("[3]"); // insert here your code break: delay(100); // may be removed void updateStatus(void) { char status[16]: int Ao=analogRead(Ao); int A1=analogRead(A1); int A2=analogRead(A2); int A3=analogRead(A3); int A4=analogRead(A4); int A5=analogRead(A5); sprintf(InternalStatus, "%d\t%d\t%d\t%d\t%d\t%d\t%d\t%d\t/n", Ao, A1, A2, A3, A4, A5);

#### Lato processing

import processing.serial.\*; Serial myPort; // Create object from Serial class int val; // Data received from the serial port void setup() { size(200, 200); // List all the available serial ports println(Serial.list()); String portName = Serial.list()[12]; myPort = new Serial(this, portName, 38400); void draw() { while (myPort.available() > 0) { String inBuffer = myPort.readString(); if (inBuffer != null) { println("BT: "+inBuffer); // dump everything int [] nums; String [] splits = split(inBuffer, "\t"); // split nums = new int[splits.length]; // create a target array for(int i = 0; i < splits.length; i++){</pre> nums[i] = int(splits[i]);} // insert into numbers print(" <"); // begin</pre> for(int i = 0; i < splits.length; i++){</pre> print(nums[i]+" "); // dump one by one println(" >"); // end } }

#### Gestire e monitorare la connessione

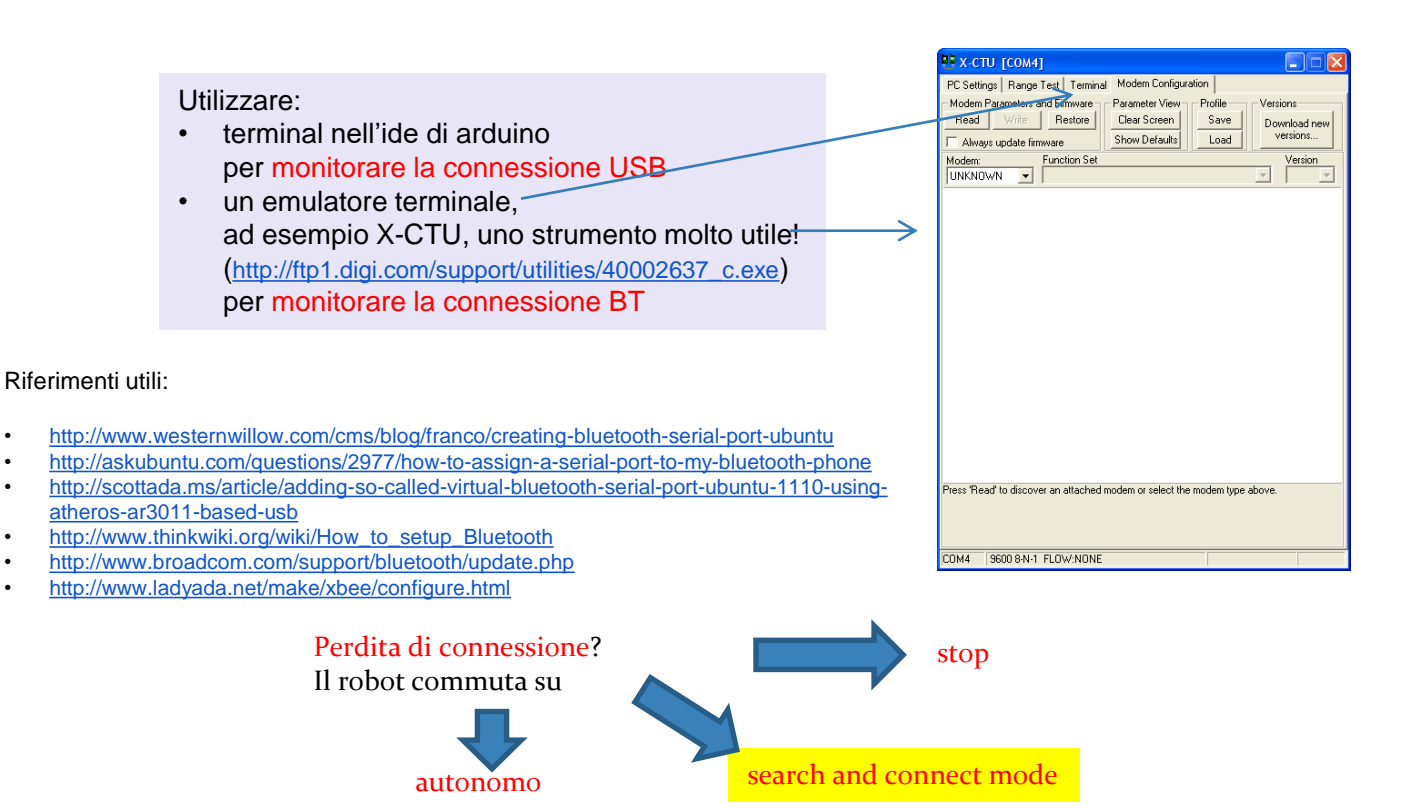

.

.

.

.

.

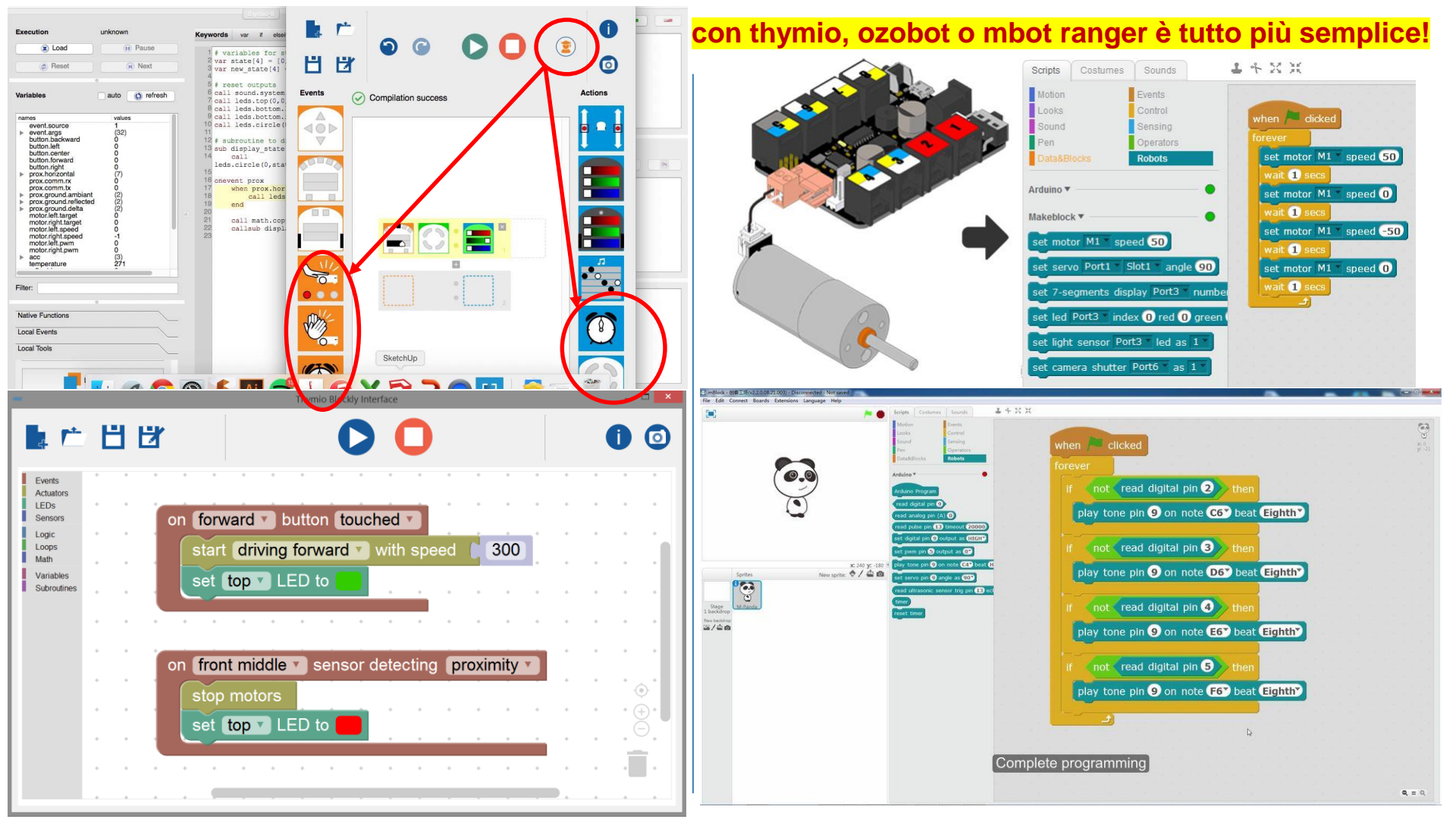

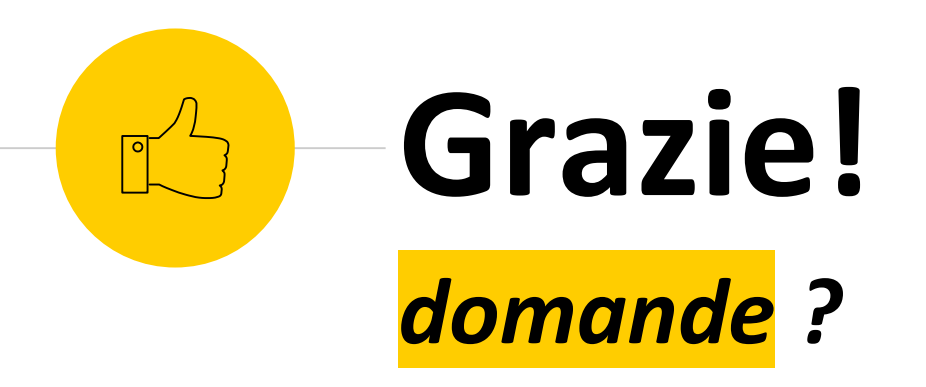

email: grosso@fisica.unige.it

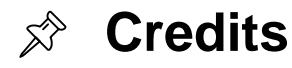

- Prof.ssa Miranda Pilo (DIFI)
- Prof. Flavio Gatti (DIFI, INFN)
- ... la mia Famiglia che mi supporta e sopporta ...
- Sara, Victor, Fiamma